# **Medit Link China**

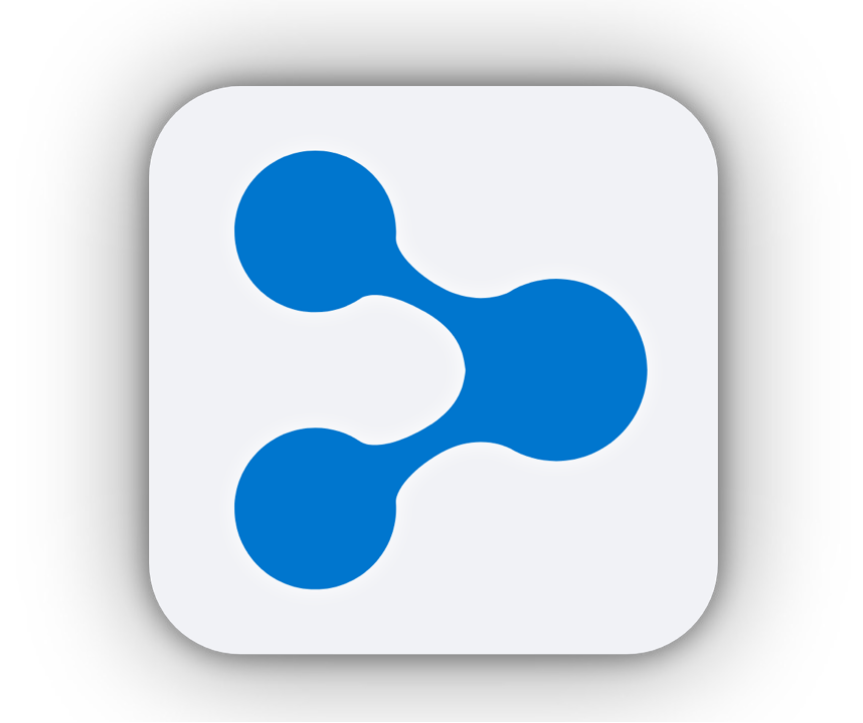

修订版 6(2023.01)

# > Medit Link China

修订版 6(2023.01)

# 目录

| 简介及概览              | . 1 |
|--------------------|-----|
| 云服务                | 2   |
| 运用订购系统进行作业流程管理     | . 3 |
| 使用Dashboard        | . 3 |
| 安装                 | . 4 |
| 系统要求               | 4   |
| 在Windows上安装        | . 5 |
| 在macOS上安装          | 7   |
| 注册                 | 11  |
| 登陆页                | 11  |
| 注册                 | 11  |
| 登录与欢迎页面            | 13  |
| Medit Link网页版      | 15  |
| Medit Link网页版的系统要求 | 15  |
| Dashboard          | 16  |
| Case Box/Work Box  | 19  |
| Case Talk          | 21  |
| 创建Case Talk        | 22  |
| Web Viewer         | 26  |
| 数据树                | 29  |
| 合作伙伴               | 30  |
| 合作伙伴搜索             | 30  |
| 推荐的合作伙伴            | 30  |
| 我的合作伙伴列表           | 31  |
| 合作伙伴邀请             | 32  |
| 会品                 | 33  |
| Membership         | 34  |
| wiefe良             | 39  |
|                    | -   |

| 付款                | . 45 |
|-------------------|------|
| 付款详情(诊所/实验室账户)    | . 45 |
| 付款账户信息(仅实验室账户)    | . 45 |
| 我的信息              | . 46 |
| 我的账户              | . 46 |
| 我的公司(仅管理员账户)      | . 46 |
| 我的价目表(实验室:仅管理员账户) | . 47 |
| 通知与更新             | . 48 |
| 帮助中心              | . 48 |
| 下载App             | . 48 |
| Medit Link App    | 49   |
| 标题栏               | . 49 |
| 用户信息              | . 50 |
| 通知                | . 51 |
| 病例同步管理器           | . 52 |
| 网络状态              | . 53 |
| 主要功能              | . 54 |
| Box概览             | . 54 |
| Case Box/Work Box | . 55 |
| Order Box/In Box  | . 58 |
| Case Talk         | . 59 |
| Арр Вох           | . 59 |
| Trash Box         | . 60 |
| 设置                | . 60 |
| 患者管理              | . 69 |
| 通知与更新             | . 71 |
| 前往Medit Link网页端   | . 71 |
| 帮助中心              | . 71 |
| 文件浏览器             | . 72 |
| 数据树               | . 72 |
| 模型操控              | . 73 |
| 截图与备忘录            | . 74 |
| 正畸截图              | . 75 |
| 填补缺口              | . 77 |
| 修剪                | . 77 |
| 优化咬合对齐            | . 81 |
| 下颌运动              | . 83 |
| 在文件浏览器中管理多咬合数据    | . 84 |

| 视图选项                      | 85    |
|---------------------------|-------|
| 状态筛选                      | 85    |
| 表头                        | 87    |
| 视图类型                      | 88    |
| 分组                        | 89    |
| 排序                        | 90    |
| 筛选与搜索                     | 92    |
| 按日期搜筛选                    | 92    |
| 高级搜索能力                    | 93    |
| 流程详细说明                    | 94    |
| 管理病例:创建、编辑、复制、删除          | 94    |
| 创建病例                      | 94    |
| 编辑病例                      | 97    |
| 复制病例                      | 99    |
| 删除病例(实验室与诊所 )             | . 100 |
| 输入表格信息                    | . 100 |
| 在Case Box中输入表格信息          | . 100 |
| 在Work Box中输入表格信息          | . 101 |
| 输入牙桥信息                    | . 102 |
| 设置扫描选项                    | . 103 |
| 复制表格信息                    | . 104 |
| 删除治疗信息                    | . 104 |
| 将产品信息添加至"收藏夹"             | . 105 |
| 添加至收藏夹                    | . 105 |
| 管理收藏夹模板                   | . 105 |
| 在扫描与CAD标签之间复制表格信息         | . 106 |
| 从扫描标签至CAD标签               | . 106 |
| 从CAD标签至扫描标签               | . 107 |
| 扫描流程                      | . 108 |
| CAD作业流程                   | . 108 |
| 获取结果文件                    | . 109 |
| 导出扫描结果文件                  | . 109 |
| 导出所选文件                    | . 111 |
| 导出边缘线                     | . 112 |
| 将病例列表导出为CSV格式             | . 113 |
| 从Medit Link网页端下载文件        | . 114 |
| 订购流程及订单管理                 | . 117 |
| 订购                        | . 117 |
| 查看订购的病例                   | . 119 |
| 管理交货日期                    | . 120 |
| 已完成的操作 – Work Box&In Box  | . 122 |
| 结束操作 – Case Box&Order Box | . 124 |

# 简介及概览

Medit Link是一款旨在促进诊所与实验室之间的交流合作进而为以患者为中心的作业流程提供支持的协同式工具。其包含了基于您的业务类型(诊所或实验室)而设计的各式工具并且您还可以根据账户类型使用相应的特定功能。 Medit Link可协助用户管理一系列数字化牙科作业流程,包括运用Medit的口内与台式扫描仪所进行的扫描以及通过简单方便的操作系统所进行的修复体订购与制造等等。

Medit Link包含网页服务及电脑应用软件(App)。

|    |     | 网页                                                                                                    | Арр                                                                                                    |
|----|-----|----------------------------------------------------------------------------------------------------|----------------------------------------------------------------------------------------------------|
|    |     | <ul> <li>注册</li> <li>搜索</li> <li>搜索及管理合作伙伴</li> <li>运用Web Viewer通过<br/>可共享式的链接来共享<br/>病例</li> <li>访问从App中所创建的<br/>病例</li> </ul> | <ul> <li>• 输入表格信息</li> <li>• 扫描</li> <li>• 发出/接收订单及付款</li> <li>• 连接CAD</li> <li>• 管理患者</li> </ul>                    |
|    |     | 可搜索并管理患者以及您的<br>机构、管理付款信息以及共<br>享病例。<br>• Dashboard                                                                             | 可输入表格信息、扫描、连<br>接CAD、发出订单、付款以<br>及管理患者。<br>• Dashboard                                                               |
| 诊所 | 管理员 | <ul> <li>Case Box</li> <li>Case Talk</li> <li>Partners</li> <li>Membership</li> <li>付款</li> <li>我的信息</li> </ul>                 | <ul> <li>Case Box</li> <li>Order Box</li> <li>Case Talk</li> <li>App Box</li> <li>Trash Box</li> <li>患者管理</li> </ul> |
|    | 成员  | <ul> <li>Case Box</li> <li>Case Talk</li> <li>我的信息</li> </ul>                                                                   | <ul> <li>Case Box</li> <li>Case Talk</li> <li>App Box</li> <li>Trash Box</li> </ul>                                  |

#### Medit Link概览

| 实验室 | 管理员 | 可搜索并管理患者以及您的<br>机构、管理付款信息以及共<br>享病例。<br>Dashboard<br>Work Box<br>Case Talk<br>Partners<br>Membership<br>(<br>付款<br>我的信息 | 可输入表格信息、扫描、连<br>接CAD以及接收/管理订单。<br>• Dashboard<br>• In Box<br>• Work Box<br>• Case Talk<br>• App Box<br>• Trash Box |
|-----|-----|----------------------------------------------------------------------------------------------------|----------------------------------------------------------------------------------------------------|
|     | 成员  | <ul><li>Work Box</li><li>Case Talk</li><li>My Info</li></ul>                                                            | <ul> <li>Work Box</li> <li>Case Talk</li> <li>App Box</li> <li>Trash Box</li> </ul>                                |

· 一· 下列服务不可用于Medit Link中国。

付款

# 云服务

Medit Link支持通过亚马逊网络服务(AWS)自动上传/下载数据库及文件。数据将自动与公司内多个用户的计算机实现同步以便其能够随时从任何计算机上访问到该数据。 基于云服务的备份及恢复特性可使您的数据永远处于安全状态。即使计算机意外的故障导致数据丢失,您也完全不必担心。

云服务也同样有助于牙医与实验室之间迅速便捷地实现数据共享,进而可将以往通过电子邮件共享数据所带来的麻烦最小化。所有包含患者信息的数据均将被安全加密、储存及传送,并会符合相应的医疗法、《HIPAA法案》和《通用数据保护条例(GDPR)》。

# 运用订购系统进行作业流程管理

Medit Link可提供订购及支付系统。

您可以通过签订一份诊所与实验室之间的合同来迅速便捷地共享您的数据。

您还可以查看/管理您所有订单的状态。

信用卡支持系统与像Stripe (<u>www.stripe.com</u>)及I'm Port (<u>http://www.iamport.kr</u>) 等线上支付平台的支付模块相合作,让付款变得轻松便捷。

🔶 下列服务不可用于Medit Link中国。

付款

# 使用Dashboard

您可以通过可视化的图表(Medit Link的App及网页版均可)来了解您在Medit Link 所完成的全部工作的统计数据。

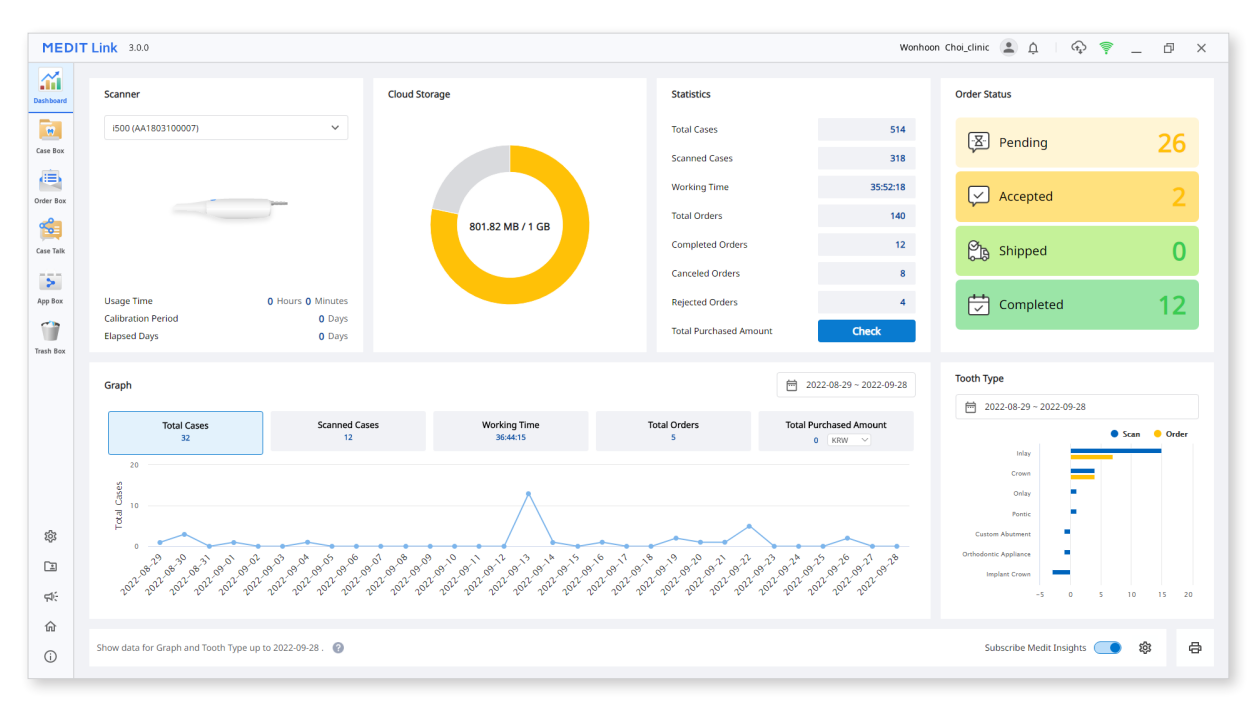

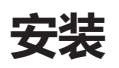

# 系统要求

### Windows系统要求

|      | 笔记本电脑                                       | 台式机 |
|------|---------------------------------------------|-----|
| CPU  | Intel Core i5 2.6 GHz或更高                    |     |
| 内存   | 16 GB或更高                                    |     |
| 显卡   | NVIDIA GeForce GT 760 ( 2GB ) 或更高/或等同于AMD显卡 |     |
| 操作系统 | Windows 8 64位 ( 不可用于32位 ) 或更高               |     |

#### macOS系统要求

|      | Мас                               |
|------|-----------------------------------|
| 处理器  | 配备8核GPU、7核GPU、16核Neural Engine的M1 |
| 内存   | 16 GB或更高                          |
| 操作系统 | Monterey 12                       |

### 在Windows上安装

Medit Link将与Medit Scan for Clinics及Medit Scan for Labs以安装包的形式被一并安装。

- ① 运行Medit\_Link\_ChinaSetup.exe。
- ② 选择用于安装的语言。

| M | DIT Link                   | 2            |
|---|----------------------------|--------------|
|   |                            |              |
|   | Select the setup language: |              |
|   | English (United States)    | ~            |
|   |                            |              |
|   |                            |              |
|   |                            |              |
|   |                            |              |
|   |                            |              |
|   |                            |              |
|   |                            | <u>N</u> ext |
|   |                            | <u>N</u> ext |

③ 选择用于安装Medit Link的文件夹。 仔细阅读《许可条款与条件》并勾选"我 同意《许可条款与条件》"勾选框。 点击"安装"即可进行安装。

| x                                                                                     |
|---------------------------------------------------------------------------------------|
| MEDIT Link                                                                            |
| Setup requires 7.5GB in:                                                              |
| C:\#Program Files\#Medit\#MeditLink\#                                                 |
| You must agree to the License terms and conditions before you can install Medit Link. |
| $\checkmark$ I agree to the License terms and conditions.                             |
| +INSTALL                                                                              |

④ 请确保在进入下一步前将扫描仪线缆从电脑端断开。

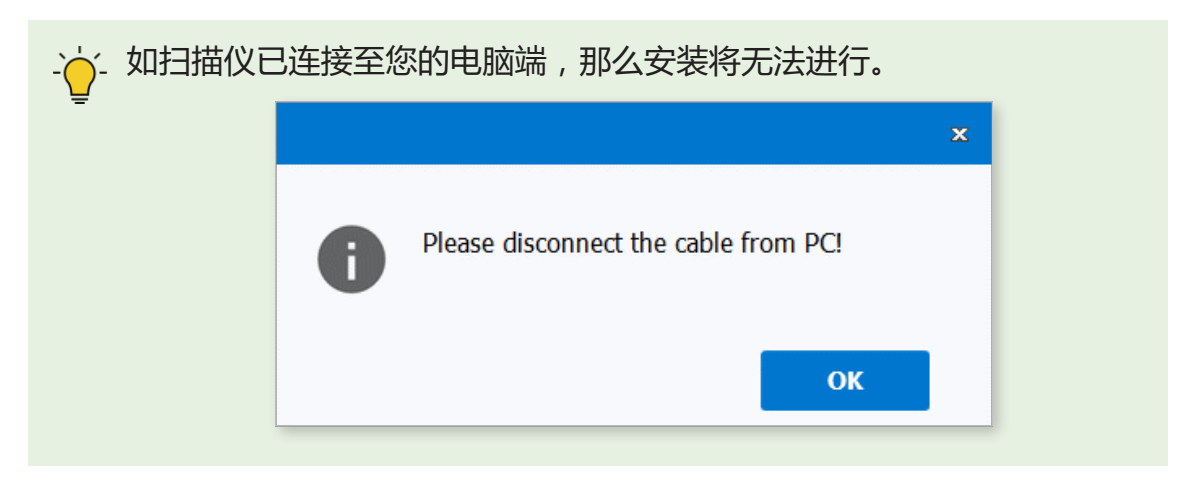

5 从这一步起,安装流程将自动进行并可能需要几分钟的时间。切勿关闭您的电脑直至安装完成。

|                                                                                 | × |
|---------------------------------------------------------------------------------|---|
| MEDIT Link                                                                      |   |
|                                                                                 |   |
| Medit Link has been successfully installed.                                     |   |
| Note : You must restart your computer to ensure the<br>scanner works correctly. |   |
|                                                                                 |   |
|                                                                                 |   |
|                                                                                 |   |
|                                                                                 |   |
|                                                                                 |   |
| Restart Now Restart Later                                                       |   |

⑥ 安装完成后,请重启电脑进而通过Medit Link来使用Medit的扫描应用程序。 如您没有扫描仪,则可跳过这一步。

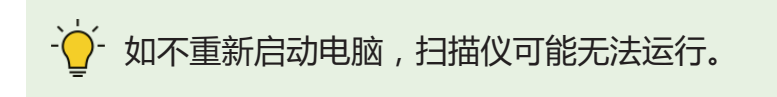

# 在macOS上安装

Medit Link将与Medit Scan for Clinics以安装包的形式被一并安装。

① 运行Medit\_Link\_x.x.x.pkg并点击"继续"。

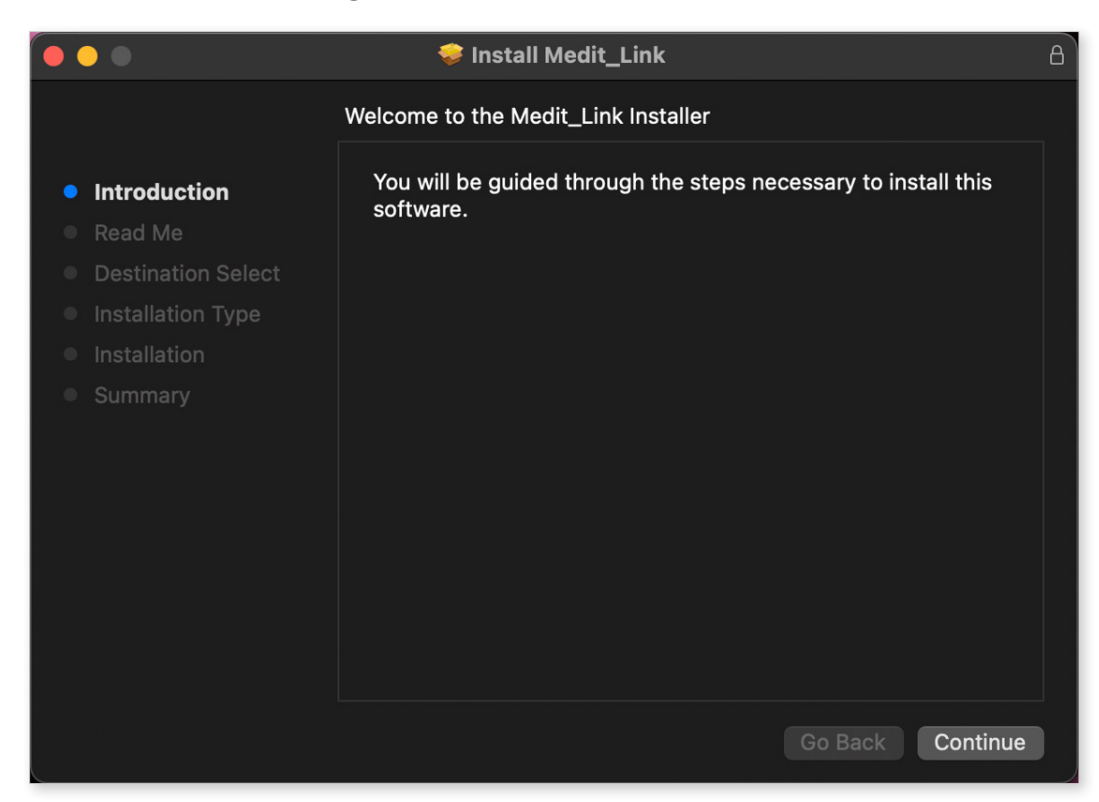

② 阅读《终端用户许可协议》并点击"继续"。

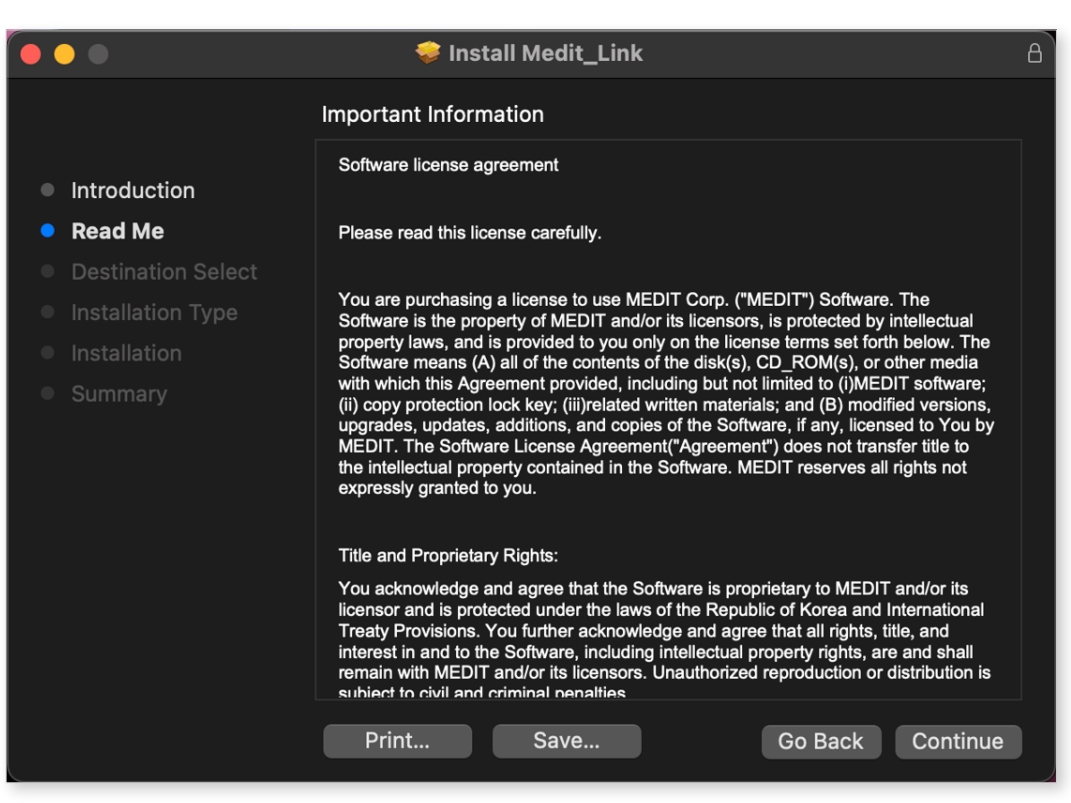

③ 选择安装所位于的磁盘并点击"继续"。

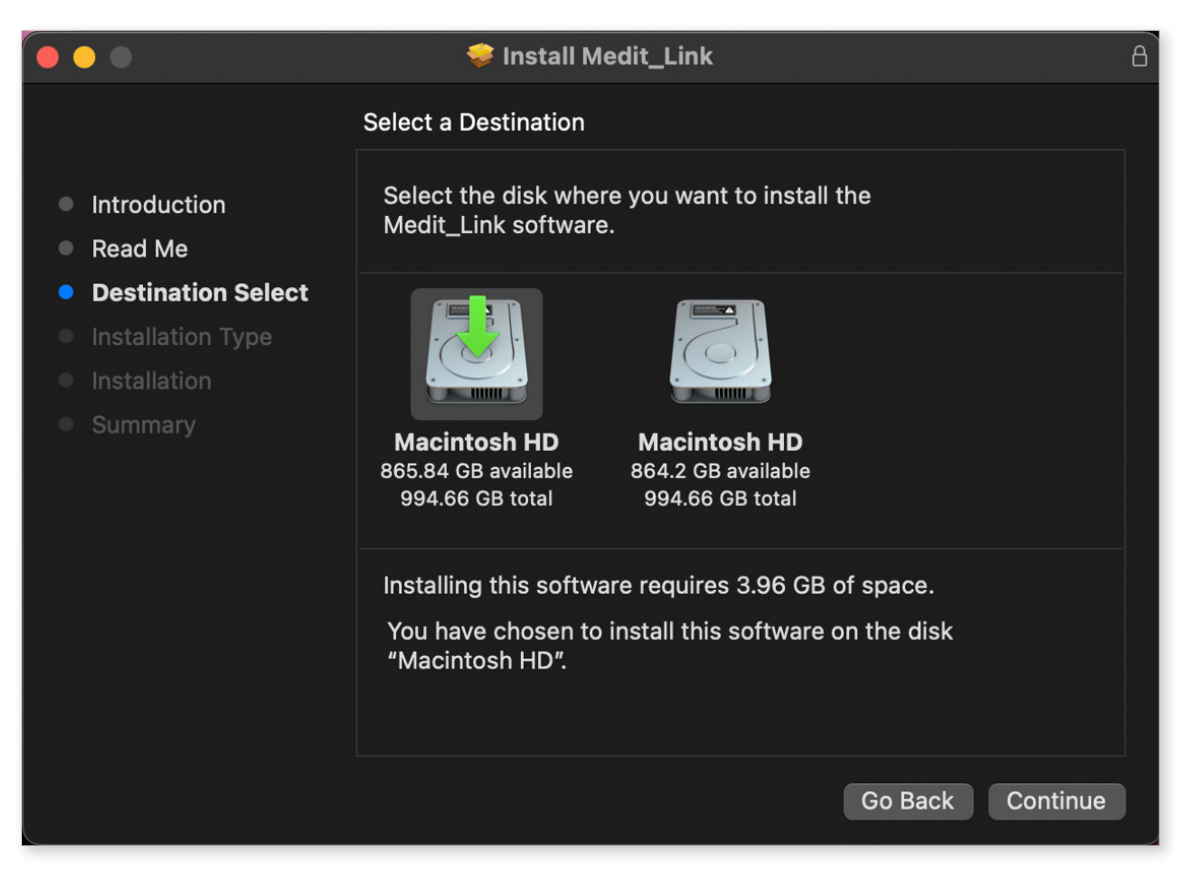

④ 点击"修改安装位置..."即可修改安装的位置。

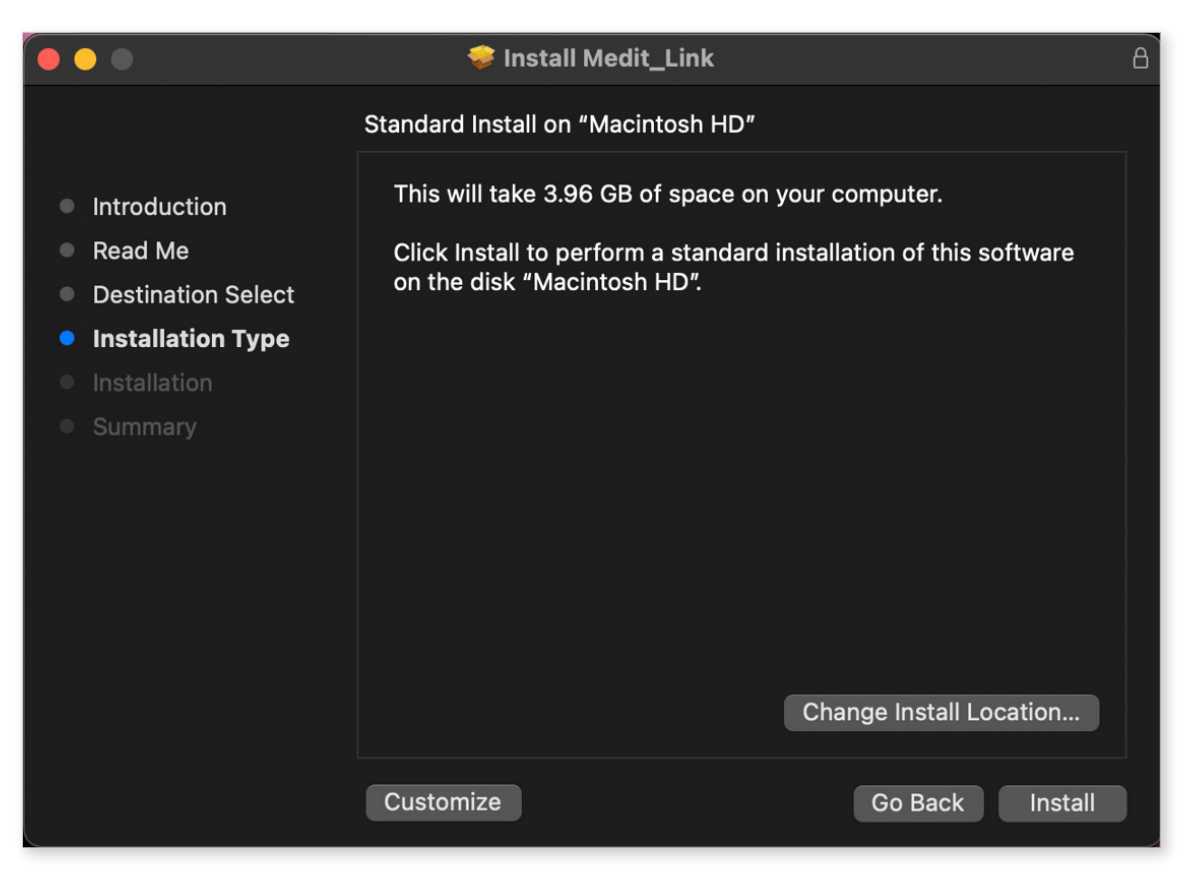

⑤ 点击"安装"并输入您Mac的密码即可开始安装。

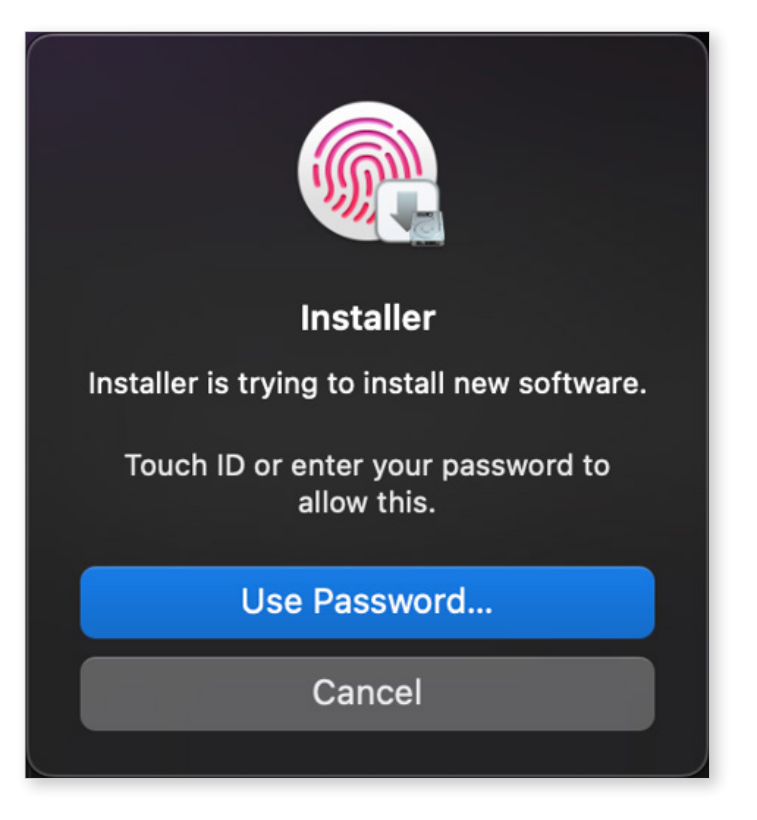

⑥ 等待安装自行完成。

|                                                                                                    | 💝 Install Medit_Link  | B |
|----------------------------------------------------------------------------------------------------|-----------------------|---|
|                                                                                                    | Installing Medit_Link | - |
| <ul> <li>Introduction</li> <li>Read Me</li> <li>Destination Select</li> <li>Installation Type</li> <li>Installation</li> <li>Summary</li> </ul> | Writing files         |   |
|                                                                                                    | Go Back Continue      |   |

#### ⑦ 点击"关闭"即可退出安装窗口。

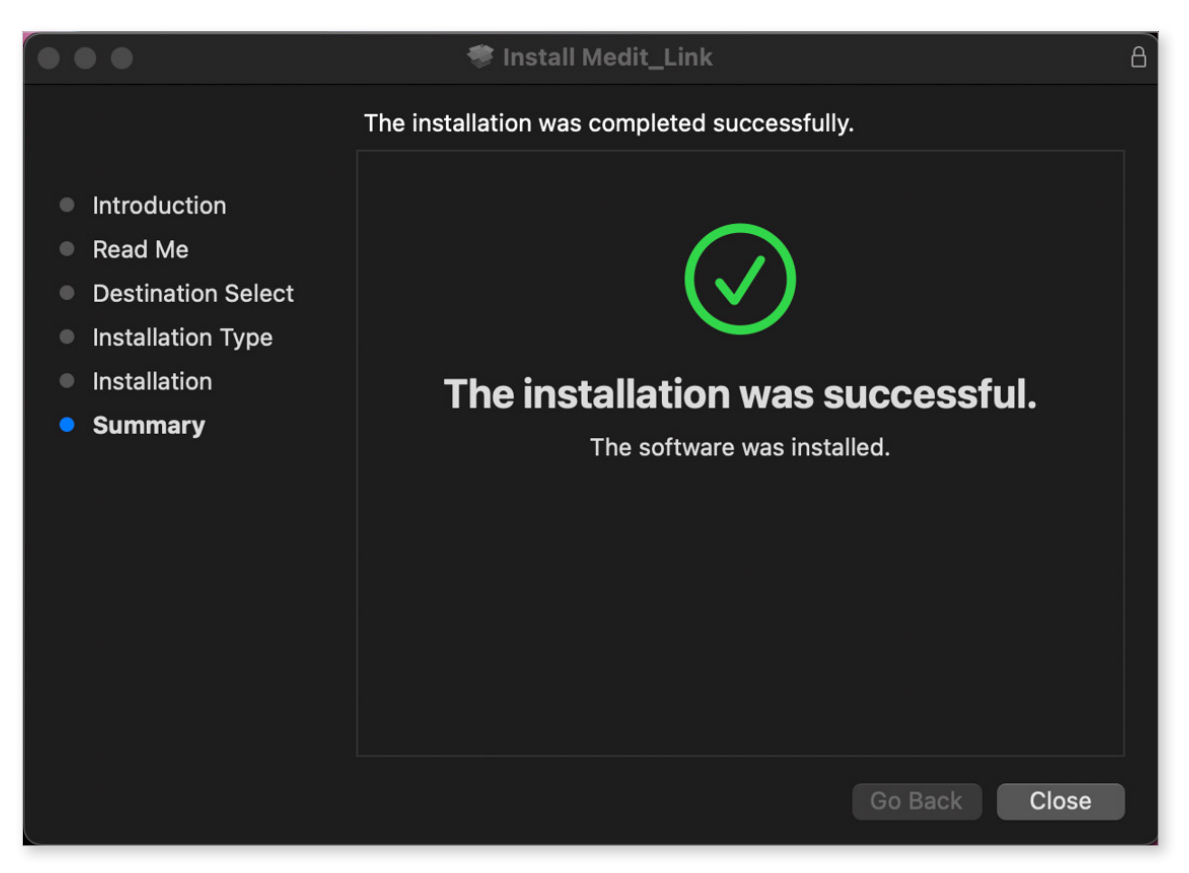

# 注册

# 登陆页

在<u>www.meditlink.com</u>上注册Medit Link。

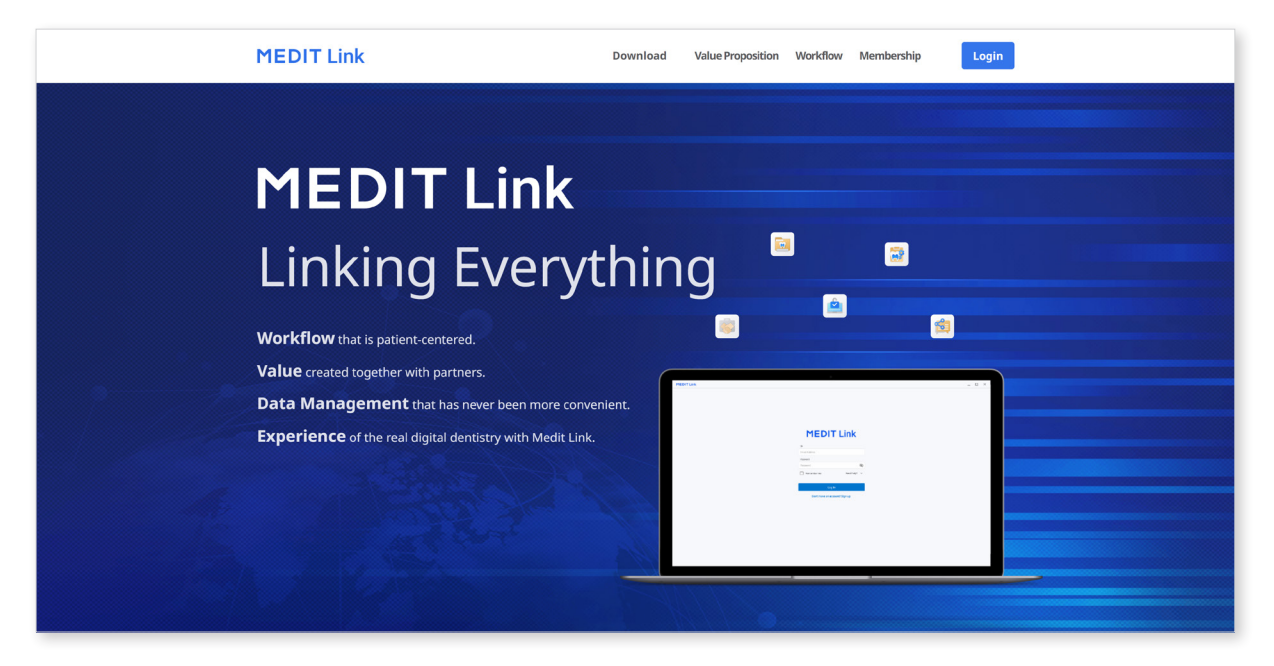

· 在<u>www.meditlink.cn</u>上注册Medit Link中国

# 注册

- Medit Link需要用户先注册"诊所(管理员&成员)"或"实验室(管理员& 成员)"。
- 管理员通常是您公司的代表并可无限制地访问所有服务,而成员则只能有限地访问Medit Link的个别服务。

① 点击登录页上的"还没有账户?马上注册吧!"链接。

| MEDIT L                 | ink        |
|-------------------------|------------|
| ID                      |            |
| Email Address           |            |
| Password                |            |
| Password                | B          |
| Keep me logged in.      | Need help? |
| Log In                  |            |
| Don't have an account   | ? Sign up. |
| English (United States) | ~          |
|                         |            |

② 在下方4种账户类型中的选择一种并点击"注册"。

| Clinic                                                                     | Lab                                                                             |
|----------------------------------------------------------------------------|---------------------------------------------------------------------------------|
| Administrator                                                              | Administrator                                                                   |
| Dentist (Manager)                                                          | Representative/Leader (Manager)                                                 |
| All Medit Link functions are available.                                    | All Medit Link functions are available.                                         |
| ✓ Order/Payment                                                            | Price Management for Dental Prostheses                                          |
| ✓ Member Management                                                        | ✓ Order Management                                                              |
|                                                                            | ✓ Member Management                                                             |
| Register                                                                   | Register                                                                        |
| Member                                                                     | Member                                                                          |
| Dental Hygienist and Dental Staff                                          | Laboratory Employees                                                            |
| In order to use Medit Link, join your group as a member. Case              | In order to use Medit Link, join your lab's group as a member.                  |
| management and basic functions will be available after you join the group. | Case management and basic functions will be available after you ioin the group. |
| Oral Scanning                                                              | Receiving Data for Making Dental Prostheses                                     |
| • StarStarming                                                             | <ul> <li>Sharing work files and production processes.</li> </ul>                |
|                                                                            |                                                                                 |
| Register                                                                   | Register                                                                        |

- ③ 在输入您诊所或实验室的名称后,即可按照相应的账户类型来进行如下操作。
  - 如您将账户注册为"诊所"或"实验室",那么请点击"检查可用性"来了
     解您的诊所名称或实验室名称是否可用。。
  - 如您以"成员"的身份注册,那么则请点击"搜索"。 您所属的公司账户应 在您注册前被激活。
- ④ 在完成所有需填写的条目并点击"注册"后,您便将随即收到一封验证邮件。
- ⑤ 如想要完成注册,那么则请您通过所收到的验证邮件来验证您的电子邮箱地址。

# 登录与欢迎页面

① 输入您的电子邮箱地址及密码并点击登录页上的"登录"按钮。

| MEDIT L                 | ink          |
|-------------------------|--------------|
| ID                      |              |
| Email Address           |              |
| Password                |              |
| Password                | Ŕ            |
| Keep me logged in.      | Need help? - |
| Log In                  |              |
| Don't have an account   | ? Sign up.   |
| English (United States) | ~            |
|                         |              |

② 如您未填写公司信息,那么屏幕将出现下方的对话框。

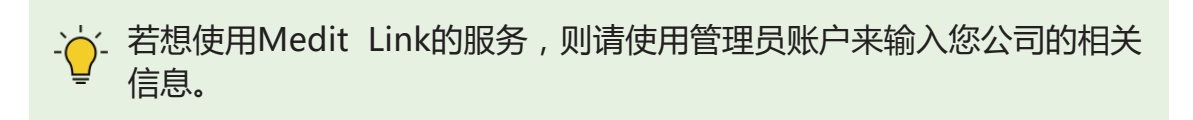

| Welcome to                                                                                                    | o Medit Link                                                                             |
|----------------------------------------------------------------------------------------------------|------------------------------------------------------------------------------------------|
| Grow your organization through cl                                                                                           | ose collaboration with clinics or labs.                                                  |
| Address     Organization       Information     Information                                                                  | Additional     Oracle       Information     Oracle   Information                         |
| Here are four simple steps to get you started with your<br>You will be able to access all of Medit Link's services after yo | <b>personal order system.</b><br>bu have completed filling out your information.         |
| Step 1<br>Fill in your organization information.                                                                            | Select a partner clinic or lab you want to work with.                                    |
| Step 3<br>Create a partnership and contract with your selected<br>partner.                                                  | Step 4<br>Download Medit Link on your computer and start sending<br>and receiving cases. |
|                                                                                                    | Set Up Later Set Up Now                                                                  |

③ 点击"立即建立"并逐一输入地址信息、公司信息、附加信息与扫描仪信息。

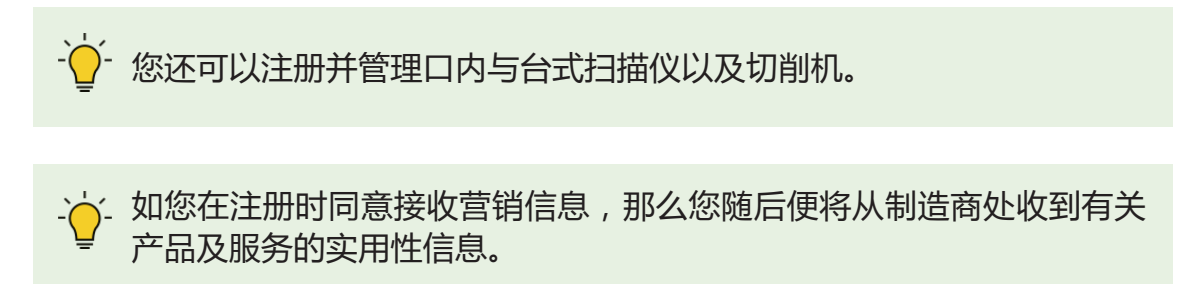

④ 您可以随时在"我的公司"页面对在"欢迎页面"所输入的信息("我的公司"等)进行编辑。

# Medit Link网页版

| EDI | T Link            |                                |                |                                  | Provide a<br>to be able           | additional information for us<br>e to provide customized service | s. > Wonhoon     | choi_Clinic_Dev         | <b>N</b> - |
|-----|-------------------|--------------------------------|----------------|----------------------------------|-----------------------------------|------------------------------------------------------------------|------------------|-------------------------|------------|
| nd  | Case Box          |                                |                |                                  |                                   |                                                                  |                  |                         | 1          |
| x   | All     Form Only | Need Processing Scan Completed | CAD Ordered Ca | e Completed                      |                                   |                                                                  |                  |                         |            |
|     | Total Cases : 335 |                                |                |                                  | 2018-01-01 ~ 2022-03-30           | Case Name $ \smallsetminus $                                     | Case Name / Co   | ntains                  | (          |
| k   | Status            | Case Name                      | Patient Name   | Form Information                 | Last Modified Date $ \downarrow $ | Scanning Date                                                    | Order Date       | Lab Name                |            |
| 5   | Scan Completed    | FaceScanTest's Case            | test           | 📰 Maxilla, Mandible              | 2022-03-29 14:14                  | 2                                                                | ÷                |                         | Share      |
|     | Form Only         | test's Case                    | test           | 🕎 18 (101 17) (101 16) + 2 Items | 2022-03-29 14:12                  |                                                                  | •                |                         | Share      |
| ip  | Scan Completed    | test123's Case - Clone         | test123        | 13, 14, 15, 16, 17               | 2022-03-29 13:57                  | 2021-04-12 14:06                                                 |                  |                         | Share      |
|     | Ordered           | test scan - Clone              | test           | 🚺 11, 1 🕅 31, 3                  | 2022-03-22 17:25                  | 2022-03-10 15:09                                                 | 2022-03-22 17:18 | Wonhoonch<br>oi_Lab_Dev | Share      |
|     | Ordered           | test123's Case                 | test123        | 13, 14, 15, 16, 17               | 2022-03-18 15:46                  | 2021-04-12 14:06                                                 | 2022-03-18 15:17 | Wonhoonch<br>oi_Lab_Dev | Share      |
|     | Case Completed    | test's Case 주문후 수정 테스트         | test123        | 13, 14, 15, 16, 17               | 2022-03-18 15:36                  | -                                                                | 2021-03-23 18:31 | Wonhoonch<br>oi_Lab_Dev | Share      |
|     | Case Completed    | test's Case                    | test           |                                  | 2022-03-18 11:30                  | 2022-03-14 09:49                                                 |                  |                         | Share      |
|     | Case Completed    | TC_34's Case                   | TC_34          | (🔯 13,) (IIII: 14,) (🚬 46)       | 2022-03-18 09:57                  | 2021-03-24 19:37                                                 | 2022-02-21 10:09 | Wonhoonch<br>oi_Lab_Dev | Share      |
|     | Form Only         | test's Case                    | test           | v 12, 13, 14, 15, 16             | 2022-03-18 09:16                  | -                                                                |                  |                         | Share      |
|     |                   |                                |                |                                  |                                   |                                                                  |                  |                         |            |

# Medit Link网页版的系统要求

#### 推荐浏览器

| 电脑端     | Chrome、Firefox、Safari、Edge (Chromium)、360 Safe |
|---------|------------------------------------------------|
| Android | Chrome、Firefox                                 |
| iOS     | Safari、Chrome、Firefox                          |

#### 移动设备的最低规格

| <b>设备</b> Android Galaxy S7相同或以上的规格 |                  | iOS<br>iPhone 7相同或以上的规格 |
|-------------------------------------|------------------|-------------------------|
| 操作系统 Android 7.1 Nougat             |                  | iOS 11.0                |
| 内存                                  | 3GB或更高           | 2GB或更高                  |
| 应用处理器                               | Snapdragon 710以上 | A10 Fusion              |

# Dashboard

| Medit Link |                                                                    | di Link 🌗 QyikkBuild - the bu. 🕞 TeamWever Manag | , 🕈 Paosoo 🕐 Gammark 🚺 (3) Facebook 🛵 Medit                                                                              | - Agent 🌃 100muil - Disposelu, 🎦 Sunni 🍙 Chome 821 01;                                                                    |                                     | 사 18 @                                                                 | - 0 ×          |
|------------|--------------------------------------------------------------------|--------------------------------------------------|----------------------------------------------------------------------------------------------------|----------------------------------------------------------------------------------------------------|-------------------------------------|------------------------------------------------------------------------|----------------|
| MEDIT      | Link                                                               |                                                  |                                                                                                    |                                                                                                    | Provide additio<br>to be able to pr | al information for us wide customized services. > Wonhoonchoi_C        | linic_Dev 🍙 💼  |
| Dashboard  | Scanner                                                            |                                                  | Cloud Storage Stati                                                                                                    |                                                                                                    | Statistics                          |                                                                        |                |
| Case Box   | i500 (AA1909103895)                                                | ~                                                |                                                                                                    | Total Cases                                                                                                    | 335                                 | 또 Pending                                                              | 20             |
| Case Talk  |                                                                    |                                                  |                                                                                                    | Working Time                                                                                                    | 18:55:10                            | Accepted                                                               | 2              |
| Partners   |                                                                    |                                                  | 1.31 GB / 10 TB                                                                                                    | Total Orders     55       Completed Orders     29                                                                         |                                     | 🖄 Shipped                                                              | 4              |
| Membership | Usage Time 29                                                      | Hours 59 Minutes                                 |                                                                                                    | Canceled Orders<br>Rejected Orders                                                                                        | 4                                   | Completed                                                              | 29             |
| Payment    | Calibration Period<br>Elapsed Days                                 | 14 Days<br>(1) 419 Days                          |                                                                                                    | Total Purchased Amount (U                                                                                                 | SD) 0.00                            |                                                                        |                |
| My Info    | Graph                                                              |                                                  |                                                                                                    |                                                                                                    | 2022-02-27 ~ 2022-03-29             | Tooth Type                                                             |                |
|            | Total Cases<br>19                                                  | Scanned Cases<br>S                               | Working Time<br>00:28:12                                                                                                 | Total Orders<br>2                                                                                                    | Total Purchased Amount<br>0         | intay                                                                  | 🗢 Scan 🔍 Onder |
| çı,        | 201<br>201<br>201<br>201<br>201<br>201<br>201<br>201<br>201<br>201 |                                                  |                                                                                                    | a <sup>b</sup> a <sup>b</sup> a <sup>b</sup> a <sup>b</sup> a <sup>b</sup> a <sup>b</sup> a <sup>b</sup> a <sup>b</sup> a | 1. 31 31 31 31 31                   | Venez<br>Cross<br>Implant Cross<br>Custom Abatteren<br>Ports:<br>Onlay |                |
| €<br>€     | 2826 2826 2826 2826 2826 2826 2826 28                              | 22° 252° 252° 252° 252° 252°                     | - 20 <sup>21</sup> 20 <sup>21</sup> 20 <sup>21</sup> 20 <sup>21</sup> 20 <sup>21</sup> 20 <sup>21</sup> 20 <sup>21</sup> | - 282 - 282 - 282 - 282 - 282 - 282 - 282 -                                                                               | BU BU BU BU                         | 0 5 10                                                                 | 15 20 25       |

Dashboard中的图表可显示您在Medit Link中所完成的全部工作的统计数据。

| 扫描仪  | 可提供当前所使用扫描仪的相关信息,包括扫描仪使用时间、<br>校准间隔及校准经过时间。 |
|------|---------------------------------------------|
| 云存储  | 可显示云端存储的总容量及当前使用量。                          |
| 统计数据 | 可基于工作状态提供病例的相关统计数据。                         |
| 订单状态 | 可基于订单状态提供病例的相关统计数据。                         |
| 图表   | 可按时段显示工作信息。                                 |
| 牙齿类型 | 可通过治疗信息提供有关扫描与订单数量的统计数据。                    |

#### **Medit Insights**

Medit Insights旨在为您提供报告服务并以此来帮助您分析您在Medit的使用情况统计数据。您可以在每个月的第2天收到一封包含统计报告的电子邮件。无需任何附加的注册过程。只需开启"订阅Medit Insights"选项即可。

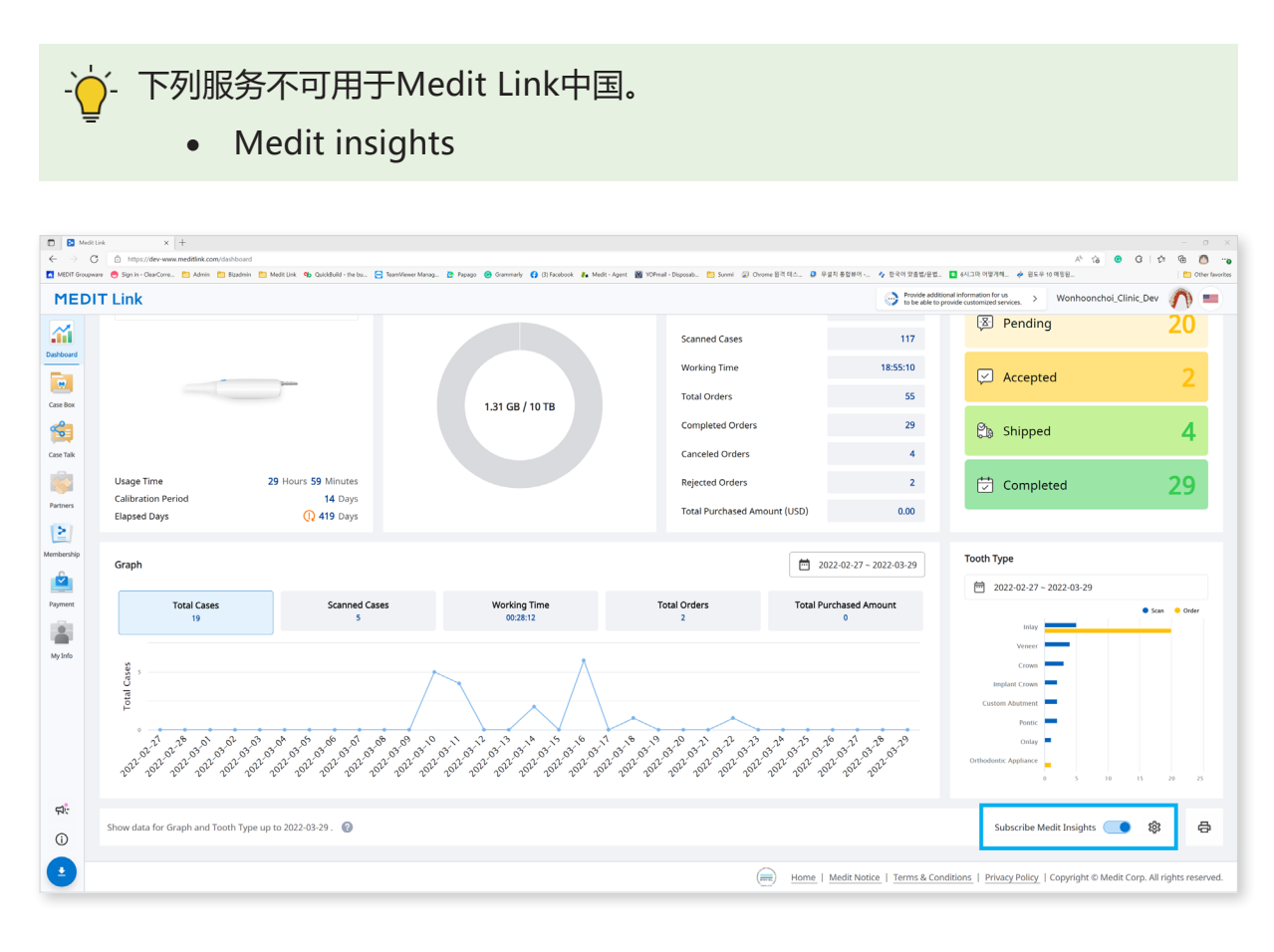

如您不想使用您注册Medit Link账户时所使用的电子邮箱地址,那么您可以设置另一个电子邮箱地址来接收Medit Insights的报告。

| etti       | ettings                                                  |    |  |  |  |  |  |  |
|------------|----------------------------------------------------------|----|--|--|--|--|--|--|
| Recei      | ive the report via                                       |    |  |  |  |  |  |  |
| $\bigcirc$ | Medit Link account                                       |    |  |  |  |  |  |  |
| 0          | Another email address                                    |    |  |  |  |  |  |  |
|            | Enter another email address to receive the report email. |    |  |  |  |  |  |  |
| 1 Tł       | he report will be sent on the 2nd day of every month.    |    |  |  |  |  |  |  |
|            | Cancel                                                   | ОК |  |  |  |  |  |  |

您将在每个月的第2天收到包含如下图所示的包含统计数据的电子邮件。

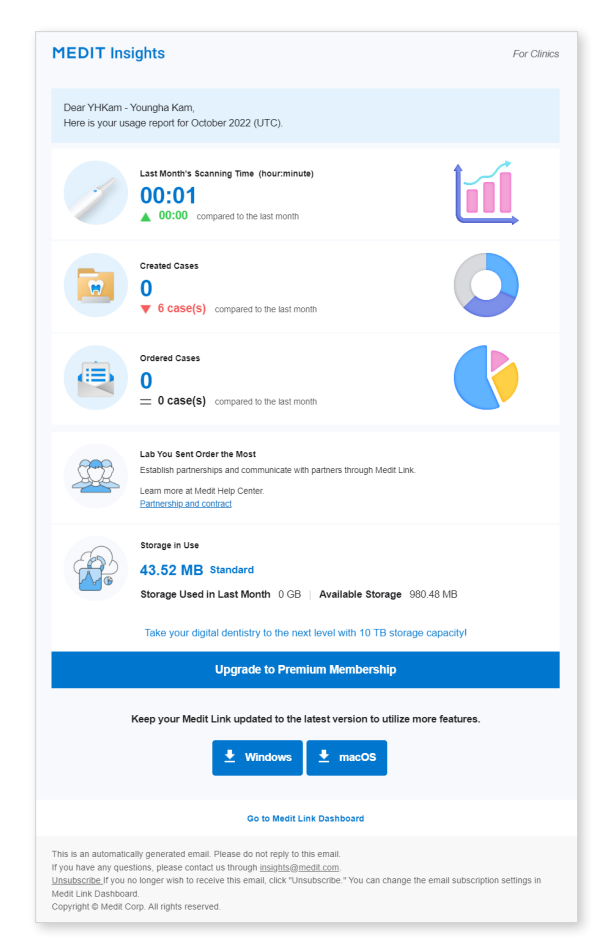

#### 标题栏

Medit会在此处提供一些较为有用的提示及信息。如您不想看到该标题栏,那 么请在"我的信息 > 我的账户"中取消勾选"营销及促销协议"。

- 统计数据信息 显示诸如扫描时间、创建病例数以及订购量最大的实验室等统计数据信息。
- Medit Link下载 提供Medit Link的下载链接。
- **Dashboard** 所有统计数据信息均基于Dashboard。 您可以在Dashboard了解更多详情。

#### 如何取消订阅Medit Insights电子邮件

- 在Dashboard中关闭"订阅Medit Insights"。
- 在收到的电子邮件中点击"取消订阅"。

# **Case Box/Work Box**

可显示用户在Medit Link应用程序上所创建的所有病例。同时,还可在无需安装单独程序的情况下通过Web Viewer查看文件。

| D 🖸 Med            | it Link × +                                                                        |                                                                           |                             |                                                                              |                             |                                                               |                                   |                         | - 0 ×          |
|--------------------|------------------------------------------------------------------------------------|---------------------------------------------------------------------------|-----------------------------|------------------------------------------------------------------------------|-----------------------------|---------------------------------------------------------------|-----------------------------------|-------------------------|----------------|
| ← →<br>MEDIT Group | 🔿 🗇 https://dev-www.meditlink.com/case<br>ware 😑 Sign in - ClearCarre 🛅 Admin 🎦 Bi | rbox?langs=en-US<br>izadmin 🎦 Medit Link 🌗 QuickBuild - the bu 🔄 TeamWewe | Manag 🕃 Papago 😗 Grammady 📢 | (8) Facebook 🦺 Medit - Agent 👿 WOhmail - Disposals 🌅 Survei 💭 Chrome 👸 🖞 🖾 🗠 | 🚨 무설치 통합밖에 🍫 한국어 맞춤법/문      | 법 🧧 6시그라 야명계해                                                 | A <sup>N</sup> 1실<br>🔶 윈도우 10 태평된 | 0 C C                   | Cher favorites |
| MED                | IT Link                                                                            |                                                                           |                             |                                                                              | Provide a to be able        | dditional information for us<br>to provide customized service | s. > Wonhoon                      | :hoi_Clinic_Dev         | <b>^</b> =     |
| Dashboard          | Case Box                                                                           |                                                                           |                             |                                                                              |                             |                                                               |                                   |                         |                |
| Case Box           | All Form Only                                                                      | Need Processing Scan Completed                                            | CAD Ordered Cas             | ve Completed                                                                 |                             |                                                               |                                   |                         |                |
| 1                  | Total Cases : 335                                                                  |                                                                           |                             |                                                                              | 2018-01-01 ~ 2022-03-30     | Case Name $ \smallsetminus $                                  | Case Name / Cor                   | ntains                  | ۹              |
| Case Talk          | Status                                                                             | Case Name                                                                 | Patient Name                | Form Information                                                             | Last Modified Date $\psi$   | Scanning Date                                                 | Order Date                        | Lab Name                |                |
| Partners           | Scan Completed                                                                     | FaceScanTest's Case                                                       | test                        | 🧱 Maxilla, Mandible                                                          | 2022-03-29 14:14            |                                                               |                                   |                         | Share          |
| 2                  | Form Only                                                                          | test's Case                                                               | test                        | 🕎 18 📖 17 📖 16 +2 Items                                                      | 2022-03-29 14:12            | *                                                             |                                   |                         | Share          |
|                    | Scan Completed                                                                     | test123's Case - Clone                                                    | test123                     | 13, 14, 15, 16, 17                                                           | 2022-03-29 13:57            | 2021-04-12 14:06                                              |                                   |                         | Share          |
| Payment            | Ordered                                                                            | test scan - Clone                                                         | test                        | 🚺 11, 12, 13, 14, 21, 2 🚺 31, 32, 33, 34, 35, 4.                             |                             | 2022-03-10 15:09                                              | 2022-03-22 17:18                  | Wonhoonch<br>oi_Lab_Dev | Share          |
| My Info            | Ordered                                                                            | test123's Case                                                            | test123                     | 13, 14, 15, 16, 17                                                           | 2022-03-18 15:46            | 2021-04-12 14:06                                              | 2022-03-18 15:17                  | Wonhoonch<br>oi_Lab_Dev | Share          |
|                    | Case Completed                                                                     | test's Case 주문후 수정 테스트                                                    | test123                     | 13, 14, 15, 16, 17                                                           | 2022-03-18 15:36            | -                                                             | 2021-03-23 18:31                  | Wonhoonch<br>oi_Lab_Dev | Share          |
|                    | Case Completed                                                                     | test's Case                                                               | test                        |                                                                              | 2022-03-18 11:30            | 2022-03-14 09:49                                              |                                   |                         | Share          |
|                    | Case Completed                                                                     | TC_34's Case                                                              | TC_34                       | 13, 16 🗮 14, 15 🚬 46                                                         | 2022-03-18 09:57            | 2021-03-24 19:37                                              | 2022-02-21 10:09                  | Wonhoonch<br>oi_Lab_Dev | Share          |
|                    | Form Only                                                                          | test's Case                                                               | test                        | Reg 12, 13, 14, 15, 16                                                       | 2022-03-18 09:16            |                                                               |                                   |                         | Share          |
| ₽;<br>()           |                                                                                    |                                                                           |                             |                                                                              |                             |                                                               |                                   |                         |                |
|                    |                                                                                    |                                                                           |                             | < 1 2 3 4 5 6 34 >                                                           |                             |                                                               |                                   |                         |                |
| •                  |                                                                                    |                                                                           |                             | (iiii) Ho                                                                    | me   Medit Notice   Terms & | Conditions   Privacy                                          | Policy   Copyright ©              | Medit Corp. All ri      | ghts reserved. |

#### 按状态筛选

您可以基于状态来筛选病例

| All Form Only | Need Processing | Scan Completed CAD | Ordered Case Completed |
|---------------|-----------------|--------------------|------------------------|
|               |                 |                    |                        |

- 用户可以点击其想要查看的状态。 浏览器将只显示所选状态中的病例。
- 用户可以一次选择多个状态。

| Case Box — 诊所  | All/Form Only/Need Processing/Scan<br>Completed/CAD/Ordered/Case Completed |
|----------------|----------------------------------------------------------------------------|
| Work Box — 实验室 | All/Form Only/Need Processing/Scan<br>Completed/CAD/Done                   |

#### 按时段设置筛选

可筛选并显示在您设置的时间段内进行过上次修改的病例。

① 点击时段筛选。

② 选择范围。

| Last 30 Days | ~          |
|--------------|------------|
| From         | То         |
| 2020-08-21   | 2020-09-20 |

- 全部:显示全部病例。
- 自定义范围:自定义显示病例的起始及结束日期。
- 当天:显示于当天进行过上一次修改的病例。
- 昨天:显示于昨天进行过上一次修改的病例。
- 过去7天:显示除当天外于过去7天进行过上一次修改的病例。
- 过去30天:显示除当天外于过去30天进行过上一次修改的病例。
- 本月:显示本月的病例。
- 上个月:显示上一个月的病例。

病例列表与所选时段内所创建或进行过上一次修改的病例均将被实时更新。

#### 按搜索能力筛选

可利用搜索能力来快速便捷地搜索所需的信息。

每个Box提供如下搜索选项:

| Case Box — 诊所  | 病例名称、 | 患者姓名、 | 患者编号、 | 实验室名称 |
|----------------|-------|-------|-------|-------|
| Work Box — 实验室 | 病例名称、 | 患者姓名、 | 诊所名称、 | 订单编号  |

# **Case Talk**

在Medit Link所创建的病例可以有限制或无限制地与特定的人及Medit Link的注册成员共享。 用户可以在Medit Link应用程序及Medit Link网页端中通过"Case Talk"查看所有共享的列表。

| [App] 可在Medit<br>LinkApp中创建病例 | [App] 可创建表格并<br>扫描 | [App/Web] 可共享<br>病例 | [App/Web] 可在<br>Case Talk菜单中访问<br>共享的病例 |
|-------------------------------|--------------------|---------------------|-----------------------------------------|
|-------------------------------|--------------------|---------------------|-----------------------------------------|

- 沪- 用户可以在无需安装单独程序的情况下通过Web Viewer查看所共享的病例,轻松地在各种设备上对3D数据进行交流。

# 创建Case Talk

您可从在Case Box/Work Box所创建的病例中创建共享链接。

① 选择您想要共享的病例。

| DI | T Link            |                                |                |                                   | Provide a to be able        | dditional information for us<br>to provide customized service | s. > Wonhoon     | :hoi_Clinic_Dev         | 3   |
|----|-------------------|--------------------------------|----------------|-----------------------------------|-----------------------------|---------------------------------------------------------------|------------------|-------------------------|-----|
| đ  | Case Box          |                                |                |                                   |                             |                                                               |                  |                         |     |
|    | All Form Only     | Need Processing Scan Completed | CAD Ordered Ca | e Completed                       |                             |                                                               |                  |                         |     |
|    | Total Cases : 335 |                                |                | 1                                 |                             | Case Name $\vee$                                              | Case Name / Co   | ntains                  |     |
|    | Status            | Case Name                      | Patient Name   | Form Information                  | Last Modified Date $ \psi $ | Scanning Date                                                 | Order Date       | Lab Name                |     |
|    | Scan Completed    | FaceScanTest's Case            | test           | 🧱 Maxilla, Mandible               | 2022-03-29 14:14            |                                                               |                  |                         | Sha |
|    | Form Only         | test's Case                    | test           | 🕎 18 (101 17) (101 16) (+2 Items) | 2022-03-29 14:12            | -                                                             |                  | -                       | Sha |
| 1  | Scan Completed    | test123's Case - Clone         | test123        | 13, 14, 15, 16, 17                | 2022-03-29 13:57            | 2021-04-12 14:06                                              |                  |                         | Sha |
|    | Ordered           | test scan - Clone              | test           | 11, 12, 13, 14, 21, 2             | 2022-03-22 17:25            | 2022-03-10 15:09                                              | 2022-03-22 17:18 | Wonhoonch<br>oi_Lab_Dev | Sha |
|    | Ordered           | test123's Case                 | test123        | 13, 14, 15, 16, 17                | 2022-03-18 15:46            | 2021-04-12 14:06                                              | 2022-03-18 15:17 | Wonhoonch<br>oi_Lab_Dev | Sha |
|    | Case Completed    | test's Case 주문후 수정 테스트         | test123        | 13, 14, 15, 16, 17                | 2022-03-18 15:36            |                                                               | 2021-03-23 18:31 | Wonhoonch<br>oi_Lab_Dev | Sha |
|    | Case Completed    | test's Case                    | test           |                                   | 2022-03-18 11:30            | 2022-03-14 09:49                                              |                  |                         | Sha |
|    | Case Completed    | TC_34's Case                   | TC_34          | ( 🖺 13, 16) ( 🕽 14, 15) ( 🔭 46)   | 2022-03-18 09:57            | 2021-03-24 19:37                                              | 2022-02-21 10:09 | Wonhoonch<br>ol_Lab_Dev | Sha |
|    | Form Only         | ) test's Case                  | test           | √ų 12, 13, 14, 15, 16             | 2022-03-18 09:16            | -                                                             | ÷                | -                       | Sha |
|    |                   |                                |                |                                   |                             |                                                               |                  |                         |     |

- ② 点击"共享"按钮。
- ③ 选择您想要共享的文件。

| hare                    | thro                                | ugh Case Talk                                                                                                    |                                                                                                    |                                                      | ?                         |
|-------------------------|-------------------------------------|----------------------------------------------------------------------------------------------------|----------------------------------------------------------------------------------------------------|------------------------------------------------------|---------------------------|
| File List               |                                     |                                                                                                    |                                                                                                    |                                                      |                           |
|                         | E                                   |                                                                                                    |                                                                                                    |                                                      |                           |
| $\checkmark$            | ~                                   | Maxilla                                                                                                    |                                                                                                    |                                                      |                           |
|                         | $\checkmark$                        | Base                                                                                                    | meditMesh                                                                                                    | 3,449KB                                              | 10                        |
| $\checkmark$            | ~                                   | Mandible                                                                                                    |                                                                                                    |                                                      |                           |
|                         | $\checkmark$                        | Base                                                                                                    | meditMesh                                                                                                    | 2,926KB                                              | 10                        |
| $\checkmark$            | $\sim$                              | Occlusion                                                                                                    |                                                                                                    |                                                      |                           |
|                         | $\checkmark$                        | First Occlusion                                                                                                    | meditMesh                                                                                                    | 662KB                                                | 10                        |
|                         | $\checkmark$                        | Second Occlusion                                                                                                    | meditMesh                                                                                                    | 611KB                                                | 10                        |
| $\checkmark$            | ~                                   | Face Scan Data                                                                                                    |                                                                                                    |                                                      |                           |
| items se                | elected                             | d.                                                                                                    |                                                                                                    | 15.23MB/2                                            | 00 МВ (                   |
| Share Wi                | ith                                 |                                                                                                    |                                                                                                    |                                                      |                           |
| Share w                 | vith Ar                             | nyone                                                                                                    | ~                                                                                                    |                                                      |                           |
| By pro<br>ONLY<br>respo | ressing t<br>7 with th<br>onsible f | the "Get Link" button, you agree that you understand pe<br>re consent of the person whose images on which you hav<br>for any problems which may arise there after. | rsonal information can be collected and provided to a third p<br>ve worked. You also agree the consent of that person was tru | arty (or shared in any p<br>uthfully obtained, and N | ublic dom<br>ledit is not |
|                         |                                     |                                                                                                    |                                                                                                    |                                                      | and sources and           |

- ④ 设置共享权限类型与共享选项。
- ⑤ 点击"获取链接"即可创建共享链接。

#### 设置共享权限类型与共享选项

|                                                                                                    | Share via                                                                                                    |
|----------------------------------------------------------------------------------------------------|----------------------------------------------------------------------------------------------------|
| Share with specific people                                                                                            | ✓                                                                                                    |
| • Create a shared link and share it with specific people.                                                             |                                                                                                    |
| Expiration Date                                                                                                    | PIN Code                                                                                                    |
| 2022-06-28                                                                                                    | PIN Code Enter PIN Code                                                                                      |
| • You can extend the period up to 90 days from today.                                                                 | • Set the PIN code using six digits for privacy protection.                                                  |
| Share the patient's name                                                                                              |                                                                                                    |
| Grant Download Permission Premium Feature                                                                             |                                                                                                    |
| If you check this option, all users who have access to th                                                             | e shared link can download the files.                                                                        |
| The premium feature is provided to all users for a limite<br>Feature availability is subject to change depending on t | d time.<br>1e membership plan.                                                                               |
| Allow comments                                                                                                    |                                                                                                    |
| If you check this option, you will be able to communicat                                                              | e through the shared link.                                                                                   |
| Comment                                                                                                    |                                                                                                    |
| Please enter your comment.                                                                                            |                                                                                                    |
|                                                                                                    | 0/1024                                                                                                    |
| By pressing the "Get Link" button, you agree that you u                                                               | inderstand personal information can be collected and provided to a third party (or shared in any public dom: |

#### 共享人

- 与任何人共享
  创建一条共享链接。您可以与任何人共享相应的文件。
- 与特定的人共享
  - 创建一条共享链接,随后您可以将该链接发送至特定的人。

#### 分享方式

如您选择"与特定的人共享",那么您可以通过多种方式与其共享链接。

- 电子邮箱地址
- 短信
- 合作伙伴
- 非同质化通证

- 一· 下列服务不可用于Medit Link中国。

- 非同质化通证 (NFT)
- 短信

#### 逾期日期

可设置链接的逾期日期。 在链接逾期后,您与之共享链接的人将无法再对其进行访问。 您可以将逾期时间延长最多90日(从当天算起)。

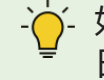

~如您选择非同质化通证(NFT),那么该选项将无法被进行调控。 逾期 日期将设置为"无限期"。

#### PIN码

- 可设置一个6位数的密码以用于确保数据的安全。

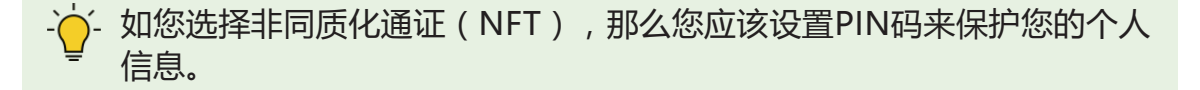

#### 共享患者的姓名

- 如您勾选该选项,那么连接至链接的所有人便均可以看到患者的姓名。

#### 大下载权限

如您勾选该选项,那么所有对该共享链接拥有访问权的用户便均可以下载相应的文件。

- · 如您选择非同质化通证(NFT),那么该选项将无法被进行调控。 该选项将始终处于"开启"状态。

#### 允许留言

- 如您勾选该选项,您便可以通过共享的链接来进行交流。
- 如您取消勾选该选项,链接的接收者便只能查看您的留言,但无法添加其自己的留言。

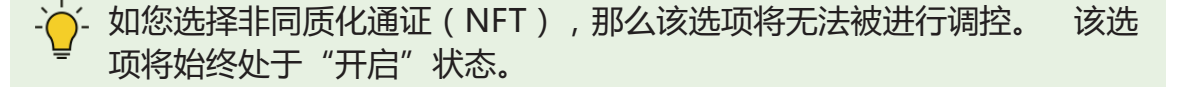

#### 留言

您可以输入您的留言内容。

#### Case Talk详情

您可以在共享病例中查看相应的文件。 Case Talk详情页面会提供如下功能。

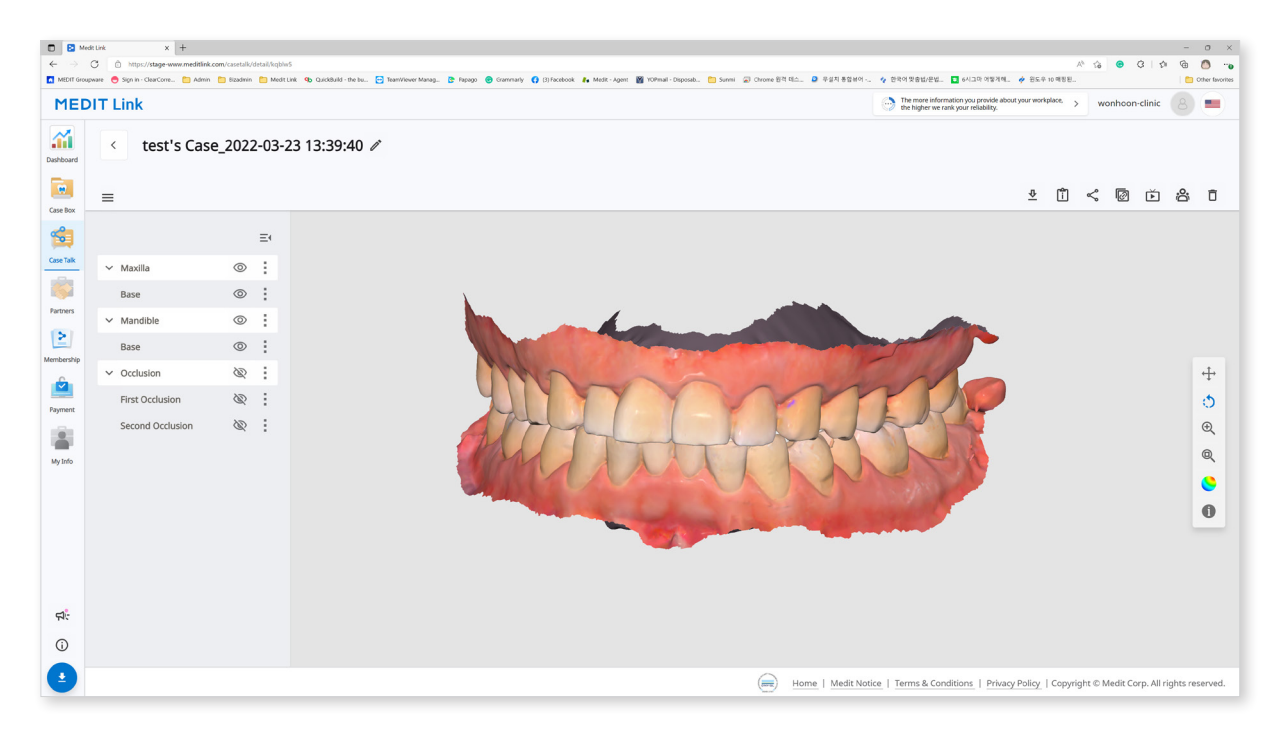

| $\overline{\Phi}$ | 下载   | 可将该病例的所有文件下载至本地电脑端。                             |
|-------------------|------|-------------------------------------------------|
| Î                 | 病例信息 | 可显示病例的详细信息。                                     |
| Š                 | 共享   | 可修改共享设置。                                        |
| Ø                 | 复制链接 | 可将共享链接共享至剪贴板。 复制的链接可将共享的<br>文件显示在网络浏览器上。        |
| Ř                 | 实时共享 | 可将您的屏幕与您所连接的用户共享。                               |
| Do.               | 参与者  | 可显示连接至共享链接的所有用户。                                |
| Ō                 | 删除   | 可删除共享链接。 所有共享链接均将得到删除并且试<br>图访问链接的人均将无法再对其进行访问。 |

┝- 下列服务不可用于Medit Link中国。

- 实时共享
- 参与者

# Web Viewer

您可以通过网络浏览器在Case Talk中查看共享数据。

还可与有权访问链接的人通过注释及留言进行沟通交流。

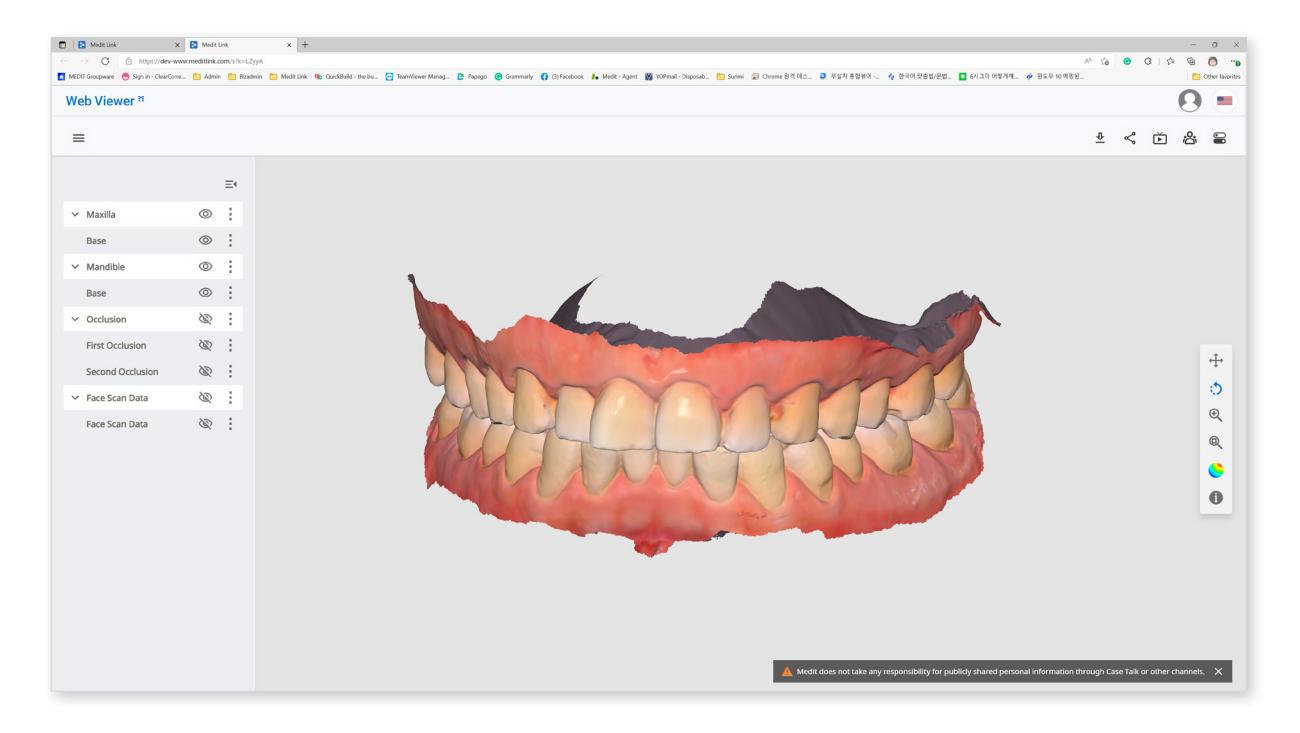

| $\overline{\Phi}$ | 下载   | 可将该病例的所有文件下载至本地电脑端。                    |
|-------------------|------|----------------------------------------|
| î                 | 病例信息 | 可显示病例的详细信息。                            |
| Ş                 | 共享   | 可修改共享设置。                               |
| Ď                 | 实时共享 | 可将您的屏幕与您所连接的用户共享。<br>屏幕共享将与所连接的用户实现同步。 |
| Do.               | 参与者  | 可显示连接至共享链接的所有用户。                       |
|                   | 牙齿标记 | 可设置牙齿标记的方式。                            |

┝- 下列服务不可用于Medit Link中国。

- 实时共享
- 参与者

#### 注释

您可以在3D模型的特定位置上添加注释。 拥有链接的任何人均可以查看您添加的注释。

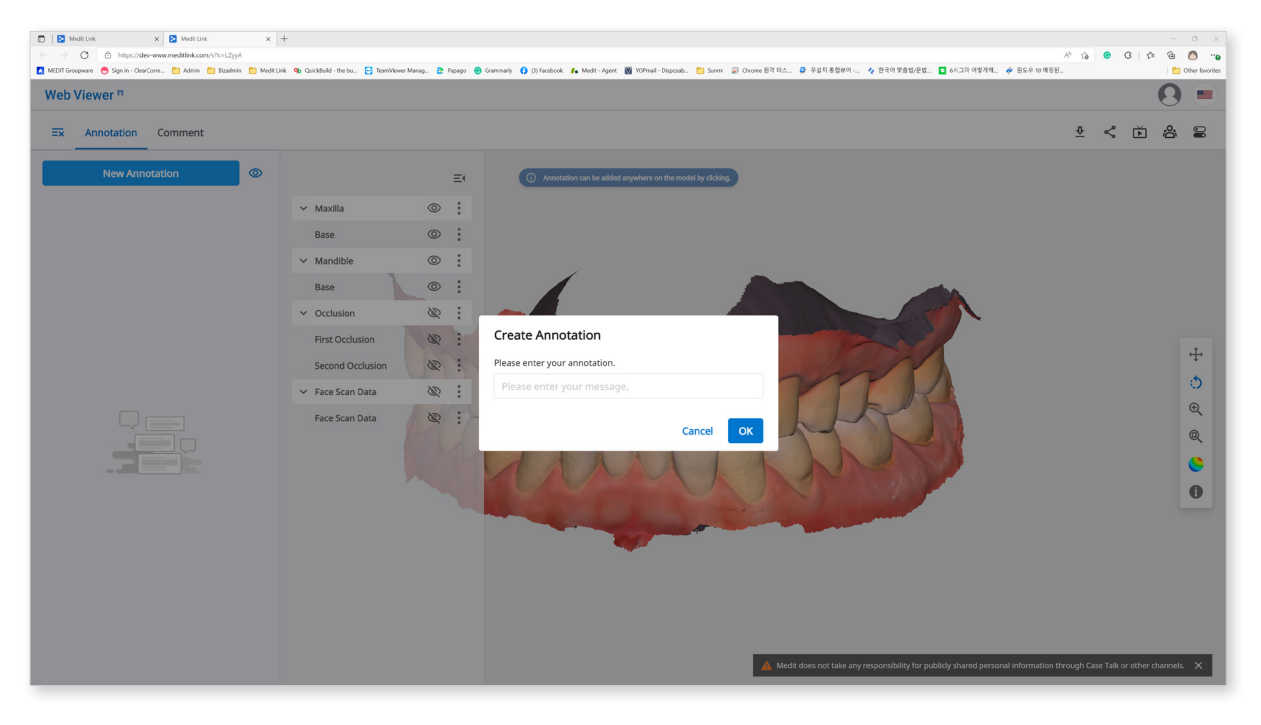

. 一· 下列服务不可用于Medit Link中国。

注释

① 在任意特定的区域上点击"新注释"。

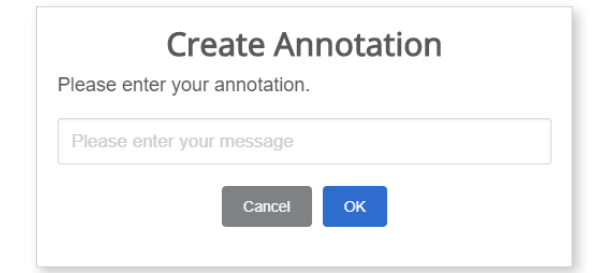

② 输入您想要表达的内容,然后点击 "OK"即可创建注释。

| wonhoonchoi Beta wonhoonchoi         | $\mathbf{O}$ |
|--------------------------------------|--------------|
| Annotation 1<br><b>1</b> 09-09 20:31 |              |
| Please enter your reply              | Send         |

③ 您可以将"注释"作为一个简单的交流渠道。

#### 留言

可与能够访问链接的用户进行交流。

#### 实时屏幕共享

可实时共享您的屏幕。

- ② 点击 "OK"开始共享您的屏幕。
- ③ 已访问链接的其他人接受"屏幕共享"。
- ④ 请求"屏幕共享"的用户将与收到请求的人实现屏幕同步化。

### 数据树

您可以根据属性、显示/隐藏数据、调整不透明度等选项来分组及显示数据。

| 显示/隐藏 | 可点击 🐼 图标来调整您数据的显示状态。                                        |
|-------|-------------------------------------------------------------|
|       | 当您将鼠标停在某一区域时,屏幕会显示一个可调整不透明度的<br>滑杆条。                        |
| 不透明度  | 可使用滑杆条来调整您数据的不透明度。                                          |
|       | preoperationmaxillary.meditMe                               |
|       | 扩展菜单会显示在相应区域的右侧。                                            |
| 扩展菜单  | preoperationmaxillary.meditMe                               |
|       | <ul> <li>仅显示此:隐藏除当前数据外的所有数据。</li> <li>隐藏:隐藏当前数据。</li> </ul> |

#### 3D模型操控

| ÷‡÷      | 平移     | 可移动模型。        |
|----------|--------|---------------|
| Ö        | 旋转     | 可旋转模型。        |
| Ð        | 放大/缩小  | 可放大/缩小模型。     |
| Q        | 全屏显示   | 可将模型恰好放置在屏幕中。 |
| <b>S</b> | 模型显示模式 | 可修改模型的颜色显示模式。 |

# 合作伙伴

您可以搜索合作伙伴以申请获取合同并查看您当前的合作伙伴列表。

。 一 使用Google地图的相关服务不可用于Medit Link中国。

# 合作伙伴搜索

您可以基于公司名称及/或地址来搜索Medit Link的用户。

在搜索结果中,您可以向您心仪的机构申请建立合作关系。

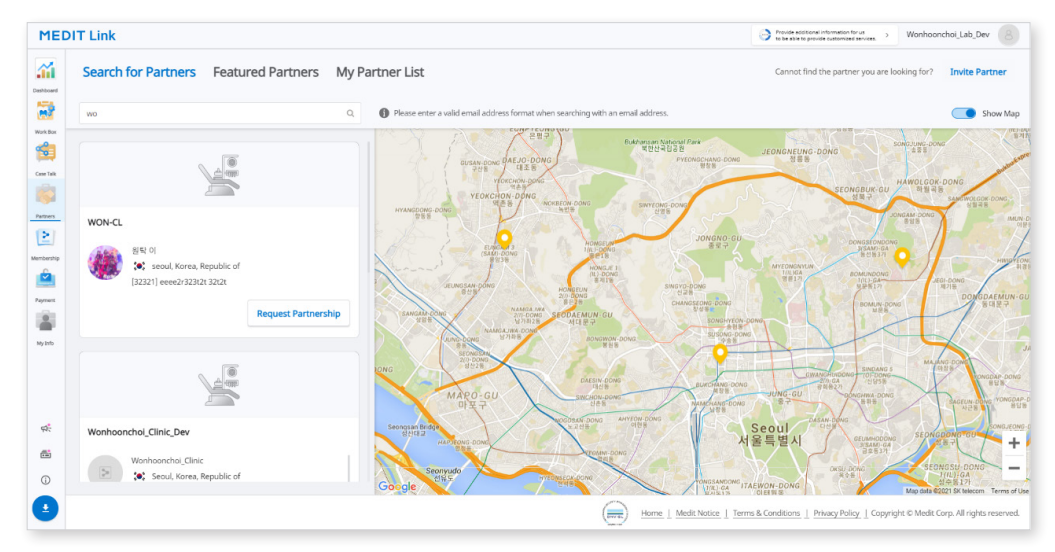

# 推荐的合作伙伴

Medit Link可基于您的地址信息来显示出靠近您的潜在合作伙伴。

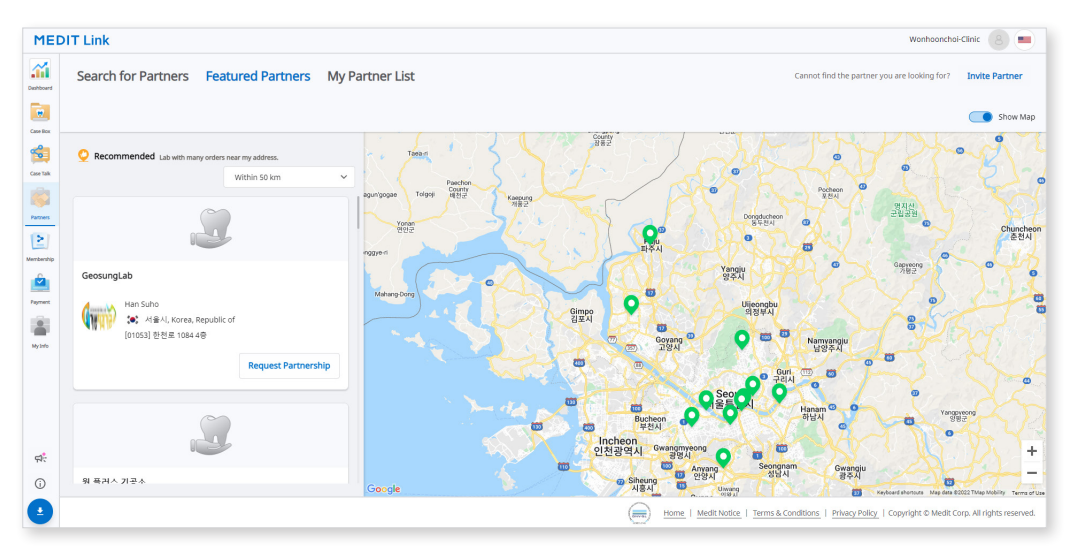

# 我的合作伙伴列表

"我的合作伙伴列表"可显示与您有合作关系或有合同的公司列表。

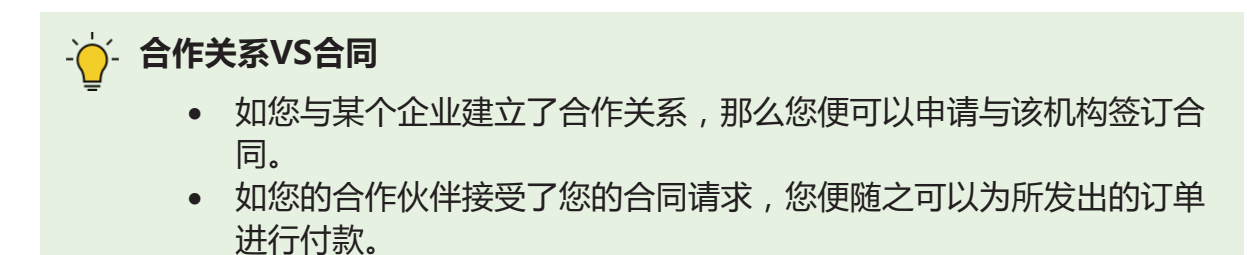

**MEDIT Link** nchoi-Clinic 🔗 💼 .ííi Cannot find the partner you are looking for? Search for Partners Featured Partners My Partner List W All 3 Partnership 2 Contract 1 Pending 0 Show Mar Case Box 1 Case Talk 22 Anam Raemian Apartment 빌라 모스트 ᄋ Partners G 승가슈퍼 Wonhoonchoi-Lab us 🛛 🖓 प्राप्तां मेरी Post Office 0 n Chr Yongmoon High School 😜 Seoul, Korea, Republic of 송천보양원 e of Medicine Biva Budaejjigae Payment Medit O [02835] 23 Inchon-ro 22-gil, Seongbuk-gu, Seoul, Korea E 반석빌딩 🛇 🕥 세연아트 고려대학교 교육 🔍 ĸ 방송국 KUBS 🔍 고문햇실 🕤 Completed Contracts: 2021-12-10 Contract Details 8 요양원 🖸 School . 이동생수 🔾 부활국수 🖗 🔿 882 (주) 오월키친 🗊 👽 서초철판코디 QQ 0 E Anam (Korea Jniv: Hospital) M 0 WonhoonChoi Lab3 0 호아빈고 4절 💎 🖬 0 R 4 0 я. 고려대학교 우정정보관 🜍 llege of Science Q 대안양점 🕤 WonnoonLhois () 서울, Korea, Republic of 고대점 🌒 **(**) Korea University Google ore 0 Home | Medit Notice | Terms & Conditions | Privacy Policy | Copyright © Medit Corp. All rights r

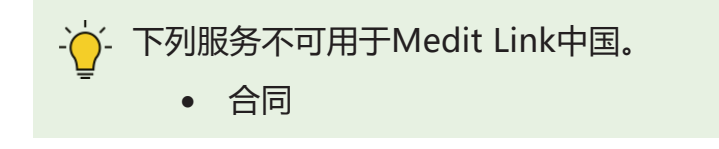

# 合作伙伴邀请

您可以向不是Medit Link成员的用户发出带有邀请的合作关系申请。

① 点击"邀请合作伙伴"可显示如下画面:

| Invite Partner                                                                    |                                                    |
|-----------------------------------------------------------------------------------|----------------------------------------------------|
| Invite your desired partner to join Mea<br>accepts your invitation, a partnership | dit Link. When the lab<br>is automatically formed. |
| Email Address                                                                     |                                                    |
| Gun                                                                               |                                                    |
| Canc                                                                              | Send Invitation                                    |

- 输入您想要申请获取合作关系的供应商的电子邮箱地址并发送邀请邮件即可进行 邀请。
- ③ 如受邀公司确认了其成员资格并成功加入,那么合作关系便将随之得以建立,而 且Medit Link的服务也将同时开放。
# 会员

Medit Link所制定的会员政策旨在为用户打造一个更为广阔的数字化环境,进而逐步地扩展至基于云平台来提供各种服务。 我们致力于通过新修订的会员政策来为我们的顾客提供一个更为持续且个性化的体验。

可供选择的会员计划如下:

- Standard
  - 每位成员均可享用的免费会员计划
  - 1GB的云存储空间
  - 适用于新用户
- Premium
  - 付费会员计划
  - 10TB的云存储空间
  - 适用于拥有众多病例及各种数据的用户。
  - 包含为期一个月的免费试用期

|             | Standard | Premium  |
|-------------|----------|----------|
| 云存储*        | 1GB      | 10TB     |
| 价格(每月)      | 免费       | \$0.99/月 |
| *原始数据将不占用云存 | 储空间。     |          |

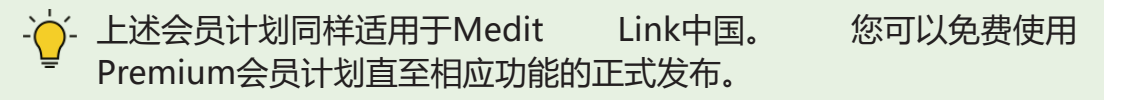

## Membership

|                        | Medit Link x +                                                                                                    | - 0 ×                                                                                                    |
|------------------------|----------------------------------------------------------------------------------------------------|----------------------------------------------------------------------------------------------------|
| ← -                    | C 🗅 https://www.meditlink.com/membership/main                                                                             | G 🙂 C 👍 🙆 …                                                                                                    |
| MEDIT                  | Groupware 😑 Sign in - ClearCorre 🛅 Admin 📋 Bizadmin 📋 Medit Link 🧐 QuickBuild - the bu 📴 TeamViewer Manag 🔥 Papago 😮 Gran | nmarly 😝 (3) Facebook 🥻 Medit - Agent 📓 YOPmail - Disposab 🛅 Sunmi 💭 Chrome 원격 덱스 > 📔 Other favorites                                              |
| ME                     | DIT Link                                                                                                    | Wonhoonchoi-Clinic ( 🖲 💻                                                                                                    |
| Dashboard              | Membership Billing Info Redeem                                                                                            |                                                                                                    |
| Case Box               | My Plan                                                                                                    | Cloud Storage                                                                                                    |
| Case Talk              |                                                                                                    | Set Period           2018-01-01 - 2022-03-11         (All.)         1 Week Ago.)         1 Month Ago.)         6 Months Ago.)         1 Year Ago.) |
|                        |                                                                                                    |                                                                                                    |
| Partners<br>Membership |                                                                                                    | S4.68 MB ( 1 GB                                                                                                    |
| Payment                | Standard<br>Free                                                                                                    |                                                                                                    |
| <b>N</b> virfe         | <ul> <li>✓ Free plan for every member</li> <li>✓ 1 G8 of cloud storage</li> </ul>                                         |                                                                                                    |
| -,                     | ✓ Efficient for new users                                                                                                 | Total Selected 0.00 KB Delete                                                                                                    |
|                        |                                                                                                    | Raw Data 117.51 GB Remove raw data. Raw data does not take up space in cloud storage.                                                              |
| ф.                     |                                                                                                    | Result Files & Attachments     S4.68 MB     Remove result files and attachments such as mesh, image, or video files.                               |
| (i)                    | If you have any difficulties with payment, select "Click" on the right. Click                                             |                                                                                                    |
|                        |                                                                                                    | Home   Medit Notice   Terms & Conditions   Privacy Policy   Copyright © Medit Corp. All rights reserved.                                           |

### 我的会员计划

您可以查看您当前正在使用的会员计划。 您也可以随时订购或取消订购相应的会员 计划。

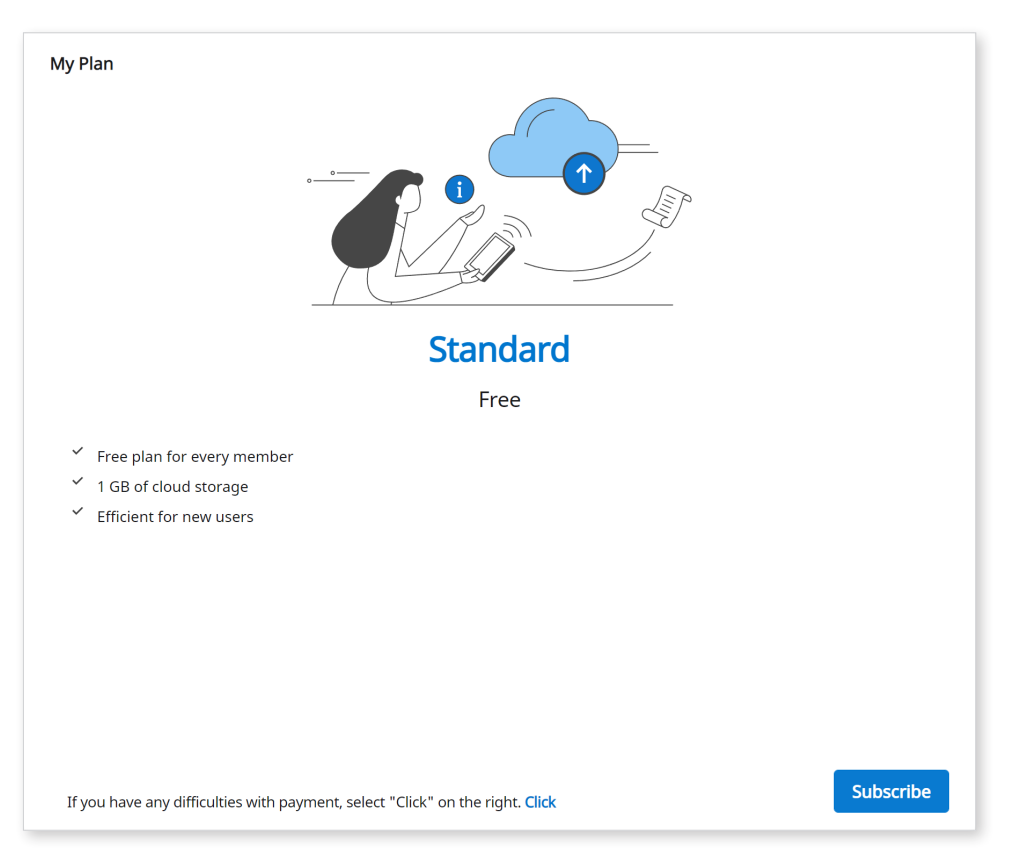

## 云存储

#### 您可以管理您的云存储空间。

| iet Period                                                                        |                                               |
|-----------------------------------------------------------------------------------|-----------------------------------------------|
| 🛱 2018-01-01 - 2021-10-07                                                         | 1 Week Ago 1 Month Ago 6 Month Ago 1 Year Ago |
|                                                                                   | 13.74 GB / 10 TB                              |
|                                                                                   |                                               |
| Total Selected 0.00 KB                                                            | Delete                                        |
| Total Selected 0.00 KB  Raw Data Remove raw data. Raw data does not take up space | Delete<br>147.52 GB<br>in cloud storage.      |

| 设置筛选时段  | 可设置筛选时段。您可以选择删除您所设置的时段内的文件。<br>• 全部:查看全部文件。<br>• 1周前:查看创建后1周内的文件。<br>• 1个月前:查看创建后1个月内的文件。<br>• 6个月前:查看创建后6个月内的文件。<br>• 1年前:查看创建后1年内的文件。 |
|---------|----------------------------------------------------------------------------------------------------|
| 原始数据    | 由于原始数据不占用云存储空间 , 因而其不会出现在饼状图<br>中。 您也可以出于如数据安全等具体原因来管理原始数据。                                                                             |
| 结果文件&附件 | 结果文件及附件将占用云存储空间。如云存储空间已满,您可以通过清理多余文件来释放空间容量。                                                                                            |
| 删除      | 可通过清理在云存储空间中所选择的文件来释放空间容量。                                                                                                    |

#### 订购会员计划

无论您正在使用着Standard会员计划还是凭借兑换码使用着Premium会员计划,您 均可以订购Premium会员计划。

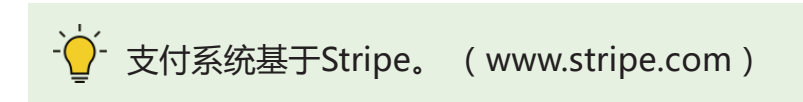

① 点击"订购"按钮。

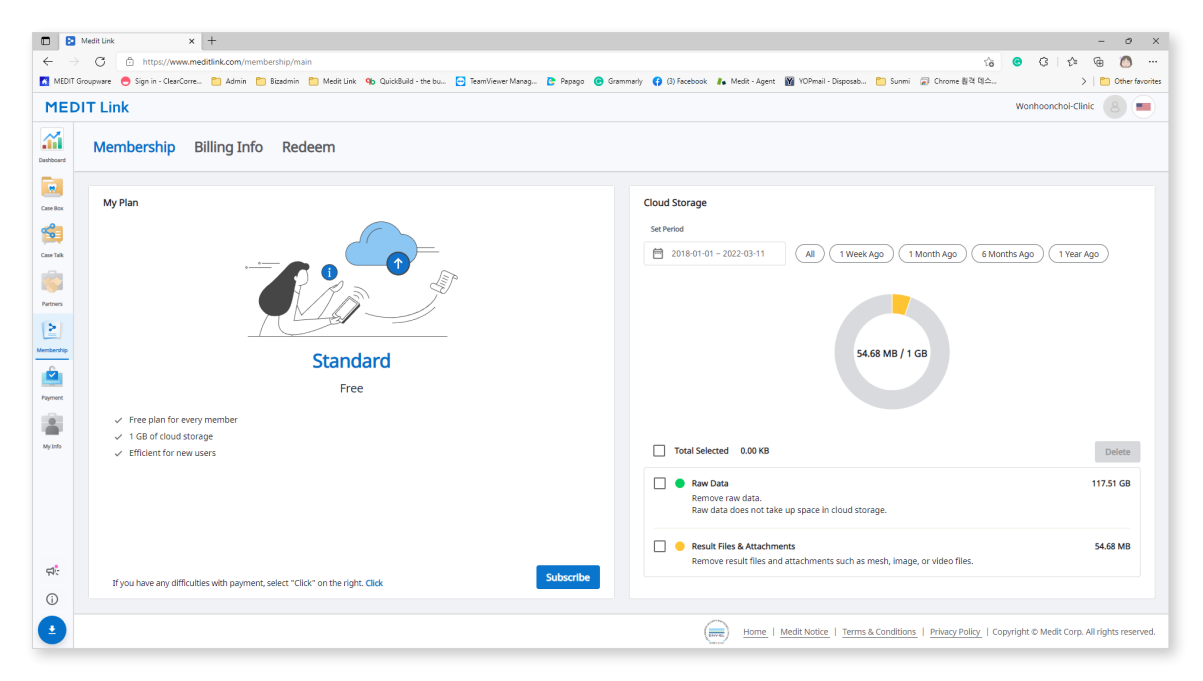

② 查看相应会员计划的说明并点击"订购"。

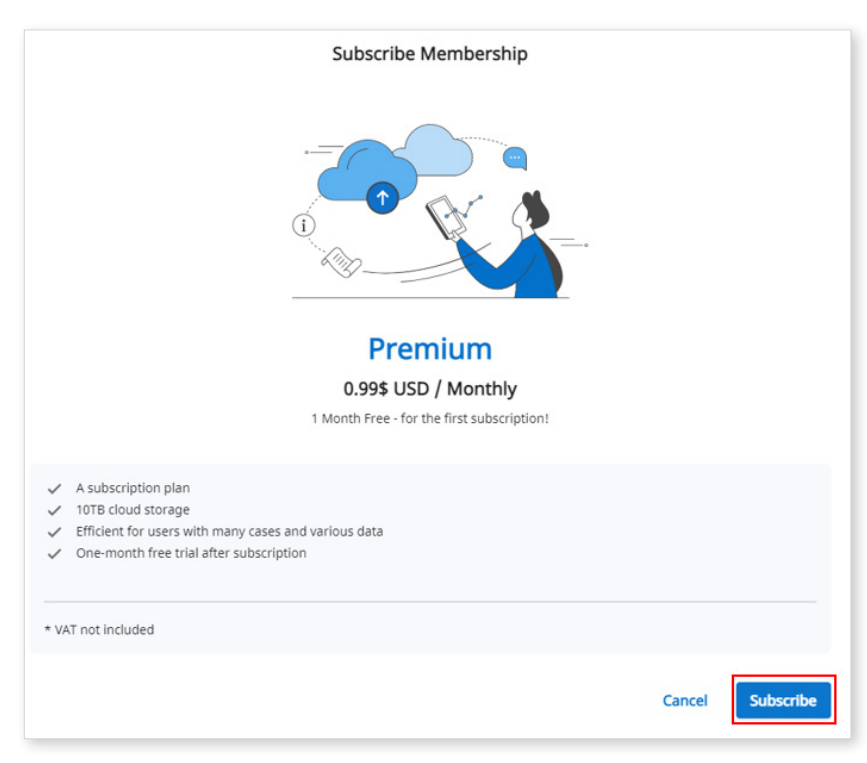

③ 了解价格及相关条件并输入付款所必要的信息。 随后,点击"订购"。

|                                               |         | Email                              |                                |
|-----------------------------------------------|---------|------------------------------------|--------------------------------|
| Subscribe to Premium membership for           | Clinic  | chan                               |                                |
| <b>\$0.00</b><br>Then \$0.99 per day          |         | Card information                   |                                |
| Medit Link Membership                         |         | 1234 1234 1234 1234                | VISA 🛑 😪 🚘                     |
|                                               |         | MM / YY                            | cvc 💼                          |
| Premium membership for Clinic<br>Billed daily | \$0.99  | Name on card                       |                                |
| Subtotal                                      | \$0.99  | Country or region                  |                                |
| 1 MONTH FREE – for first subscription         | -\$0.99 | South Korea                        | ~                              |
| 100% off for a day                            |         | Save information to pay f          | aster next time                |
| Total due today                               | \$0.00  |                                    |                                |
|                                               |         | Subsc                              | ribe                           |
|                                               |         | By confirming your subscription, y | ou allow MEDIT SG PTE. LTD. to |

④ 付款通常需几秒钟的时间。 操作完成后,您将随即看到如下信息。

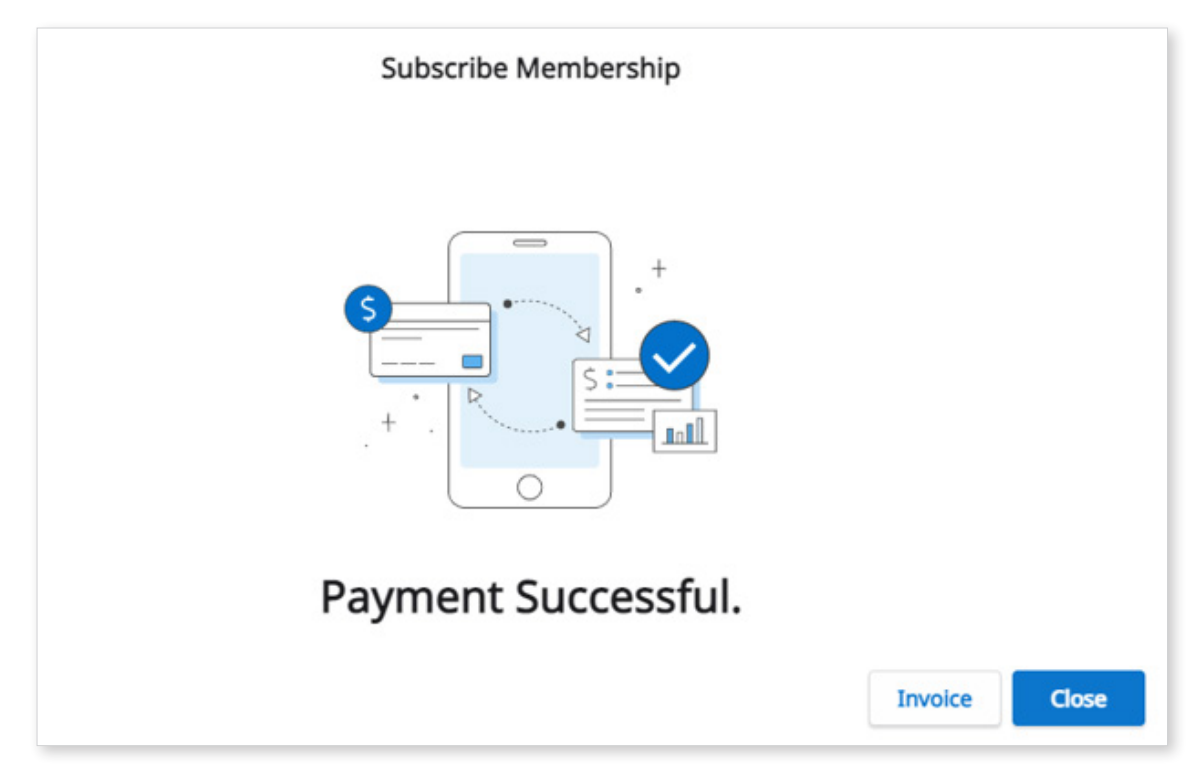

#### 退订会员计划

您可以随时退订您的会员计划。 在退订后,您依旧可以在剩余的会员期内使用 Premium会员计划。从下一个付款日开始您的会员计划将随即变为Standard,而云 存储空间的限额也将变回1GB。 如超过该限额,您便将无法对文件进行备份,还同 样不能使用"订购"及"共享"功能。

- The more information you provide about your workplace. > wonhoonchoi\_Clinic\_Dev\_3 MEDIT Link .íii Membership Billing Info Redeem . My Plan Cloud Storage Case Box Set Period 1 
   2018-01-01 - 2021-09-09
   All
   1 Week Ago
   1 Month Ago
   6 Month Ago
   1 Year Ago
   Case Talk Partners Membership 0.00 KB / 10 TE **\_** Premium Paymen 0.99\$ USD / Monthly . A subscription plan My Info A subscription pian
   IoTB cloud storage
   Efficient for users with many cases and various data
   One-month free trial after subscription Total Selected 0.00 KB Delete Raw Scan Files 0.00 KB Remove raw scan files created when using scan programs. Raw scan files are not counted in cloud storage. ç1; Result & Attachment
   Remove result files and attachments such as mesh, image, or video files 0.00 KB ē The next scheduled payment date is 2021-09-10. View Mon Unsubscribe () 9 Home | Medit Notice | Terms & Conditions | Privacy Policy | Copyright @ Medit Corp. All rights resu
- ① 点击"退订"。"

② 点击"取消订购"。

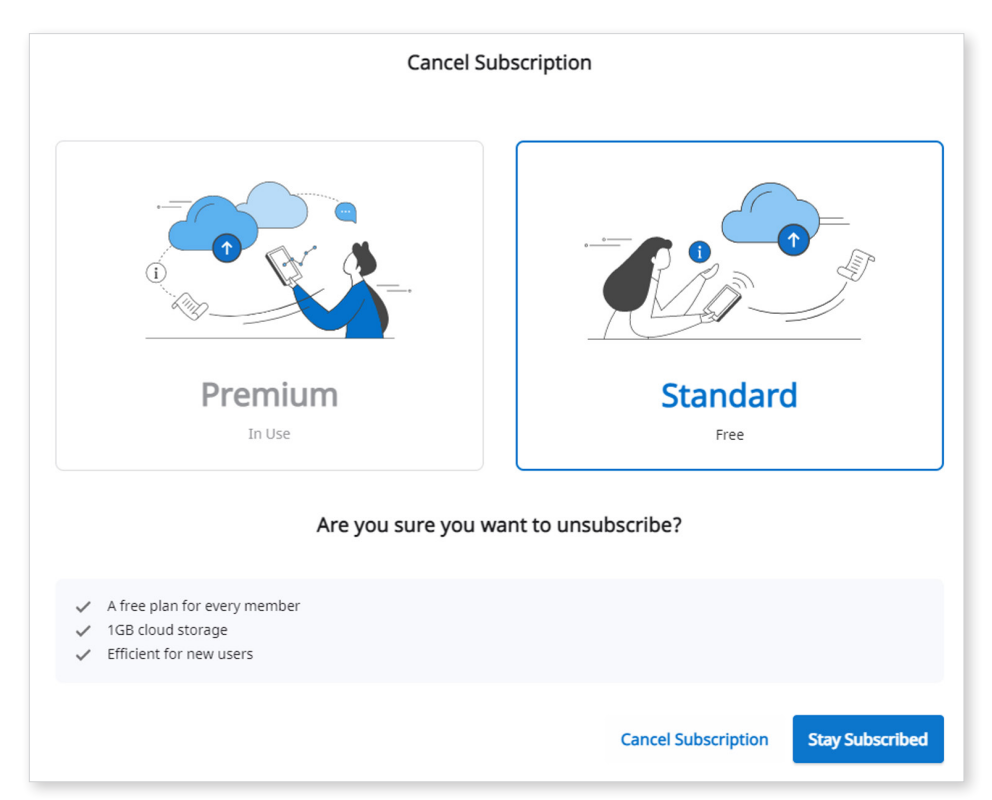

③ 点击"取消订购"。

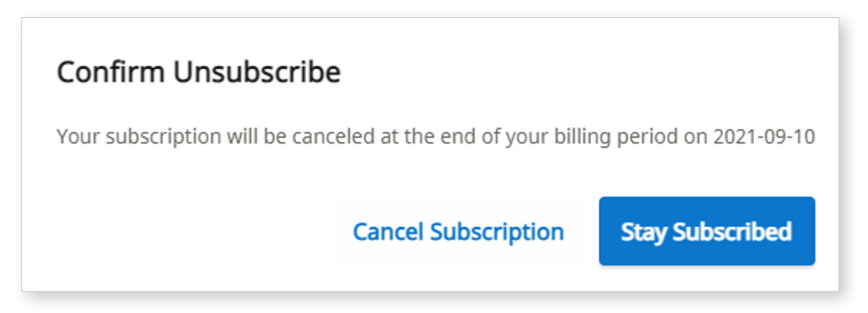

④ 成功取消订购。

从下一个付款日开始您的会员计划将随即变为Standard,而云存储空间的限额 也将变回1GB。如超过该限额,您便将无法对文件进行备份,还同样不能使用" 订购"及"共享"功能。

| Confirm Unsubscribe                                                                                                    |
|----------------------------------------------------------------------------------------------------|
| Your subscription has been canceled.<br>Your current plan can use up to 2021-09-10. After that, the cloud capacity is limited to 1GB.<br>If the cloud capacity is exceeded, the files will not be backed up, and the order and share functions will not be available. |
| Close                                                                                                    |

### 账单信息

您可以在此查看会员计划订购的付款记录,包括每次付款的发票。当然,您还可以 随时添加或修改付款方式。新的付款方式将在下次付款时生效。

| MED        | IT Link                                      |                                    |                     |  |            | 💮 The n                 | nore information you provide about your workplace. J<br>gher we rank your reliability. | wonhoonchoi_Clinic_Dev_3                    |
|------------|----------------------------------------------|------------------------------------|---------------------|--|------------|-------------------------|----------------------------------------------------------------------------------------|---------------------------------------------|
| Dashboard  | Membership                                   | Billing Info Redeem                |                     |  |            |                         |                                                                                        |                                             |
| Case Box   | My Plan and Billing                          | information                        |                     |  |            |                         |                                                                                        |                                             |
| 1          | Plan                                         | Premium                            |                     |  |            |                         |                                                                                        |                                             |
| Case Talk  | Amount                                       | 0.99\$ USD / Monthly               |                     |  |            |                         |                                                                                        |                                             |
|            | Next Payment Date                            | 2021-09-09                         |                     |  |            |                         |                                                                                        |                                             |
| Partners   | Payment Method                               | Visa **********4242 (11/21) Stripe | Edit Payment Method |  |            |                         |                                                                                        |                                             |
| Membership | If you haven't subsc<br>Experience a differe | ribed yet?<br>ntiated premium.     |                     |  |            |                         |                                                                                        |                                             |
| Payment    | Billing History                              |                                    |                     |  |            |                         |                                                                                        |                                             |
| My info    | Payment Date                                 | Membership                         |                     |  | From       | То                      | Payment Amount                                                                         | Status                                      |
|            | 2021-09-09                                   | Premium                            |                     |  | 2021-09-09 | 2021-09-10              | 0.99 \$ (USD)                                                                          | Payment Completed                           |
|            | 2021-09-09                                   | Premium                            |                     |  | 2021-09-09 | 2021-09-09              | 0 \$ (USD)                                                                             | Payment Completed                           |
| <b>A</b> : |                                              |                                    |                     |  |            |                         |                                                                                        |                                             |
| <b></b>    |                                              |                                    |                     |  |            |                         |                                                                                        |                                             |
| 0          |                                              |                                    |                     |  |            |                         |                                                                                        |                                             |
| 9          |                                              |                                    |                     |  |            | Home   Medit Notice   T | erms & Conditions   Privacy Policy   C                                                 | opyright © Medit Corp. All rights reserved. |

### 添加付款方式

① 点击"编辑付款方式"。

|               | IT Link                                                     |                                  |                            |       |                                  | The more the higher            | information you provide about your workplace. your verank your reliability. | wonhoonchoi_Clinic_Dev_3                                 |
|---------------|-------------------------------------------------------------|----------------------------------|----------------------------|-------|----------------------------------|--------------------------------|-----------------------------------------------------------------------------|----------------------------------------------------------|
| Noard         | Membership                                                  | Billing Info Redeem              | ı                          |       |                                  |                                |                                                                             |                                                          |
| e Dox         | My Plan and Billing Is                                      | nformation                       |                            |       |                                  |                                |                                                                             |                                                          |
|               | Plan                                                        | Premium                          |                            |       |                                  |                                |                                                                             |                                                          |
| e Talk        | Amount                                                      | 0.99\$ USD / Monthly             |                            |       |                                  |                                |                                                                             |                                                          |
|               | Next Payment Date                                           | 2021-09-09                       |                            |       |                                  |                                |                                                                             |                                                          |
| ners          | Payment Method                                              | Visa **********4242 (11/21)      | Stripe Edit Payment Method |       |                                  |                                |                                                                             |                                                          |
|               |                                                             |                                  |                            |       |                                  |                                |                                                                             |                                                          |
| ent interest  | Billing History                                             |                                  |                            |       |                                  |                                |                                                                             |                                                          |
| nent<br>Lafo  | Billing History<br>Payment Date                             | Membership                       |                            |       | From                             | То                             | Payment Amount                                                              | Status                                                   |
| nto           | Billing History<br>Payment Date<br>2021-09-09               | Membership<br>Premium            |                            |       | From<br>2021-09-09               | To<br>2021-09-10               | Payment Amount<br>0.99 \$ (USD)                                             | Status Payment Completed                                 |
| anere<br>Info | Billing History<br>Payment Date<br>2021-09-09<br>2021-09-09 | Membership<br>Premium<br>Premium |                            |       | From<br>2021-09-09<br>2021-09-09 | To<br>2021-09-10<br>2021-09-09 | Payment Amount<br>0.99 \$ (USD)<br>0 \$ (USD)                               | Status<br>Payment Completed 1                            |
| nent<br>Info  | Billing History<br>Payment Date<br>2021-09-09<br>2021-09-09 | Membership<br>Premlum<br>Premlum |                            |       | From<br>2021-09-09<br>2021-09-09 | To<br>2021-09-10<br>2021-09-09 | Payment Amount<br>0.99 \$ (USD)<br>0 \$ (USD)                               | Status<br>Payment Completed III<br>Payment Completed III |
| mino<br>Rife  | Billing History<br>Payment Date<br>2021-09-09<br>2021-09-09 | Membership<br>Premium<br>Premium |                            |       | From<br>2021-09-09<br>2021-09-09 | To<br>2021-09-10<br>2021-09-09 | Payment Amount<br>0.99 \$ (USD)<br>0 \$ (USD)                               | Status<br>Payment Completed                              |
| nto           | Billing History<br>Payment Date<br>2021-09-09<br>2021-09-09 | Membership<br>Premium<br>Premium |                            | 8 1 2 | From<br>2021-09-09<br>2021-09-09 | To<br>2021-09-10<br>2021-09-09 | Payment Amount<br>0.99 \$ (USD)<br>0 \$ (USD)                               | Status<br>Payment Completed                              |

② 点击"添加付款方式"。

| Billing                                       |                 |
|-----------------------------------------------|-----------------|
| CURRENT PLANS                                 |                 |
| Premium membership                            | for Clinic      |
| \$0.99 per day<br>Your plan renews on Septemb | er 10, 2021.    |
| Premium membership                            | for Clinic      |
| \$0.99 per day<br>Your plan renews on Septemb | er 10, 2021.    |
| PAYMENT METHOD                                |                 |
| VISA ••••• 4242 Default                       | Expires 11/2021 |
|                                               |                 |

③ 输入所需的信息并点击"添加"。

| ard information             |         |
|-----------------------------|---------|
| Card number                 | MM / YY |
| Use as default payment meth | od      |
| Use as default payment meth | od      |

④ 新添加的付款方式将被设为默认方式并在下一次付款时生效。

| Billing                                         |                 |   |
|-------------------------------------------------|-----------------|---|
| CURRENT PLANS                                   |                 |   |
| Premium membership fo                           | or Clinic       |   |
| Solid per day<br>Your plan renews on September  | 10, 2021.       |   |
| Premium membership fo                           | or Clinic       |   |
| \$0.99 per day<br>Your plan renews on September | 10, 2021.       |   |
| PAYMENT METHODS                                 |                 |   |
| VISA •••• 5556 Default                          | Expires 11/2021 | × |
| <b>visa</b> •••• 4242                           | Expires 11/2021 |   |
| + Add payment method                            |                 |   |

#### 更换付款方式

① 点击 "×××"。

#### Billing

CURRENT PLANS

#### Premium membership for Clinic

\$0.99 per day Your plan renews on September 10, 2021.

#### Premium membership for Clinic

\$0.99 per day Your plan renews on September 10, 2021.

#### PAYMENT METHODS

| VISA •••• 5556 Default | Expires 11/2021 | × |
|------------------------|-----------------|---|
| visa ····· 4242        | Expires 11/2021 |   |
| + Add payment method   |                 |   |

#### ② 点击"存为默认"来更改默认付款方式。

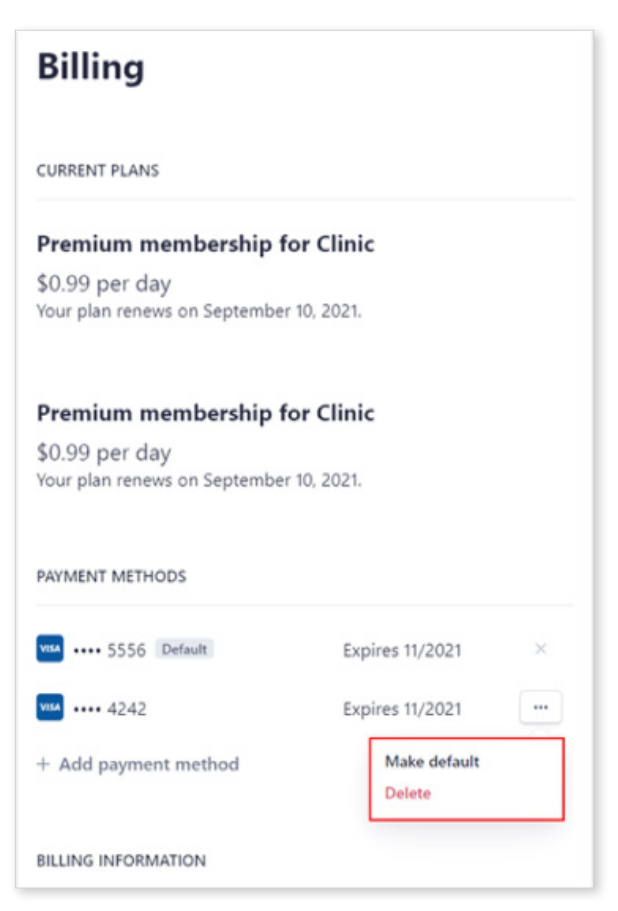

### 兑换

可注册促销活动中所提供的兑换码。 您可以凭借兑换码来使用Premium会员计划。

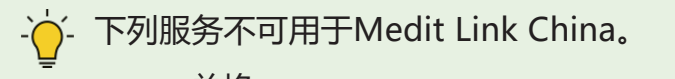

兑换

#### 注册与激活兑换码

① 输入兑换码并点击"注册"。

| Membership Billing Info Redeem     Registration Date From To   Fromotion   Code Number Dealer Name Registration Date   From To Status No search reads serve frond.                                                                                         | ED  | OIT Link          |              |             |             |                               |        | The more information y the higher we rank you | ou provide about your workplace. > W | onhoonchoi_Clinic_Dev_3 |
|----------------------------------------------------------------------------------------------------|-----|-------------------|--------------|-------------|-------------|-------------------------------|--------|-----------------------------------------------|--------------------------------------|-------------------------|
| Register Redeem Cole     My Redeem Cole     Promotion   Code Number    Pomotion Code Number  Dealer Name  Registration Date  From  To  Status                                                                                                    |     | Membership        | Billing Info | Redeem      |             |                               |        |                                               |                                      |                         |
| Recent Code     My Redeem Code     Promotion   Code Number Dealer Name Registration Date From To Satus    Status    Status                                                                                                    |     | Register Redeem C | ode          |             |             |                               |        |                                               |                                      |                         |
| Image: Section Code       Promotion       Code Number       Dealer Name       Registration Date       From       To       Status         Image: Section Code       No section results were fload.       No       Status       No       Status       Status |     | Redeem Code       |              |             | Register    |                               |        |                                               |                                      |                         |
| My My Redeem Code  Promotion Code Number Dealer Name Registration Date From To Status  No search results were found.                                                                                                    |     |                   |              |             |             |                               |        |                                               |                                      |                         |
| ker ker ker ker ker ker ker ker ker ker                                                                                                    | 5   | My Redeem Code    | Promotion    | Code Number | Dealer Name | Registration Date             | From   | То                                            | Status                               |                         |
|                                                                                                    | hip |                   |              |             |             | No search results were found. |        |                                               |                                      |                         |
|                                                                                                    |     |                   |              |             |             |                               |        |                                               |                                      |                         |
|                                                                                                    |     |                   |              |             |             |                               |        |                                               |                                      |                         |
|                                                                                                    |     |                   |              |             |             |                               |        |                                               |                                      |                         |
|                                                                                                    |     |                   |              |             |             |                               |        |                                               |                                      |                         |
|                                                                                                    |     |                   |              |             |             |                               |        |                                               |                                      |                         |
|                                                                                                    |     |                   |              |             |             |                               | $\sim$ |                                               |                                      |                         |

- ② 点击"注册"按钮。
- ③ 在弹出的对话框中点击"注册"或"应用"。

| Register Redeem Code                                                                                                    |  |
|----------------------------------------------------------------------------------------------------|--|
| You can register for the promotion or apply immediately.<br>Register allows you to apply and activate when you need it, If<br>applied immediately, it will start after the expiration of the active<br>promotion.<br>Periodic payments are stopped automatically. |  |
| Close Register Apply                                                                                                    |  |

注册:表示可注册兑换码。您可以激活并使用您所注册的兑换码。

应用: 表示可注册并激活兑换码。 促销将随之立即开启。

#### 激活兑换码

您可以将多个兑换码设置为"已注册"状态。 在这种情况下,您可以激活其中任意一个兑换码。

① 点击"激活"。

如没有任何正在使用的激活码,那么您所选择的激活码便将立即得到启用。 而如有激活码正在使用中,那么您选择的其它激活码将处于"等待中"的状态并 且会在当前的兑换码逾期后立即生效。.

- ♀ - 仅可有一个兑换码处于"等待中"的状态。

| 🗖 🔁 M                          | fedit Link                   | × +                          |                                      |                           |                           |                          |                                                                              |                    |                  |              | - ø ×           |
|--------------------------------|------------------------------|------------------------------|--------------------------------------|---------------------------|---------------------------|--------------------------|------------------------------------------------------------------------------|--------------------|------------------|--------------|-----------------|
| $\leftarrow \  \  \rightarrow$ | C 🗅 https://dev-v            | www.meditlink.com/membership | p/redeem                             |                           |                           |                          |                                                                              | to                 | <mark>0</mark> 3 | t≊ G         | à 🙆 …           |
| MEDIT Gro                      | oupware 😑 Sign in - ClearCor | rre 🛅 Admin 📋 Bizadmin       | 🛅 Medit Link 🧌 QuickBuild - the bu 🔁 | TeamViewer Manag 隆 Papago | 🕝 Grammariy 📢 (3) Faceboo | k 🦺 Medit - Agent 🛅 Sunm | i 🖰 Chrome 원격 데스 🧕 두                                                         | 설치 통합뷰어            |                  | >            | Cther favorites |
| MEDI                           | T Link                       |                              |                                      |                           |                           |                          | The more information you provide abo<br>the higher we rank your reliability. | ut your workplace, | wonhoo           | nchoi_Clinic | _Dev_3          |
| Dashboard                      | Membership                   | Billing Info Rec             | leem                                 |                           |                           |                          |                                                                              |                    |                  |              |                 |
| Case Box                       | Register Redeem Co           | de                           |                                      |                           |                           |                          |                                                                              |                    |                  |              |                 |
| -                              | Redeem Code                  |                              |                                      | _                         |                           |                          |                                                                              |                    |                  |              |                 |
| Case Talk                      |                              |                              | Registe                              | er                        |                           |                          |                                                                              |                    |                  |              |                 |
|                                |                              |                              |                                      |                           |                           |                          |                                                                              |                    |                  |              |                 |
| Partners                       | My Redeem Code               |                              |                                      |                           |                           |                          |                                                                              |                    |                  |              |                 |
| Membership                     |                              | Promotion                    | Code Number                          | Dealer Name               | Registration Date         | From                     | То                                                                           | Status             |                  |              |                 |
| <u></u>                        |                              | Test Promotion - 1 month     |                                      | Medit Link                | 2021-09-09                |                          |                                                                              | Registere          | ed               | Activate     |                 |
| Payment                        |                              | Test Promotion - 1 month     |                                      | Yoshida                   | 2021-09-09                |                          |                                                                              | Register           | ed               | Activate     |                 |
| My Info                        |                              | Test Promotion - 1 month     |                                      | Medit Link                | 2021-09-09                |                          | ч.                                                                           | Registere          | ed               | Activate     |                 |
|                                |                              | Test Promotion - 1 month     |                                      | Medit Link                | 2021-09-09                |                          |                                                                              | Register           | ed               | Activate     |                 |
| çı.                            |                              |                              |                                      |                           |                           |                          |                                                                              |                    |                  |              |                 |
| <b></b>                        |                              |                              |                                      |                           |                           |                          |                                                                              |                    |                  |              |                 |
| 0                              |                              |                              |                                      |                           |                           |                          |                                                                              |                    |                  |              |                 |
| _                              |                              |                              |                                      |                           |                           |                          |                                                                              |                    |                  |              |                 |

## 付款

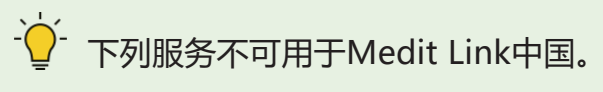

付款

## 付款详情(诊所/实验室账户)

您可以通过"付款详情"页面查看所有的付款历史记录及交易。

| Payment Det<br>Check the details of paym | ail<br>ent information here. |                |                                                                                       | \$ <b>1</b> |
|------------------------------------------|------------------------------|----------------|---------------------------------------------------------------------------------------|-------------|
| Total Number of Transact                 | ions : 0 Case                |                |                                                                                       | 8           |
| Organization                             | Patient                      | Payment Method | Price Payment Status Transaction Date Order ID No results were found for your search. |             |

## 付款账户信息(仅实验室账户)

| Payment Detail<br>Check the details of payment information here. |                         |              | \$\$ <b>(</b> ) |
|------------------------------------------------------------------|-------------------------|--------------|-----------------|
| Total Number of Transactions : 0 Case                            | 2020-08-12 ~ 2020-09-10 | All Partners | ~ <b>e</b>      |

#### 该功能仅可供实验室账户的管理员所使用。

- 「必「「入」的付款「「信息, 以便」的「「可以在」「「使用在」支付系」。

如您所选的国家可支持Stripe,那么您将随即得到系统连接至Stripe的相应通知并且您可以通过按下相应的按钮来创建Stripe账户。

# <mark>我的信息</mark> 我的账户

您可以查看/修改您在注册期间所输入的信息并确认您所使用的会员计划。

|                                         | Email Address                                                   |                           |                         |   |
|-----------------------------------------|-----------------------------------------------------------------|---------------------------|-------------------------|---|
|                                         | coldgreentea@naver.com                                          |                           |                         |   |
|                                         |                                                                 | hange Email Address       | WonhoonChoi_Lab_Stage   | - |
|                                         | Daseword                                                        |                           | coldgreentea@naver.com  |   |
|                                         | Change Password                                                 |                           | Registration 2020-07-03 |   |
|                                         | change rassivora                                                |                           |                         |   |
|                                         | Name                                                            |                           |                         |   |
| JPG, GIF, or PNG only. Max size of 10MB | WonhoonChoi_Lab_Stage                                           |                           |                         |   |
|                                         | Language                                                        |                           |                         |   |
|                                         | English(United States)                                          | ~                         |                         |   |
|                                         | The language is applied to the email sent by Medit L            | ink and the notification. |                         |   |
|                                         | Country                                                         |                           |                         |   |
|                                         |                                                                 |                           |                         |   |
|                                         | The language is applied to the email sent by Medit L<br>Country | ink and the notification. |                         |   |

## 我的公司(仅管理员账户)

可查看/修改您公司的相关信息.

| Account My Organization                                   | My Price List •                                        |
|-----------------------------------------------------------|--------------------------------------------------------|
| Address Information Organization Information              | on 💮 Additional Information 🛛 Scanner Information      |
| Address Information Mandatory *                           |                                                        |
| Address1 *                                                |                                                        |
| 23 Inchon-ro 22-gil, Seongbuk-gu, Seoul, Korea            | View Location On Map                                   |
| Address2<br>Apartment, Suite, Unit, Building, Floor, etc. |                                                        |
| Apartment, Suite, Unit, Building, Floor, etc.             |                                                        |
| Zip/Postal Code *                                         | City *                                                 |
| 02835                                                     | Seoul                                                  |
| Country *                                                 | State/Province *                                       |
| 😻 Korea, Republic of 🗸 🗸                                  | Seoul                                                  |
| Zip/Postal Code *<br>02835<br>Country *                   | City * Seoul State/Province *                          |
| Korea, Republic of                                        | Seour                                                  |
| Please select your country information carefully because  | e it is important for completion of your transactions. |
|                                                           | Markin Phase #                                         |

### 我的价目表(实验室:仅管理员账户)

可输入您的实验室所提供的产品及每件产品的价格信息。

| My Acc     | ount My Organization My Pric                                                                                                    | e List •                       |                                    |                    |
|------------|----------------------------------------------------------------------------------------------------|--------------------------------|------------------------------------|--------------------|
| Teeth      | Arch                                                                                                    |                                |                                    |                    |
| Custom     | (99)       Inlay (0/8)       Onlay (0/8)       Coping (0/10)         Abutment (0/2)       Surgical Guide (0/1)       Offset sub | Denture Coping (0/5) Crown (0) | (15) Pontic (0/23) Post & Core (0/ | 3) (Veneer (0/8) ( |
| $\bigcirc$ | Name                                                                                                    | Туре                           | Method                             | Material           |
| $\bigcirc$ | Inlay Zirconia                                                                                                    | Inlay                          | -                                  | Zirconia           |
| $\bigcirc$ | Inlay Gold                                                                                                    | Inlay                          | -                                  | Gold               |
| $\bigcirc$ | Inlay Press Ceramic                                                                                                    | Inlay                          | -                                  | Press Ceramic      |
| $\bigcirc$ | Inlay Resin                                                                                                    | Inlay                          | -                                  | Resin              |
| $\bigcirc$ | Inlay Hybrid Ceramic                                                                                                    | Inlay                          |                                    | Hybrid Ceramic     |
|            |                                                                                                    |                                |                                    |                    |

- · 如您与客户已签订合同,那么您便可以根据产品列表与价格信息来进行交易。

· Medit Link不支持针对合作关系进行基于价格的交易。

## 通知与更新

可显示使用及更新Medit Link服务的相关通知。

## 帮助中心

在您按下"帮助中心"按钮时,您会被随即转至包含Medit的产品及其功能等相关信息的帮助中心。

# 下载App

可下载程序最新版本的安装包。

- 如您在购买了该产品后已完成安装,那么您可以将其安装在另一台计算机上。

- 2- 程序更新将在电脑连接至互联网时自动进行。

# **Medit Link App**

| MED       | IT Link 3.0.0       |                                      |               | 1                                             |                       | Wonhoon Choi_clinic 🚊 🋕 | ଦୁ 🖗 _ ଅ ×            |
|-----------|---------------------|--------------------------------------|---------------|-----------------------------------------------|-----------------------|-------------------------|-----------------------|
| Dashboard | Case Box            |                                      |               | 3                                             |                       |                         | + New Case            |
| Case Box  | All Form Only       | Need Processing Scan Completed       | I CAD Ordered | Case Completed                                |                       |                         | View Options          |
|           | Total Count: 514    |                                      |               | •                                             | 2018-01-01~2022-09-29 | All V All / Contains    | Q                     |
| Order Box | Status Case         | e Name                               | Patient Name  | Form Information                              |                       | Last Modified Date      | ↓ Scanning Date       |
| Case Talk | Form Only test      | s Case                               | test          |                                               |                       | 2022-09-29 오전 8:45      |                       |
| App Box   | Ordered test*       | s Case                               | test          | 14-Implant Crown / 15-Implant Crown / 1       | 6-Implant Crown       | 2022-09-29 오전 8:13      | 2022-09-29 오전 7:56    |
| 1         | Form Only test      | s Case                               | test          | 2                                             |                       | 2022-09-28 오후 5:56      |                       |
| Trash Box | Form Only test      | s Case                               | test          | ÷                                             |                       | 2022-09-28 오전 10:41     |                       |
| 9         | Scan Completed test | s Case                               | test          | 24-Inlay / 25-Inlay / 26-Inlay                |                       | 2022-09-28 오전 9:27      |                       |
|           | Scan Completed Mult | ti Occlusion - Clone - Clone - Clone | test          | 24-Inlay / 25-Inlay / 26-Inlay                |                       | 2022-09-27 오후 7:03      | 2021-05-14 오전 9:27    |
|           | Scan Completed Preo | p 사용한 케이스 - Clone                    | straumann     | 15-Inlay / 26-Pontic                          |                       | 2022-09-27 오후 5:09      | 2021-11-18 오후 6:53    |
|           | Scan Completed test | s Case                               | test          | 12-Inlay / 13-Inlay / 14-Inlay / 15-Inlay / 1 | 6-Inlay               | 2022-09-27 오전 8:44      |                       |
| 鐐         | Form Only test      | s Case                               | test          | •                                             |                       | 2022-09-26 오후 2:19      |                       |
|           | Ordered test        | s Case - Clone                       | test          | 14-Inlay / 15-Inlay / 16-Inlay / 17-Inlay     |                       | 2022-09-22 오후 7:03      | 2022-09-14 오전 8:12    |
| <b>\$</b> | Scan Completed test | s Case - Clone                       | test          | 23-Crown / 24-Crown / 25-Crown / 26-Crow      | wn                    | 2022-09-22 오후 7:01      | 2022-09-19 오후 3:37    |
| ଜ         | Ordered test        | s Case - Clone                       | test          | 23-Crown / 24-Crown / 25-Crown / 26-Cro       | wn                    | 2022-09-22 오후 7:01      | 2022-09-19 오후 3:37    |
| (j)       | Cran Completed Com  | mara Tran 111 200                    | tast          |                                               |                       | 2022 00 22 0 31 11-16   | 2022 00 22 0 31 11-14 |

Medit Link 3.0.0

- 1. 标题栏
- 3. 详细功能

2. 主要功能

4. 病例列表

## 标题栏

标题栏可显示网络状态、云同步、通知的相应图标。.

#### Windows标题栏

MEDIT Link 3.0.0

Wonhoon Choi\_clinic 😩 🌲 🗇 🌹 🔄 🗇 🗙

Wonhoon Choi\_clinic 😩 🋕 🛛 🕎 💎

#### macOS标题栏

•••

## 用户信息

用户信息可显示像简介图片、公司名称、电子邮箱地址以及会员名称等基本的信息。 当然,其还可以提供退出选项及主页的快捷键。

| My Inform | nation                 |
|-----------|------------------------|
|           | Organization Name      |
|           | Wonhoonchoi_Clinic_Dev |
|           | Email Address          |
|           | wonhoon.choi@medit.com |
|           | Name                   |
|           | Wonhoonchoi_Clinic     |
|           | 3 4                    |
|           | Close Log Out Edit >   |

| 1 | 可显示简介图片。                                    |
|---|---------------------------------------------|
| 2 | 可显示公司名称、电子邮箱地址及会员名称。                        |
| 3 | 可退出当前所连接的账户。                                |
| 4 | 可通过当前所使用的账户信息登录并访问主页。 还可查看、修改并管理<br>所注册的信息。 |

## 通知

可提供与合同/订单及作业流程相关的通知信息。.

| - | J Display Unread Messages Only                                                   | Mark All As Read                 |
|---|----------------------------------------------------------------------------------|----------------------------------|
|   | <b>Delivery</b><br>Wonhoonchoi_Lab_Dev has dispatched the ordered package.       | 2020-08-20 오후 5:20 <sup>®</sup>  |
|   | Order<br>Wonhoonchoi_Lab_Dev has accepted the order.                             | 2020-08-20 오후 5:18               |
|   | Order<br>Wonhoonchoi_Lab_Dev has accepted the order.                             | 2020-08-17 오후 4:05               |
|   | Order<br>Wonhoonchoi_Lab_Dev has accepted the order.                             | 2020-08-17 오후 4:05 <sup>♥</sup>  |
|   | Order<br>Wonhoonchoi_Lab_Dev has accepted the order.                             | 2020-08-17 오후 4:05 <sup>\$</sup> |
|   | Order<br>Wonhoonchoi_Lab_Dev has accepted the order.                             | 2020-08-17 오후 4:05 *             |
|   | <b>Work</b><br>Wonhoonchoi_Clinice_Dev_Member registered a new case test's Case. | 2020-08-14 오후 6:33 *             |
|   | <b>Work</b><br>Wonhoonchoi_Clinice_Dev_Member registered a new case test's Case. | 2020-08-14 오젼 10:15 <sup>●</sup> |

| 1 | 仅可显示未读信息。                 |
|---|---------------------------|
| 2 | 可通过选择相应的通知来快速导航至具体的病例或网页。 |

## 病例同步管理器

您可以上传或下载Medit Link中的病例。 您还可以将多份病例上传至云端存储或将 其下载至您的本地电脑端。

| Upload         | Download                                |                       |           |                      |
|----------------|-----------------------------------------|-----------------------|-----------|----------------------|
| otal Count: 24 | 40                                      |                       | C         | ancel All Download A |
| Case Nam       | e                                       | Date Modified $ \psi$ | Size      | Status               |
| test's Case    |                                         | 2021-09-07            | 318.58 MB | Need Download        |
| test scan      |                                         | 2021-09-02            | 626.09 MB | Need Download        |
| test's Case    |                                         | 2021-09-02            | 6.61 kB   | Need Download        |
| test's Case    |                                         | 2021-08-26            | 127.31 kB | Need Download        |
| test's Case    |                                         | 2021-08-24            | 172.75 MB | Need Download        |
| test's Case    |                                         | 2021-08-23            | 516.34 kB | Need Download        |
| test's Case    |                                         | 2021-08-19            | 74.13 MB  | Need Download        |
| test's Case    | 111111111111111111111111111111111111111 | 2021-08-19            | 133.15 MB | Need Download        |
| 2.3.6 Case     | · Clone - Clone - 닉제 - 닉제 - Clone       | 2021-08-19            | 234.72 MB | Need Download        |
| test's Case    |                                         | 2021-08-19            | 496.65 kB | Need Download        |
| test's Case    |                                         | 2021-08-13            | 248.79 kB | Need Download        |
| test's Case    |                                         | 2021-08-13            | 149.20 MB | Need Download        |

### 上传病例

| 总数/所选数 | 可查看需要上传的全部/所选病例的数量。 |
|--------|---------------------|
| 上传全部   | 可将全部病例上传至云端存储中。     |
| 取消全部   | 可取消全部请求。            |
|        | 可将所选病例上传至云端存储中。     |
| Θ      | 可取消上传所选病例。          |
| 5      | 可重新上传所选病例。          |

#### 下载病例

| 总数/所选数 | 可查看需要下载的全部/所选病例的数量。 |
|--------|---------------------|
| 下载全部   | 可将全部病例下载至您的电脑端。     |
| 取消全部   | 可取消全部请求。            |
| 4      | 可将所选病例下载至电脑端。       |
| Θ      | 可取消下载所选病例。          |
| 5      | 可重新下载所选病例。          |

#### 网络状态

Medit Link可使您在连接到网络时无缝使用服务中的所有功能。

标题栏可显示顺利使用该服务所需的网络状态。

如网络连接不好,则将出现如下限制情况:

- 诸如订购、创建与共享Case Talk以及云同步等某些功能将受到限制。
- 由于网络环境的影响,该服务的总体性能可能会出现下降。

在这种情况下,您可以先进入离线模式来进行某些基本操作。随后,在网络连接正常 后再使用其它需要网络的功能。

## 主要功能

## Box概览

|          | 诊所账户                                        | 实验室账户                                                         |
|----------|---------------------------------------------|---------------------------------------------------------------|
| 创建病例     | Case Box:可便捷地创建<br>病例、定位并找到相应病<br>例。        |                                                               |
|          | 可使用您作业流程中所连<br>接的扫描程序及CAD。                  |                                                               |
| 管理并订购病例  | Order Box : 可管理订购<br>病例、订单及交易流程。            | <b>In Box:</b> 可管理收到的病<br>例 , 接受、拒绝、交货及<br>交易流程。              |
|          |                                             |                                                               |
| 操作病例     |                                             | Work Box:可处理收到<br>的病例,定位并找到相应<br>病例。可使用所连接的程<br>序来进行扫描/CAD作业。 |
|          |                                             |                                                               |
| 共享病例     | Case Talk: 在Medit Link所<br>限制地与特定的人及Medit I | 创建的病例可以有限制或无<br>_ink的注册成员共享。                                  |
|          |                                             |                                                               |
| 补充完善作业流程 | 予以补充的App。可下载并<br>App。                       | 安装第三方及本地的Medit                                                |
|          | Trash Box: 可查看、恢复或                          | 永久删除经常删除的病例。                                                  |
| 删除/恢复病例  |                                             |                                                               |

#### 下方表格表示实验室及诊所账户所适用的Box。.

|       |     | Case<br>Box | Order<br>Box | In<br>Box | Work<br>Box | Case<br>Talk | Trash Box   | App<br>Box |
|-------|-----|-------------|--------------|-----------|-------------|--------------|-------------|------------|
|       | 管理员 | 0           | 0            | Х         | Х           | 0            | 0           | 0          |
| 诊所账户  | 成员  | 0           | х            | х         | х           | 0            | 〇<br>(恢复病例) | Ο          |
|       | 管理员 | Х           | Х            | 0         | 0           | 0            | 0           | 0          |
| 实验室账户 | 成员  | х           | х            | х         | Ο           | 0            | 〇<br>(恢复病例) | Ο          |

## Case Box/Work Box

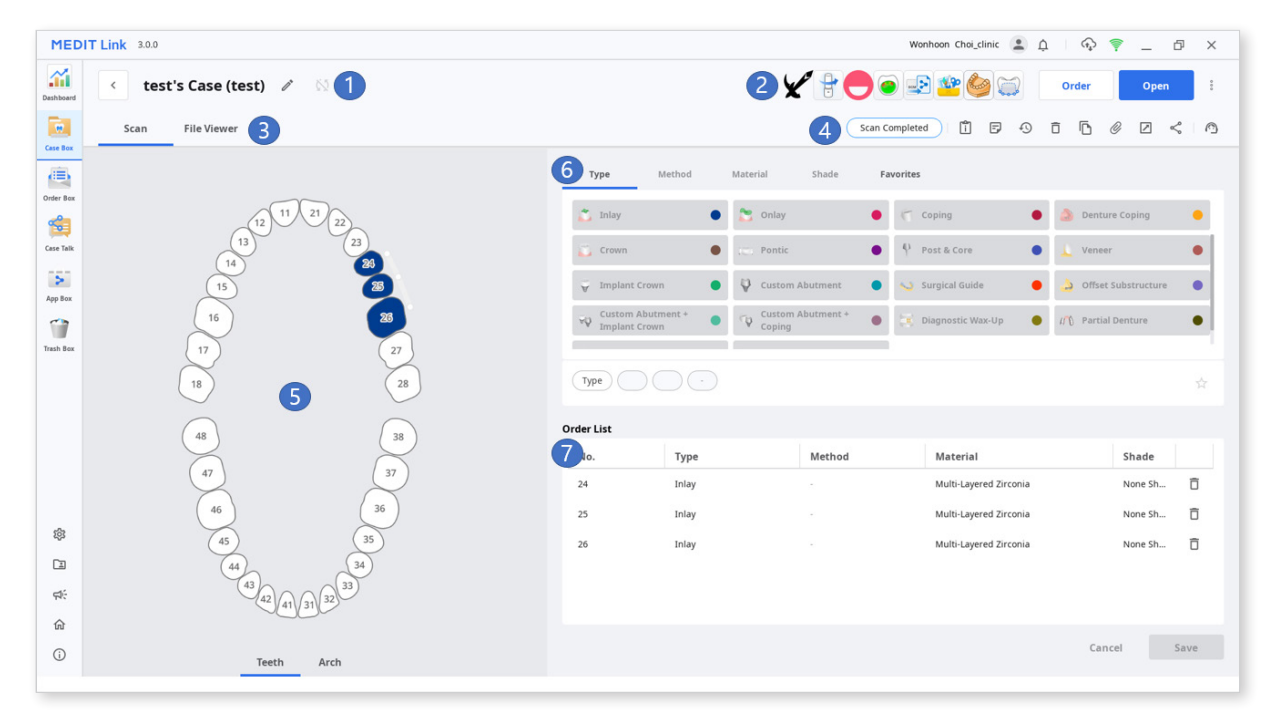

| 1 | 显示病例名称。                                 |
|---|-----------------------------------------|
| 2 | 显示可供使用的主要功能:扫描、CAD、订购、App。              |
| 3 | 显示可供使用的标签:扫描、CAD及文件浏览器。                 |
| 4 | 显示用于管理病例与文件的功能:删除病例、共享病例、附加文件、<br>导出文件。 |
| 5 | 显示可用在扫描或CAD程序中的所选标签的表格。                 |
| 6 | 可为基于CAD设置的表格选择类型/方法/材料/牙色信息。            |
| 7 | 显示应用于所选牙齿的类型/方法/材料/牙色信息。                |

| Case Box/Work Box中                                               | 的标签                                |                                                                  |
|------------------------------------------------------------------|------------------------------------|------------------------------------------------------------------|
| 扫描                                                               | CAD                                | 文件浏览器                                                            |
| 可输入基本扫描任务的<br>相关信息(表格及扫描<br>选项)。 该信息将被<br>传至所连接的扫描程序<br>并作为订单信息。 | 可设置CAD选项。<br>您设置的信息将被传至<br>CAD程序中。 | 可查看扫描程序及CAD<br>所生成的结果文件。<br>可提供有效显示及管理<br>经获取及附加的3D及<br>2D数据的功能。 |

### Case Box/Work Box包含如下功能

|   | 状态     | 可显示病例状态。                                                                                      |                                                                      |  |  |  |  |  |  |
|---|--------|-----------------------------------------------------------------------------------------------|----------------------------------------------------------------------|--|--|--|--|--|--|
| Ŕ | 转至"详情" | 可在另一个Box中为同一病例提供快捷方式<br>(Box ↔ Order Box ; In Box ↔ Work Box )。                               |                                                                      |  |  |  |  |  |  |
| Î | 病例信息   | 可运用该工具来将病例信息保存为PDF或直接打印。.                                                                     |                                                                      |  |  |  |  |  |  |
| F | 备忘录    | 可显示病例的备注。<br>您可以在订购时添加备忘录进<br>关病例的更多详细信息。                                                     | ±而与您的合作伙伴交流有                                                         |  |  |  |  |  |  |
| Ð | 病例历史   | 可提供有关病例历史的详细信<br>History<br>Last Modified Date<br>Scanning Date<br>Creation Date<br>Case Size | 司/29/2022 1:57 PM<br>4/12/2021 2:06 PM<br>3/22/2022 1:17 PM<br>435MB |  |  |  |  |  |  |

| 合          | 血液      | 可删除病例。                                                  |
|------------|---------|---------------------------------------------------------|
| U          | 2011 PT | 您无法删除已订购的病例或在离线时所创建的病例。                                 |
| _          |         | 可将病例复制到Case Box。                                        |
|            | 复制      | 该功能有助于为同一患者复制治疗信息或使用病例中的<br>相同信息/文件进行追加订购。              |
| O          | 附加      | 可附加各种格式的文件。                                             |
|            |         | 可将扫描或CAD结果文件导出为指定格式。                                    |
|            | 导出      | 您可以将所导出的文件用于后续的作业流程,<br>如CAD、CAM等。                      |
|            |         | 可创建共享链接。                                                |
| S          | 共享      | 可在不安装额外程序的情况下通过浏览器查看并检查数<br>据                           |
|            |         | 可随意共享链接或只共享给特定的人。 可设置一个PIN<br>码进而通过Medit Link网站来访问相应链接。 |
| $\bigcirc$ | 支持请求    | 可咨询Medit技术支持中心以获取技术支持。                                  |

## **Order Box/In Box**

| Image: Control of the Viewer     Order     Image: Control of the Viewer     Image: Control of the Viewer     Image: Control of                                                                                                    | MEDI      | T Link 3.0.0            |                        |   |                |            |        | Wonhoon Choi_clinic 😩 🋕 | Q 🖗     | _        | ð X    |
|----------------------------------------------------------------------------------------------------|-----------|-------------------------|------------------------|---|----------------|------------|--------|-------------------------|---------|----------|--------|
| Order       He krewer       Image: Second particular second particular second partin second particular second particular seco                                         | Deshboard | < test's Case - Clone ( | test) 🔯 🚺              |   |                |            |        |                         |         | 2        | Cancel |
| Order ID   1074626   1074626   1074626   1074626   1074626   1074626   1074626   1074626   1074626   1074626   1074626   1074626   1074626   1074626   1074626   1074626   1074626   1074626   1074626   1074626   1074626   1074626   1074626   1074626   1074626   1074626   1074626   1074626   1074626   1074626   1074626   1074626   1074626   1074626   1074626   1074626   1074626   1074626   1074626   1074626   1074626   1074626   1074626   1074626   1074626   1074626   1074626   1074626   1074626   1074626   1074626   1074626   1074626   1074626   1074626   1074626   1074626   1074626   1074626   1074626   1074626   1074626   1074626   1074626   1074626   1074626   107466   107466   107466   107466    107466   107466                                                                                                    | Care Box  | Order File Viewer       |                        |   |                |            |        | 4                       | Pending | <b>A</b> | ů      |
| No.       Type       Method       Material       Shade       Price         Version       Version       Standing Date       Order Date       OrderDate       OrderDate       Or                                                                                                    |           | Order ID                |                        |   | 6<br>Order Lis | t Shipment |        |                         |         |          |        |
| Prieter Name       S       Priner Name       No.       Type       Method       Material       Shade       Price         Very ter       Scanning Date:       Order Date:       Order Date:       Order Date:       Order Date:       Order Date:       No.       Type       Method       Material       Shade       Price         Very ter       Order Date:       Order Date:       Order Date:       Order Date:       No.       Type       Multi-Layered Zirconia       No.       Shade       Price         Very ter       Order Date:       Docordo Order Date:       Docordo Order Date:       No.       Type       Multi-Layered Zirconia       No.       Shade       Price         No.       Type       Inlay       -       Order Date:       No.       No.       Shade       Price         No.       Type       Multi-Layered Zirconia       No.       No.       Shade       No.       Order         Statistica       Docordo Order       Docordo Order       Docordo Order       Docordo Order       No.       No.       No.       No.       No.       No.       No.       No.       No.       No.       No.       No.       No.       No.       No.       No.       No.       No.       No.                                                                                                    | Order Box | 10374886                |                        |   |                |            |        |                         |         |          |        |
| test       Wonhoonchoi-Lab       17       Inlay       -       Multi-Layered Zirconia       None Sh.       0         Wy Wy       02/09/14 20 812       02/09/22 20 7/03       10       116       Inlay       -       Multi-Layered Zirconia       None Sh.       0         Wy Wy       02/09/14 20 812       02/09/22 20 7/03       0       15       Inlay       -       Multi-Layered Zirconia       None Sh.       0         Wy       02/09/14 20 812       02/09/24       0       0       15       Inlay       -       Multi-Layered Zirconia       None Sh.       0         202/09/24       0       02/09/24       0       0       0       0       0       0       0       0       0       0       0       0       0       0       0       0       0       0       0       0       0       0       0       0       0       0       0       0       0       0       0       0       0       0       0       0       0       0       0       0       0       0       0       0       0       0       0       0       0       0       0       0       0       0       0       0       0       0<                                                                                                    | 1         | Patient Name            | Partner Name           |   | No.            | Туре       | Method | Material                | Shade   | Price    |        |
| Somening Date:       Order Date:       Order Date:       None Shu.       0         State:       2020 09 14 22 8 812       2020 09 22 8 7.03       15       Inlay       -       Multi-Layered Zirconia       None Shu.       0         State:       2020 09 24       10       10       Inlay       -       Multi-Layered Zirconia       None Shu.       0         State:       10 2020 09 24       10       10       Inlay       -       Multi-Layered Zirconia       None Shu.       0         State:       10 2020 09 24       10 2020 09 24       10       10       Inlay       -       Multi-Layered Zirconia       None Shu.       0         Memo:       -       -       Multi-Layered Zirconia       None Shu.       0       -       -       None Shu.       0       -       -       -       -       -       -       -       -       -       -       -       -       -       -       -       -       -       -       -       -       -       -       -       -       -       -       -       -       -       -       -       -       -       -       -       -       -       -       -       -       -       -       -<                                                                                                    | Case Talk | test                    | Wonhoonchoi-Lab        |   | 17             | Inlay      |        | Multi-Layered Zirconia  | None Sh | 0        |        |
| kp vis       2022-09-14 22 8:12       2022-09-22 2 # 7:03       15       Inlay       -       Multi-Layered Zirconia       None Sh       0         11       Inlay       -       Multi-Layered Zirconia       None Sh       0         12       202-09-24       Image: Size 200-24       Image: Size 200-24       Image                                                                                                    | >         | Scanning Date           | Order Date             |   | 16             | Inlay      |        | Multi-Layered Zirconia  | None Sh | 0        |        |
| Name       Image: Image:                                 | App Box   | 2022-09-14 오건 8:12      | 2022-09-22 오루 7:03     |   | 15             | Inlay      |        | Multi-Layered Zirconia  | None Sh | 0        |        |
| Image: 2022-09-24       Image: 2022-09-24       Image: 2021-09-24       Image: 2021-09-24       Im                                                                                                    | Trash Box | Requested Delivery Date | Expected Delivery Date |   | 14             | Inlay      |        | Multi-Layered Zirconia  | None Sh | 0        |        |
| 23 10.30     22 10.30       Memos       Image: Comparison of the second of the second                                                               |           | 2022-09-24              | 2022-09-24             | 0 |                |            |        |                         |         |          |        |
| Image: Image:                |           | 오전 10:30                | 오전 10:30               |   |                |            |        |                         |         |          |        |
| Image: Constraint of the second of the second of                |           | Memo                    |                        |   |                |            |        |                         |         |          |        |
| Image: Constraint of the second of the second of                |           |                         |                        |   |                |            |        |                         |         |          |        |
| <ul> <li>         ・・・・・・・・・・・・・・・・・・・・・・・・・・・・・</li></ul>                                                                                                    |           |                         |                        |   |                |            |        |                         |         |          |        |
| ・             ・                                                                                                    |           |                         |                        |   |                |            |        |                         |         |          |        |
| C3     c4     c     c | -         |                         |                        |   |                |            |        |                         |         |          |        |
| କ:<br>ଜ<br>Total KRW                                                                                                    |           |                         |                        |   |                |            |        |                         |         |          |        |
| Total KRW                                                                                                    | <b>\$</b> |                         |                        |   |                |            |        |                         |         |          |        |
| Total KRW                                                                                                    | 命         |                         |                        |   |                |            |        |                         |         |          |        |
| U                                                                                                    | (j)       |                         |                        |   | Total          |            |        |                         |         |          | KRW 0  |

| 1 | 显示病例名称和患者姓名。                                                                                                  |
|---|----------------------------------------------------------------------------------------------------|
| 2 | 提供进行订单管理的相关功能(接受/取消;交货/收货)。                                                                                   |
| 3 | 每项任务的标签。                                                                                                    |
| 4 | 显示病例状态与快捷键 <ul> <li>转至"详情":可查看已订购病例详情的快捷键。点击该按钮即可转至Case Box或Work Box中的病例处。</li> <li>状态:可显示病例的作业状态。</li> </ul> |
| 5 | 显示订单号、患者姓名、合作伙伴姓名、扫描日期、订购日期、交货日期、<br>备忘录。                                                                     |
| 6 | 显示产品信息及交货信息。                                                                                                  |

| -` <b>`_</b> ´-    ( | order Box/In Box中的标签               |                                     |  |  |  |
|----------------------|------------------------------------|-------------------------------------|--|--|--|
|                      | 订单                                 | 文件浏览器                               |  |  |  |
|                      | 可查看诸如订单号、患者姓名、账<br>户名称、扫描日期、订单日期、交 | 可查看扫描/CAD作业所所生成的文件。                 |  |  |  |
|                      | 货日期、备忘录等与订单有关的详<br>细信息。            | 文件浏览器可有效地显示及管理经<br>获取或附加的3D模型与2D图片。 |  |  |  |

## Case Talk

在Medit Link所创建的病例可以有限制或无限制地与特定的人及Medit Link的注册 成员共享。 您可以在Medit Link应用程序及Medit Link Web Viewer中通过"Case Talk"查看所有共享的列表。

"Case Talk" 服务需联网才可使用。

| MEDI      | MEDIT Link 30.0 Wonhoon Choi.clinic 😰 🗘   🖓 💗 _ 🗗 🗙                                                                                      |              |                   |                         |                       | ۶×                       |                      |   |
|-----------|----------------------------------------------------------------------------------------------------|--------------|-------------------|-------------------------|-----------------------|--------------------------|----------------------|---|
| Dashboard | Case Talk                                                                                                    |              |                   |                         |                       |                          |                      | 2 |
| Case Box  |                                                                                                    |              |                   | 2018-01-01 ~ 2022-09-29 | Case Talk Name V Case | Talk Name / Contair      | 1S                   | ۹ |
| ۲         | Case Talk Name                                                                                                    | Patient Name | Form Information  |                         | Scanning Date         | Shared Date $\downarrow$ | Expiration Date      |   |
| Order Box | test's Case-262 - Clone_2022-08-05 18:00:05                                                                                              | test         | 14, 15, 16, 17    |                         | 2022-07-28 08:27      | 2022-08-05 18:0<br>0     | 2022-11-03 23:5<br>9 | * |
| Case Talk | Wonhoonchoi_real - Clone_2022-07-25 18:09:10                                                                                             | test1        | Maxilla, Mandible |                         |                       | 2022-07-25 18:0<br>9     | 2022-10-23 23:5<br>9 | Ø |
| 5         | Wonhoonchoi_real - Clone_2022-07-25 18:02:36                                                                                             | test1        | Maxilla, Mandible |                         |                       | 2022-07-25 18:0<br>2     | 2022-10-23 23:5<br>9 | ٢ |
| App Box   | Multi Occlusion - Clone - Clone - Clone - Clone - Clone - Clone - Clone - Clone - Clone - Clone - Clone - Clone - Cl_2022-07-21 11:58:18 | test         | 24, 25, 26        |                         | 2021-05-14 09:27      | 2022-07-21 11:5<br>8     | 2022-10-19 23:5<br>9 | ٢ |
| Trash Box | Multi Occlusion - Clone - Clone - Clone - Clone - Clone - Clone - Clone - Clone - Clone - Clone - Clone - Cl_2022-07-21 11:57:54         | test         | 24, 25, 26        |                         | 2021-05-14-09:27      | 2022-07-21 11:5<br>7     | 2022-10-19 23:5<br>9 | ٢ |
|           | Multi Occlusion - Clone - Clone - Clone - Clone - Clone - Clone - Clone - Clone - Clone - Clone - Clone - Cl_2022-07-21 11:56:47         | test         | 24, 25, 26        |                         | 2021-05-14 09:27      | 2022-07-21 11:5<br>6     | 2022-10-19 23:5<br>9 | Q |
|           | test1's Case_2022-07-14 14:45:16                                                                                                    | test1        | Maxilla           |                         | 2022-07-06 10:36      | 2022-07-14 14:4<br>5     | 2022-10-12 23:5<br>9 | Ø |

## Арр Вох

除了内置程序外,我们还在Medit Apps及Partner Apps标签中提供多种App。您可以下载您所需的程序并随意使用各种App。

| MED                    | IT Link 3.0.0                                                            |                                                                                                | Kam 🔔 ָ 🖓 💗                                                                                                    | ⊡ ×          |
|------------------------|--------------------------------------------------------------------------|------------------------------------------------------------------------------------------------|----------------------------------------------------------------------------------------------------|--------------|
| Deshboerd              | Арр Вох                                                                  |                                                                                                | App 정보로 검색                                                                                                    | ٩            |
| Case Box               | 전체 Medit Apps Partner Apps                                               |                                                                                                | 포톤앱 ~ 요즘 카테고리                                                                                                    | ~            |
| Order Box<br>Case Talk | Medit Design<br>또구<br>By Medit   v2.1.0.47   2022-10-18                  | Medit Crown Fit                                                                                | Medit DCM Converter           Image: State State Stat |              |
| App Box                | ▲ 口徑至丘麦令 33,546                                                          | ▲ 다운코드 횟수 17.258                                                                               | ▲ 다운로드 횟수 6,734                                                                                                    | -            |
| Trash Box              | Medit Smile Design<br>도구<br>By Medit v 1.2.2.32 2022-10-18               | Medit Ortho Simulation           도구           By Medit         v 1.2.0.27           2022-10-18 | Medit Model Builder         제도 도구           By Medit V1.2.0.45 2022-10-18         By Medit V1.2.0.45 2022-10-18                                                                                                    |              |
|                        | Medit Splints           제도 도구           By Medit v 1.0.1.48   2022-10-18 | Medit Temporaries<br>ME<br>By Medit v1.1.1.81 2022-10-18                                       | Medit Academy           Set         By Medit         v1.0.0.0         2022-10-18                                                                                                    |              |
| 255<br>[II]            |                                                                          |                                                                                                |                                                                                                    | _            |
|                        | Medit i700 wireless                                                      | MEDIT                                                                                          | Medit i600                                                                                                    | ••<br>MEDIT  |
| (j)                    | Magic Made Easy with a Simple Touch                                      | Learn more >                                                                                   | The Brain of the 1700 with a Splash of Color                                                                                                    | Learn more > |

## Trash Box

Trash Box是一个在彻底删除或重新恢复所删除的病例前能够对其予以保存的空间。

· 从Trash Box中所删除的数据将被从电脑及服务器中永久删除且无法恢复。

| MED       | TEDIT Link 3.0.0 Wonhoon Chol.clinic 😰 白   🖓 🌹 _ 🗗 X |              |          |                            | ×                   |           |   |
|-----------|------------------------------------------------------|--------------|----------|----------------------------|---------------------|-----------|---|
| Dashboard | Trash Box                                            |              |          |                            |                     |           |   |
| Case Box  |                                                      |              |          |                            |                     |           |   |
| ۲         | Restore Delete Total Count: 30                       |              |          | All                        | ✓ All / Contains    |           | ٩ |
| Order Box | Status Case Name                                     | Patient Name | Lab Name | Deletion Date $\downarrow$ | Deleted By          | Size      |   |
| Case Talk | Form Only test's Case                                | test         |          | 2022-09-21 오후 12:13        | Wonhoon Choi_clinic | 0 KB      |   |
| 5         | Form Only test's Case                                | test         |          | 2022-09-21 오후 12:13        | Wonhoon Choi_clinic | 0 KB      |   |
| App Box   | Form Only test's Case                                | test         |          | 2022-09-21 오후 12:13        | Wonhoon Choi_clinic | 816 KB    |   |
| Trash Box | Form Only wonhoonchoi's Case                         | wonhoonchoi  |          | 2022-09-21 오후 12:13        | Wonhoon Choi_clinic | 0 KB      |   |
|           | Form Only test's Case                                | test         |          | 2022-09-21 오후 12:13        | Wonhoon Choi_clinic | 10,204 KB |   |
|           | Form Only test's Case                                | test         |          | 2022-09-21 오후 12:13        | Wonhoon Choi_clinic | 0 KB      |   |
|           | Form Only test's Case                                | test         |          | 2022-09-21 오후 12:13        | Wonhoon Choi_clinic | 0 KB      |   |
|           | Form Only test's Case                                | test         |          | 2022-09-21 오후 12:13        | Wonhoon Choi_clinic | 0 КВ      |   |
| 鐐         | Form Only test's Case                                | test         |          | 2022-09-21 오후 12:13        | Wonhoon Choi_clinic | 3,628 KB  |   |
| æ         | Form Only test's Case                                | test         |          | 2022-09-21 오후 12:13        | Wonhoon Choi_clinic | 0 КВ      |   |
| ¢.        | Form Only test's Case                                | test         |          | 2022-09-21 오후 12:13        | Wonhoon Choi_clinic | 0 КВ      |   |
| 命         | Form Only test's Case                                | test         |          | 2022-09-21 오후 12:13        | Wonhoon Choi_clinic | 0 KB      |   |
| i         | Form Only test's Case                                | test         |          | 2022-09-21 오후 12:11        | Wonhoon Choi_clinic | 4,469 KB  |   |

## 设置

**通用**:可提供进行整体系统设置的功能。

| Settings              |                                                                                                    |
|-----------------------|----------------------------------------------------------------------------------------------------|
| General               | General                                                                                                    |
| Storage Management    | Save Folder                                                                                                    |
| storage management    | C:/ProgramData/Medit/Medit Link/Data/                                                                                                    |
| Set Connected Program | Language Settings                                                                                                    |
| Export Options        | English VUpdate                                                                                                    |
| Case Converting Teel  | Teeth Labeling                                                                                                    |
| case converting tool  | • FDI US                                                                                                    |
| Proxy Option          | Notification                                                                                                    |
|                       | Allow Notifications                                                                                                    |
|                       | Upload Raw Data                                                                                                    |
|                       | Upload Automatically                                                                                                    |
|                       | Quick Scan O Choose If you would like to have the scan stages below automatically appear in Medit Scan for Clinics without having to fill in the form information.                                                                                                    |
|                       | Pre-Op for Maxilla, Pre-Op for Mandible, Face Scan                                                                                                    |
|                       | Viewing Options                                                                                                    |
|                       | Advanced Rendering Adjust Color Texture                                                                                                    |
|                       | Medit User Experience Improvement Program We value your feedback join the Medit User Experience Improvement Program and share your thoughts. The collected information will be used to improve the product and services. Medit Link does not collect any information that identifies individual. |
| About                 |                                                                                                    |
| User Guide            | Apply                                                                                                    |
|                       |                                                                                                    |

| 保存文件夹                             | 可指定一个文件夹来存储从Medit Link及所连接的程序中<br>生成的结果。                                                                                                    |  |
|-----------------------------------|----------------------------------------------------------------------------------------------------|--|
| \ <b>┲</b> → \ <b>д</b> ⊞         | 可选择程序语言。                                                                                                    |  |
| 语言设直                              | 可提升您当前的语言并实时更新新增加的语言。.                                                                                                    |  |
| 牙齿标记                              | <b>牙齿标记</b> 可选择标记系统。                                                                                                    |  |
| 通知                                | 可设置是否接收有关程序更新的通知。                                                                                                    |  |
|                                   | 可选择是否自动将原始扫描数据上传至云端。                                                                                                    |  |
| 上传原始数据                            | 有助于在当从另一台电脑上通过同一账户使用Medit Link<br>时备份原始数据并进行无缝扫描。                                                                                                    |  |
|                                   | 原始数据云备份仅适用于通过Medit Scan for Clinics所获<br>取的数据。                                                                                                    |  |
|                                   | 可选择您是否想让下方的扫描步骤在无需填写表格信息的情况下自动出现在Medit Scan for Clinics。                                                                                                    |  |
|                                   |                                                                                                    |  |
| 快速扫描                              | <ul> <li>上颌术前模型</li> <li>下颌术前模型</li> <li>面部扫描</li> </ul>                                                                                                    |  |
| 快速扫描                              | <ul> <li>上颌术前模型</li> <li>下颌术前模型</li> <li>面部扫描</li> <li>高级渲染</li> </ul>                                                                                                    |  |
| 快速扫描                              | <ul> <li>上颌术前模型</li> <li>下颌术前模型</li> <li>面部扫描</li> <li>高级渲染</li> <li>可使3D模型的显示效果更加生动逼真。</li> </ul>                                                                                                    |  |
| 快速扫描                              | <ul> <li>上颌术前模型</li> <li>下颌术前模型</li> <li>面部扫描</li> <li>高级渲染</li> <li>可使3D模型的显示效果更加生动逼真。</li> <li>可调整颜色纹理。</li> </ul>                                                                                   |  |
| 快速扫描<br>视图选项                      | <ul> <li>上颌术前模型</li> <li>下颌术前模型</li> <li>面部扫描</li> <li>高级渲染</li> <li>可使3D模型的显示效果更加生动逼真。</li> <li>可调整颜色纹理。</li> <li>可调整3D模型的亮度。</li> </ul>                                                              |  |
| 快速扫描<br>视图选项                      | <ul> <li>上颌术前模型</li> <li>下颌术前模型</li> <li>面部扫描</li> <li>高级渲染</li> <li>可使3D模型的显示效果更加生动逼真。</li> <li>可调整颜色纹理。</li> <li>可调整3D模型的亮度。</li> <li>当使用其它软件查看数据时,最终所显示的颜色可能会与<br/>Medit Link中的颜色有些许不同。</li> </ul>  |  |
| 快速扫描<br>视图选项                      | <ul> <li>上颌术前模型</li> <li>下颌术前模型</li> <li>面部扫描</li> </ul> 高级渲染 可使3D模型的显示效果更加生动逼真。 可调整颜色纹理。 可调整3D模型的亮度。 当使用其它软件查看数据时,最终所显示的颜色可能会与Medit Link中的颜色有些许不同。 可加入"Medit用户体验提升计划"。                                |  |
| 快速扫描<br>视图选项<br>Medit用户体验提升<br>计划 | <ul> <li>上颌术前模型</li> <li>下颌术前模型</li> <li>面部扫描</li> </ul> 高级渲染 可使3D模型的显示效果更加生动逼真。 可调整颜色纹理。 可调整3D模型的亮度。 当使用其它软件查看数据时,最终所显示的颜色可能会与Medit Link中的颜色有些许不同。 可加入"Medit用户体验提升计划"。 我们收集信息的目的在于对我们产品及服务进行不断的提升及改进。 |  |

#### 存储管理:您可以查看并管理本地及云存储空间

| Settings              |                                                                                                    |                                                                                                 |  |
|-----------------------|----------------------------------------------------------------------------------------------------|-------------------------------------------------------------------------------------------------|--|
| General               | Storage Management                                                                                                    |                                                                                                 |  |
| Storage Management    | Set Period           Image: 2018-01-01 ~ 2022-03-22           Image: 2018-01-01 ~ 2022-03-22           Image: 2018-01-01 ~ 2022-03-22 | 6 Months Ago 🗸 1 Year Ago                                                                       |  |
| Set Connected Program | Local PC Storage                                                                                                    | Cloud Storage                                                                                   |  |
| Export Options        |                                                                                                    |                                                                                                 |  |
| Case Converting Tool  |                                                                                                    |                                                                                                 |  |
| Proxy Option          | 759.91 GB/931.02 GB                                                                                                    | 62.23 MB/1.00 GB                                                                                |  |
|                       |                                                                                                    |                                                                                                 |  |
|                       |                                                                                                    |                                                                                                 |  |
|                       | Total Selected 0.00 KB                                                                                                    | Delete Total Selected 0.00 KB Buy Storage Delete                                                |  |
|                       | 🗌 🔴 Raw Data 3.6                                                                                                    | 54 GB 🗌 🕘 Raw Data 3.64 GB                                                                      |  |
|                       | Remove raw data created when using scan programs.                                                                                     | Remove raw data created when using scan programs.<br>Raw data are not counted in cloud storage. |  |
|                       | esult Files & Attachments     62                                                                                                    | 223 MB 🗌 🥚 Result Files & Attachments 62.23 MB                                                  |  |
|                       | Remove result files and attachments such as mesh, image, or video files.                                                              | Remove result files and attachments such as mesh, image, or video files.                        |  |
|                       | Others 75                                                                                                    | 6.21 68                                                                                         |  |
| About                 | It shows space used by other programs.<br>Medit Link cannot remove these files.                                                       |                                                                                                 |  |
| User Guide            |                                                                                                    |                                                                                                 |  |
|                       |                                                                                                    | Close                                                                                           |  |

#### 设置筛选时段

可设置筛选时段。 您可以选择删除您所设置的时段内的文件。

- 全部:查看全部文件。
- 1周前:查看创建后1周内的文件。
- 1个月前:查看创建后1个月内的文件。
- 6个月前:查看创建后6个月内的文件。
- 1年前:查看创建后1年内的文件。

#### 本地存储

可管理电脑端的存储空间。

| 百九米村民   | 可从电脑端删除所选的原始数据。                                               |
|---------|---------------------------------------------------------------|
|         | 如原始数据已被上传至云端,那么您可以随时下载并使用。                                    |
| 结果文件&附件 | 可从电脑端删除如网格、图片、视频等结果文件及附件。<br>如这些文件已被上传至云端存储,那么您可以随时下载并使       |
|         | 用。                                                            |
| 其它      | 可查看用来运行系统及其它程序的文件。 可显示您电脑端的<br>存储空间。 您无法直接在Medit Link中删除这些文件。 |
| 删除      | 可从电脑端删除所选的文件。                                                 |

### 云存储

可管理云存储空间。

| 原始数据    | 由于原始数据不占用云存储空间 , 因而其不会出现在饼状图<br>中。 您也可以出于如数据安全等具体原因来管理原始数据。 |
|---------|-------------------------------------------------------------|
| 结果文件&附件 | 结果文件及附件将占用云存储空间。如云存储空间已满,<br>您可以通过清理多余文件来释放空间容量。            |
| 购买存储空间  | 如您现在使用的是Standard会员计划,那么您可以通过订购Premium计划来增加更多的云存储空间。         |
| 删除      | 可通过清理在云存储空间中所选择的文件来释放空间容量。                                  |

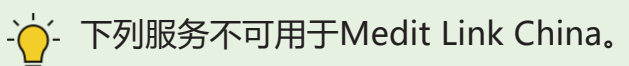

• 购买存储空间

### 设置连接程序:可设置/管理与Medit Link搭配使用的程序

| Settings              |                                                                                                   |       |
|-----------------------|---------------------------------------------------------------------------------------------------|-------|
| General               | Set Connected Program                                                                             |       |
| Storage Management    | Scan Program                                                                                      |       |
| Set Connected Program | Medit Scan for Clinics<br>D:/Temp/2.3.0.607_Release/Medit_iScan.exe                               |       |
| Furnant Ontings       | CAD Program                                                                                       |       |
| Case Converting Tool  | exocad     DyTemplexocad/6990/exocad-DentalCAD-64Bit-2019-02-20/DentalCADApprbin/DentalCADApp.exe |       |
| Proxy Option          |                                                                                                   |       |
|                       |                                                                                                   |       |
|                       |                                                                                                   |       |
|                       |                                                                                                   |       |
|                       |                                                                                                   |       |
|                       |                                                                                                   |       |
|                       |                                                                                                   |       |
|                       |                                                                                                   |       |
|                       |                                                                                                   |       |
|                       |                                                                                                   |       |
|                       |                                                                                                   |       |
| ) About               |                                                                                                   |       |
| 📕 User Guide          |                                                                                                   | Apply |
|                       |                                                                                                   |       |

#### 您可以连接如下程序:

|      | 诊所账户                   | 实验室账户                                         |
|------|------------------------|-----------------------------------------------|
| 扫描软件 | Medit Scan for Clinics | Medit Scan for Clinics<br>Medit Scan for Labs |
| CAD  | exocad                 | exocad                                        |

- 一· 下列服务不可用于macOS版本的Medit Link。

- Medit Scan for Labs
- exocad集成

#### 导出选项:可设置从Medit Link导出文件的方式。

| General               | Export Options                                                                                                 |                                                |
|-----------------------|----------------------------------------------------------------------------------------------------|------------------------------------------------|
| Storage Management    | CAD Type                                                                                                    | Rule for Folder Name                           |
| storage management    | Maestro                                                                                                    | Creation Date     Creation Date     Order Date |
| Set Connected Program | Export Files To                                                                                                | Patient Name V Case Name Partner Name          |
| Export Options        | C:/Users/Medit-Wonhoonchoi/Desktop/test/                                                                       | Detient TD Order TD                            |
| Case Converting Tool  | Mesh Format                                                                                                    |                                                |
| case converting tool  | Convert mesh files to the below formats                                                                        | Folder Name                                    |
| Proxy Option          | 🗌 meditMesh 🗌 OBJ 🗹 PLY 🛄 STL                                                                                  | Case Name                                      |
|                       | Do not convert the attached files                                                                              | Rule for File Name                             |
|                       |                                                                                                    | Creation Date Scanning Date Order Date         |
|                       | Image Format                                                                                                   | Patient Name Case Name Partner Name            |
|                       | Convert images to the below format                                                                             | Patient ID Order ID                            |
|                       | ◯ JPG ◯ JPEG ◉ PNG ◯ BMP                                                                                       |                                                |
|                       |                                                                                                    | File Name                                      |
|                       | Compress & Combine                                                                                             | Case Name                                      |
|                       | Compress Files                                                                                                 |                                                |
|                       | Combine Individual Mesh                                                                                        |                                                |
|                       | Options when same folder or file already exists.                                                               |                                                |
|                       | Always ask when exporting                                                                                      |                                                |
| About                 | <ul> <li>Export a new file and overwrite the existing file. The file currently stored will be lost.</li> </ul> |                                                |
| User Guide            | Create a folder and export the files                                                                           | Appl                                           |
|                       |                                                                                                    |                                                |

|                     | 可选择您想要用于您设计作业的CAD程序。                                                                                                    |
|---------------------|----------------------------------------------------------------------------------------------------|
| CAD类型               | 程序将根据此选择调整文件,从而可使您在无需对齐任何额<br>外轴线的情况下进行设计作业。                                                                                                    |
| 文件导出路径              | 可指定您想要存储结果的路径。                                                                                                    |
| 网格格式                | 可指定最终网格文件的格式。                                                                                                    |
| 图片格式                | 可指定导出图片文件的格式。                                                                                                    |
|                     | 压缩文件:可将所有结果压缩到单个文件中。                                                                                                    |
| 压缩&合并               | 合并单个网格:可将上颌或下颌的结果与单颗牙齿合并在一起。适用于无法将多个文件导入程序的情况。                                                                                                    |
|                     | 可选择在当同一文件夹或文件名存在时要进行的操作。                                                                                                    |
| 同一文件夹或文件已<br>存在时的选项 | <ul> <li>导出时始终询问。.</li> <li>导出新文件并覆盖现有文件</li> <li>当前存储的文件将丢失。</li> <li>创建一个文件夹并导出文件。.</li> </ul>                                                                                |
| 文件夹名称规则             | 可规定文件夹名称的规则。<br>可使用所规定的名称创建新文件夹并将结果文件保存其中。<br>下方所列词语便适用于该规则。<br>诊所账户<br>创建日期、扫描日期、订购日期、患者姓名、病例名称、<br>合作伙伴姓名、患者编号、订单编号<br>实验室账户<br>创建日期、扫描日期、订购日期、患者姓名、病例名称、<br>合作伙伴姓名、患者姓名、订单编号 |
| 文件名称规则              | 可规定输出文件名称的规则。<br>下方所列词语便适用于该规则。<br>诊所账户<br>创建日期、扫描日期、订购日期、患者姓名、病例名称、<br>合作伙伴姓名、患者编号、订单编号<br>实验室账户<br>创建日期、扫描日期、订购日期、患者姓名、病例名称、<br>合作伙伴姓名、患者姓名、订单编号                              |

#### 病例转换工具:可用于在不同账户之间移动病例。

| Settings              |                                       |                         |                     |   |                                                                                                    |                                  |               |
|-----------------------|---------------------------------------|-------------------------|---------------------|---|----------------------------------------------------------------------------------------------------|----------------------------------|---------------|
| General               | Export                                |                         |                     |   | Import                                                                                                    |                                  |               |
| Storage Management    | 🛗 2020-09-13 ~ 2020-09-20 All         | ✓ Search / Con          | tains               | ۹ | A new case is created for every imported case.<br>It contains case data, patient information and scan file. | , but not the order information. |               |
| Set Connected Program | Files to Export                       |                         |                     |   | Import from                                                                                                 |                                  |               |
| Export Options        | Case Name                             | Patient Name            | Date Modified       |   | C:/Users/Medit-Wonhoonchoi/Documents/                                                                       |                                  | Import Import |
|                       | test's Case                           | test                    | 2020-09-20 오전 10:42 |   | File List                                                                                                   |                                  |               |
| Case Converting Tool  | test's Case - Clone - Clone - Clone   | test                    | 2020-09-18 오후 7:00  |   | File Name                                                                                                   | Import Time                      |               |
| Proxy Option          | test's Case - Clone                   | test                    | 2020-09-18 오루 6:58  |   | CaseBox_2020-9-15_104846.meditex                                                                            | 2020-09-16 오전 7:39               |               |
|                       | test's Case - Clone - Clone           | test                    | 2020-09-18 오후 6:58  |   | CaseBox_2020-9-15_104846.meditex                                                                            | 2020-09-16 오후 12:09              |               |
|                       | test's Case - Clone                   | test                    | 2020-09-18 오루 6:58  |   | CaseBox_2020-9-14_143157.meditex                                                                            | 2020-09-18 오전 8:51               |               |
|                       | aaaa1111                              | test                    | 2020-09-18 오후 6:37  |   | CaseBox_2020-9-14_143157.meditex                                                                            | 2020-09-18 오전 8:55               |               |
|                       | □ 배송날짜테스트2                            | test                    | 2020-09-18 오후 6:14  |   |                                                                                                    |                                  |               |
|                       | complete complete                     | 5-9_iScan_CAMOrder_Teet | 2020-09-18 오후 3:57  |   |                                                                                                    |                                  |               |
|                       | complete complete - Clone             | 5-9_iScan_CAMOrder_Teet | 2020-09-18 오전 10:19 |   |                                                                                                    |                                  |               |
|                       |                                       |                         |                     |   |                                                                                                    |                                  |               |
|                       | File Name                             |                         |                     |   |                                                                                                    |                                  |               |
|                       | CaseBox_2020-9-20_123057              |                         |                     |   |                                                                                                    |                                  |               |
|                       | Export Files To                       |                         |                     |   |                                                                                                    |                                  |               |
| (C) Alterna           | C:/Users/Medit-Wonhoonchoi/Documents/ |                         | (                   |   |                                                                                                    |                                  |               |
| About                 |                                       |                         | Export              |   |                                                                                                    |                                  |               |
| 🗂 User Guide          |                                       |                         |                     |   |                                                                                                    |                                  |               |
|                       |                                       |                         |                     |   |                                                                                                    |                                  | Close         |

### 使用方法

#### ① 打开Medit Link并按下位于窗口左下角的"设置"按钮.

| MED       | IT Link 3.0.0    |                                         |               |                                             |           |                       | Wonhoon Choi_clinic 💄 🋕 | ¢ې    | _ 0             | ×     |
|-----------|------------------|-----------------------------------------|---------------|---------------------------------------------|-----------|-----------------------|-------------------------|-------|-----------------|-------|
| Dashboard | Case Box         |                                         |               |                                             |           |                       |                         | +     | + New           | Case  |
| Case Box  | All Form Only    | Need Processing     Scan Complete       | d CAD Ordered | Case Completed                              |           |                       |                         |       | View Optic      | ins 🕴 |
|           | Total Count: 514 |                                         |               |                                             |           | 2018-01-01~2022-09-29 | All 🗸 All / Contains    |       |                 | Q     |
| Order Box | Status           | Case Name                               | Patient Name  | Form Information                            |           |                       | Last Modified Date      | ↓ Sca | nning Date      |       |
| Case Talk | Form Only        | test's Case                             | test          |                                             |           |                       | 2022-09-29 오전 8:45      |       |                 |       |
| App Box   | Ordered          | test's Case                             | test          | 14-Implant Crown / 15-Implant Crown /       | 6-Implant | Crown                 | 2022-09-29 오전 8:13      | 202   | 2-09-29 오전 7:   | 56    |
| 1         | Form Only        | test's Case                             | test          | •                                           |           |                       | 2022-09-28 오후 5:56      |       |                 |       |
| frash Box | Form Only        | test's Case                             | test          | •                                           |           |                       | 2022-09-28 오전 10:41     |       |                 |       |
|           | Scan Completed   | test's Case                             | test          | 24-Inlay / 25-Inlay / 26-Inlay              |           |                       | 2022-09-28 오전 9:27      |       |                 |       |
|           | Scan Completed   | Multi Occlusion - Clone - Clone - Clone | test          | 24-Inlay / 25-Inlay / 26-Inlay              |           |                       | 2022-09-27 오후 7:03      | 202   | 1-05-14 오전 9:   | 27    |
|           | Scan Completed   | Preop 사용한 케이스 - Clone                   | straumann     | 15-Inlay / 26-Pontic                        |           |                       | 2022-09-27 오후 5:09      | 202   | 1-11-18 오후 6:   | 53    |
|           | Scan Completed   | test's Case                             | test          | 12-Inlay / 13-Inlay / 14-Inlay / 15-Inlay / | 6-Inlay   |                       | 2022-09-27 오전 8:44      |       |                 |       |
| \$        | Form Only        | test's Case                             | test          | •                                           |           |                       | 2022-09-26 오후 2:19      |       |                 |       |
|           | Ordered          | test's Case - Clone                     | test          | 14-Inlay / 15-Inlay / 16-Inlay / 17-Inlay   |           |                       | 2022-09-22 오후 7:03      | 202   | 2-09-14 오전 8:   | 12    |
| <b>\$</b> | Scan Completed   | test's Case - Clone                     | test          | 23-Crown / 24-Crown / 25-Crown / 26-Cro     | wn        |                       | 2022-09-22 오후 7:01      | 202   | 2-09-19 오후 3:   | 37    |
| 命         | Ordered          | test's Case - Clone                     | test          | 23-Crown / 24-Crown / 25-Crown / 26-Cro     | wn        |                       | 2022-09-22 오후 7:01      | 202   | 2-09-19 오후 3:   | 37    |
| (j)       | Scan Completed   | Compare Tree LII 200                    | Fort          |                                             |           |                       | 2022 00 22 01 11-16     | 202   | 0.00 22 0 21 12 |       |

② 从左侧菜单中选择"病例转换工具"选项,如下图所示:

| Settings                       |                                      |                         |                      |   |                                                                                                    |                                |        |
|--------------------------------|--------------------------------------|-------------------------|----------------------|---|----------------------------------------------------------------------------------------------------|--------------------------------|--------|
| General                        | Export                               |                         |                      | I | Import                                                                                                    |                                |        |
| Storage Management             | 🗎 2020-09-13 ~ 2020-09-20 All        | ✓ Search / Con          | itains Q             | 4 | A new case is created for every imported case.<br>It contains case data, patient information and scan file, | but not the order information. |        |
| Set Connected Program          | Files to Export                      |                         |                      |   | Import from                                                                                                 |                                |        |
| Export Options                 | Case Name                            | Patient Name            | Date Modified        |   | C:/Users/Medit-Wonhoonchoi/Documents/                                                                       | [                              | Import |
|                                | test's Case                          | test                    | 2020-09-20 오전 10:42  |   | File List                                                                                                   |                                |        |
| Case Converting Tool           | test's Case - Clone - Clone - Clone  | test                    | 2020-09-18 오후 7:00   |   | File Name                                                                                                   | Import Time                    |        |
| Proxy Option                   | test's Case - Clone                  | test                    | 2020-09-18 오루 6:58   |   | CaseBox_2020-9-15_104846.meditex                                                                            | 2020-09-16 오전 7:39             |        |
|                                | test's Case - Clone - Clone          | test                    | 2020-09-18 오후 6:58   |   | CaseBox_2020-9-15_104846.meditex                                                                            | 2020-09-16 오후 12:09            |        |
|                                | test's Case - Clone                  | test                    | 2020-09-18 오후 6:58   |   | CaseBox_2020-9-14_143157.meditex                                                                            | 2020-09-18 모전 8:51             |        |
|                                | aaaa1111                             | test                    | 2020-09-18 오후 6:37   |   | CaseBox_2020-9-14_143157.meditex                                                                            | 2020-09-18 오전 8:55             |        |
|                                | □ 배송날짜테스트2                           | test                    | 2020-09-18 모후 6:14   |   |                                                                                                    |                                |        |
|                                | complete complete                    | 5-9_iScan_CAMOrder_Teet | . 2020-09-18 오후 3:57 |   |                                                                                                    |                                |        |
|                                | Complete complete - Clone            | 5-9_iScan_CAMOrder_Teet | 2020-09-18 오전 10:19  |   |                                                                                                    |                                |        |
|                                | -                                    |                         |                      |   |                                                                                                    |                                |        |
|                                | File Name                            |                         |                      |   |                                                                                                    |                                |        |
|                                | CaseBox_2020-9-20_123057             |                         |                      |   |                                                                                                    |                                |        |
|                                | Export Files To                      |                         | ~                    |   |                                                                                                    |                                |        |
| About                          | Crosers/Medit-Wonnoonchol/Documents/ |                         |                      |   |                                                                                                    |                                |        |
| <ul> <li>User Guide</li> </ul> |                                      |                         | Export               |   |                                                                                                    |                                |        |
| -                              |                                      |                         |                      |   |                                                                                                    |                                |        |
|                                |                                      |                         |                      |   |                                                                                                    |                                | Close  |

- ③ 点击 🗀 图标选择要从您的电脑端导入的文件。
- ④ 按下"导入"按钮。

| settings             |                                       |                                  |                     |     |                                                                                                    |
|----------------------|---------------------------------------|----------------------------------|---------------------|-----|----------------------------------------------------------------------------------------------------|
| eneral               | Export                                |                                  |                     |     | Import                                                                                                    |
| torage Management    | 🛱 2020-09-13 ~ 2020-09-20 All         | <ul> <li>Search / Con</li> </ul> | tains               | Q,  | A new case is created for every imported case.<br>It contains case data, patient information and scan file, but not the order information. |
| et Connected Program | Files to Export                       |                                  |                     |     | Import from                                                                                                    |
| xport Options        | Case Name                             | Patient Name                     | Date Modified       |     | C:/Users/Medit-Wonhoonchoi/Documents/                                                                                                    |
|                      | test's Case                           | test                             | 2020-09-20 오전 10:42 |     | File List                                                                                                    |
| ase Converting Tool  | test's Case - Clone - Clone - Clone   | test                             | 2020-09-18 오후 7:00  |     | File Name Import Time                                                                                                    |
| roxy Option          | test's Case - Clone                   | test                             | 2020-09-18 오후 6:58  |     | CaseBox_2020-9-15_104846.meditex 2020-09-16 요전 7:39                                                                                        |
|                      | test's Case - Clone - Clone           | test                             | 2020-09-18 오후 6:58  |     | CaseBox_2020-9-15_104846.meditex 2020-09-16 오후 12:09                                                                                       |
|                      | test's Case - Clone                   | test                             | 2020-09-18 오후 6:58  |     | CaseBox_2020-9-14_143157.meditex 2020-09-18 요전 8:51                                                                                        |
|                      | aaaa1111                              | test                             | 2020-09-18 오후 6:37  |     | CaseBox_2020-9-14_143157.meditex 2020-09-18 오전 8:55                                                                                        |
|                      | 배송날찌테스트2                              | test                             | 2020-09-18 오후 6:14  |     |                                                                                                    |
|                      | complete complete                     | 5-9_iScan_CAMOrder_Teet          | 2020-09-18 오후 3:57  |     |                                                                                                    |
|                      | complete complete - Clone             | 5-9_iScan_CAMOrder_Teet          | 2020-09-18 오전 10:19 |     |                                                                                                    |
|                      |                                       |                                  |                     |     |                                                                                                    |
|                      | File Name                             |                                  |                     |     |                                                                                                    |
|                      |                                       |                                  |                     |     |                                                                                                    |
|                      | C:/Users/Medit-Wonhoonchoi/Documents/ |                                  |                     |     |                                                                                                    |
| About                |                                       |                                  |                     | - 1 |                                                                                                    |
| _                    |                                       |                                  | Export              |     |                                                                                                    |

⑤ T病例将出现在您的Case Box(诊所账户)或Work Box(实验室账户)中。

代理服务器选项: 在一些网络受限的环境中, 您可以更改网络设置。

| Settings              |                                |       |
|-----------------------|--------------------------------|-------|
| General               | Proxy Server 🔃                 |       |
| Storage Management    | Proxy Server IP (or DNS)       |       |
| Set Connected Program | Demo Sanar Bort                |       |
| Evenent Ontions       |                                |       |
| Export Options        | Proxy Server Scheme            |       |
| Case Converting Tool  | O HITP O HITPS                 |       |
| Proxy Option          | Proxy Server Username (Option) |       |
|                       | Praxy Server Password (Option) |       |
|                       |                                |       |
|                       |                                |       |
|                       |                                |       |
|                       |                                |       |
|                       |                                |       |
|                       |                                |       |
|                       |                                |       |
|                       |                                |       |
|                       |                                |       |
| About                 |                                |       |
| 📕 User Guide          | Apply Apply                    |       |
|                       |                                | Close |

关于: 可显示Medit Link的详细信息。

| About                                                                                                    |   |   |       |
|----------------------------------------------------------------------------------------------------|---|---|-------|
| V2.4.0 Build 152<br>Dev Korea<br>http://www.medit.com/<br>Copyright.(c) Medit Corp. All rights reserved.<br>Terms & Conditions<br>Den Source License<br>Den Source License | < | > |       |
|                                                                                                    |   |   | Close |

用户指南:可获取Medit Link的用户指南。需连接网络。
# 患者管理

可提供添加/编辑/删除及合并现有患者的相关功能。

| Patient Ma                                                                                                    | anagement                 |            |        |            |                 |                 |                   |       |
|----------------------------------------------------------------------------------------------------|---------------------------|------------|--------|------------|-----------------|-----------------|-------------------|-------|
| Allows to select patients to delete or merge their information form different cases.<br>Allows to merge together information of a single patient spread across multiple cases. After merging, all cases of the patient are combined together under the patient<br>many pus selected.<br>Press Delete to remove patients from the system.<br>Delete Merge Patients<br>Patients |                           |            |        |            |                 | + New Patient   |                   |       |
|                                                                                                    | Patient Name              | Patient ID | Gender | Birth Date | Number of Cases | Date Registered | Recent Visit Date |       |
|                                                                                                    | 5-9_iScan_CAMOrder_Teeth2 |            |        |            | 3               | 2020-09-18      | 2020-09-18        | i     |
|                                                                                                    | 5-9_iScan_CAMOrder_Teeth2 |            |        |            | 1               | 2020-09-18      | 2020-09-18        | i     |
| <b>~</b>                                                                                                    | test                      |            |        |            | 2               | 2020-09-17      | 2020-09-17        | î     |
|                                                                                                    | test                      |            |        |            | 22              | 2019-07-26      | 2020-09-17        | ľ     |
|                                                                                                    | test                      |            |        |            | 1               | 2020-09-17      | 2020-09-17        | i     |
|                                                                                                    | ASD Demo                  |            |        |            | 1               | 2020-09-16      | 2020-09-16        | i     |
|                                                                                                    | ASD Demo                  |            |        |            | 1               | 2020-09-16      | 2020-09-16        | i     |
|                                                                                                    | gttt                      |            |        |            | 1               | 2020-09-15      | 2020-09-15        | ľ     |
|                                                                                                    | Medit Link 2.3.0          |            | G      | 2020-9-24  | 2               | 2020-09-14      | 2020-09-14        | ľ     |
|                                                                                                    | test                      |            |        |            | 1               | 2020-09-13      | 2020-09-13        | ľ     |
|                                                                                                    | 복사테스트                     |            |        |            | 2               | 2020-09-13      | 2020-09-13        | ľ     |
|                                                                                                    | test3                     |            |        |            | 1               | 2020-09-13      | 2020-09-13        | ľ     |
|                                                                                                    | test1                     |            |        |            | 1               | 2020-09-13      | 2020-09-13        | ľ     |
|                                                                                                    | testq1231                 |            |        |            | 26              | 2019-07-25      | 2020-09-11        | ľ     |
|                                                                                                    |                           |            |        |            |                 |                 |                   | Close |
|                                                                                                    |                           |            |        |            |                 |                 |                   |       |

### 添加患者

① 点击"新患者"。

| Patient Name*                                                     |                                                                   |                             |  |
|-------------------------------------------------------------------|-------------------------------------------------------------------|-----------------------------|--|
| Add new patient                                                   |                                                                   |                             |  |
| General                                                           |                                                                   |                             |  |
| O Female                                                          | O Male                                                            |                             |  |
| Birth Date                                                        |                                                                   |                             |  |
| YYYY                                                              | mm                                                                | dd                          |  |
| Patient ID                                                        |                                                                   |                             |  |
|                                                                   |                                                                   |                             |  |
| Phone Number                                                      |                                                                   |                             |  |
| Phone Number                                                      |                                                                   |                             |  |
|                                                                   |                                                                   |                             |  |
| Email Address                                                     |                                                                   |                             |  |
|                                                                   |                                                                   |                             |  |
| Memo                                                              |                                                                   |                             |  |
|                                                                   |                                                                   |                             |  |
|                                                                   |                                                                   |                             |  |
|                                                                   |                                                                   |                             |  |
|                                                                   |                                                                   |                             |  |
|                                                                   |                                                                   |                             |  |
|                                                                   |                                                                   |                             |  |
| <ul> <li>Creating patient info<br/>Patient information</li> </ul> | ormation involves consent from<br>can be shared with 3-parties of | m the patient.<br>on order. |  |
| erms & Conditions                                                 |                                                                   |                             |  |
|                                                                   |                                                                   |                             |  |
|                                                                   |                                                                   |                             |  |

② 在"新患者"对话框中输入所需的信息,然后点击"保存"。

#### 删除患者

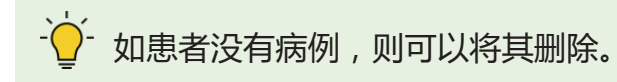

### ① 从列表中选择您想要删除的患者。

| Patient Man                                                                        | agement                                                                                                    |            |        |            |                 |                 |                   |                 |        |
|------------------------------------------------------------------------------------|----------------------------------------------------------------------------------------------------|------------|--------|------------|-----------------|-----------------|-------------------|-----------------|--------|
| Allows to select p<br>Allows to merge 1<br>name you selecte<br>Press 'Delete' to r | Allows to select patients to delete or merge their information from different cases.<br>Allows to merge together information of a single patient spread across multiple cases. After merging, all cases of the patient are combined together under the patient<br>and vou selector.<br>Press Deleter to remove patients from the system. |            |        |            |                 | + Ne            | w Patient         |                 |        |
| Delete                                                                             | Merge Patients                                                                                                    |            |        |            |                 |                 | Pat               | ients with No C | ases 🔘 |
|                                                                                    | Patient Name                                                                                                    | Patient ID | Gender | Birth Date | Number of Cases | Date Registered | Recent Visit Date |                 |        |
|                                                                                    | test                                                                                                    |            |        |            | 0               | 2019-08-28      | 2019-09-02        | l?              | Ō      |
|                                                                                    | test                                                                                                    |            |        |            | 0               | 2019-08-28      | 2019-08-28        | ľ               | ō      |
|                                                                                    | test                                                                                                    |            |        |            | 0               | 2019-08-28      | 2019-08-28        | Ĩ               | Ô      |
|                                                                                    | A.I Abutment2                                                                                                    |            |        |            | 0               | 2019-08-28      | 2019-08-28        | ()*             | ô      |
|                                                                                    | Scanbody                                                                                                    |            |        |            | 0               | 2019-08-28      | 2019-08-26        | P               | ō      |
|                                                                                    | Margin Line Creation                                                                                                    |            |        |            | 0               | 2019-08-28      | 2019-08-22        | ı               | ō      |
|                                                                                    | Abutment Library                                                                                                    |            |        |            | 0               | 2019-08-28      | 2019-08-22        | li s            | ō      |
|                                                                                    | GuideMessage                                                                                                    |            |        |            | 0               | 2019-08-28      | 2019-08-16        | 1               | σ      |
|                                                                                    | margin                                                                                                    |            |        |            | 0               | 2019-08-28      | 2019-08-07        | ľ               | ō      |
|                                                                                    | testZ                                                                                                    |            |        |            | 0               | 2019-08-28      | 2019-08-07        | ľ               | Ô      |
|                                                                                    | salkjadslkf                                                                                                    |            |        |            | 0               | 2019-08-28      | 2019-08-07        | ľ               | Ô      |
|                                                                                    | Test                                                                                                    |            |        |            | 0               | 2019-08-28      | 2019-08-07        | i               | ō      |
|                                                                                    | test                                                                                                    |            |        |            | 0               | 2019-08-28      | 2019-07-26        | ľ               | ō      |
|                                                                                    | test                                                                                                    |            |        |            | 0               | 2019-08-28      | 2019-07-25        | ı               | ō      |
|                                                                                    |                                                                                                    |            |        |            |                 |                 |                   |                 |        |
|                                                                                    |                                                                                                    |            |        |            |                 |                 |                   |                 | Close  |

② 点击"删除"。

## 合并患者

可通过合并患者信息来管理所有属于同一患者的病例。

① 从列表中选择您想要合并的患者。

| Patient Mar                                                                 | Patient Management                                                                                                    |            |        |            |                 |                   |                 |                                                                                                    |
|-----------------------------------------------------------------------------|----------------------------------------------------------------------------------------------------|------------|--------|------------|-----------------|-------------------|-----------------|----------------------------------------------------------------------------------------------------|
| Allows to select<br>Allows to merge<br>name you select<br>Press 'Delete' to | ous to select patients to delete or merge their information from different cases.<br>was to merge together information of a single patient spread across multiple cases. After merging, all cases of the patient are combined together under the patie<br>are you solottod.<br>ss Delete' to remove patients from the system. |            |        |            |                 | Search / Contains |                 | Q + New Patient                                                                                                    |
| Delete                                                                      | Merge Patients                                                                                                    |            |        |            |                 |                   |                 | Patients with No Cases                                                                                                    |
|                                                                             | Patient Name                                                                                                    | Patient ID | Gender | Birth Date | Number of Cases | Date Registered   | Recent Visit Da | te                                                                                                    |
|                                                                             | 5-9_iScan_CAMDrder_Teeth2                                                                                                    |            |        |            | 3               | 2020-09-18        | 2020-05-18      | li na seconda de la constante de la constante |
|                                                                             | 5-9_iScan_CAMDrder_Teeth2                                                                                                    |            |        |            | 1               | 2020-09-18        | 2020-09-18      | /                                                                                                    |
|                                                                             | test                                                                                                    |            |        |            | 2               | 2020-09-17        | 2020-09-17      | 1                                                                                                    |
|                                                                             | test                                                                                                    |            |        |            | 22              | 2019-07-25        | 2020-09-17      | 1                                                                                                    |
|                                                                             | test                                                                                                    |            |        |            | 1               | 2020-09-17        | 2020-09-17      | 1                                                                                                    |
|                                                                             | ASD Demo                                                                                                    |            |        |            | 1               | 2020-09-16        | 2020-09-16      | 1                                                                                                    |
|                                                                             | ASD Demo                                                                                                    |            |        |            | 1               | 2020-09-16        | 2020-09-16      | ľ                                                                                                    |
|                                                                             | gttt                                                                                                    |            |        |            | 1               | 2020-09-15        | 2020-09-15      | 1                                                                                                    |
|                                                                             | Medit Link 2.3.0                                                                                                    |            | 0      | 2020-9-24  | 2               | 2020-09-14        | 2020-09-14      | /                                                                                                    |
|                                                                             | test                                                                                                    |            |        |            | 1               | 2020-09-13        | 2020-09-13      | ľ                                                                                                    |
|                                                                             | 목사비스트                                                                                                    |            |        |            | 2               | 2020-09-13        | 2020-09-13      | P                                                                                                    |
|                                                                             | test3                                                                                                    |            |        |            | 1               | 2020-09-13        | 2020-09-13      | I                                                                                                    |
|                                                                             | test1                                                                                                    |            |        |            | 1               | 2020-09-13        | 2020-09-13      | ľ                                                                                                    |
|                                                                             | testq1231                                                                                                    |            |        |            | 26              | 2019-07-25        | 2020-09-11      | î                                                                                                    |
|                                                                             |                                                                                                    |            |        |            |                 |                   |                 |                                                                                                    |
|                                                                             |                                                                                                    |            |        |            |                 |                   |                 | Close                                                                                                    |

- ② 点击 "合并患者"。
- ③ 选择您想要合并其所有病例的患者。
- ④ 所有病例均将根据所选信息来合并。

| <b>Verge all patient information to</b><br>Yease select the patient you'd like to merge all data to.<br>After merging all data together, all information in other patient files will be deleted. |                  |            |        |            |                 |                 |                   |
|----------------------------------------------------------------------------------------------------|------------------|------------|--------|------------|-----------------|-----------------|-------------------|
|                                                                                                    | Patient Name     | Patient ID | Gender | Birth Date | Number of Cases | Date Registered | Recent Visit Date |
| $\bigcirc$                                                                                                    | 5-9_iScan_CAMOrd |            |        |            | 1               | 2020-09-18      | 2020-09-18        |
| 0                                                                                                    | test             |            |        |            | 2               | 2020-09-17      | 2020-09-17        |
| 0                                                                                                    | test             |            |        |            | 22              | 2019-07-26      | 2020-09-17        |
|                                                                                                    |                  |            |        |            |                 | Can             | cel Apply         |

⑤ 点击"应用"即可进行合并。

### 通知与更新

可显示软件更新和重要提示

# 前往Medit Link网页端

可将您转至您当前所登录账户下的Medit Link主页。

### 帮助中心

可前往帮助中心页面。 您可以获取有关使用Medit Link的各种信息。

# 文件浏览器

文件浏览器可分组并显示各种数据,包括从与Medit Link相关联的程序处所获取的数据以及用户附加的数据。

它可提供基本的管理功能,如显示/隐藏数据、调整不透明度及删除数据。

还可支持以下格式的文件预览:

- 3D数据:STL、OBJ、PLY
- 2D图片: PNG、JPG、JPEG、BMP、GIF、TIF、TIFF
- 视频文件:MKV、MP4、AVI、WMV

#### 数据树

您可以在数据树中分组并显示病例的所有数据。 还可从数据树显示/隐藏数据、调整 透明度及删除数据。

| B      | 显示/隐藏 | 您可以显示或隐藏相应的数据。                                                                                                    |  |  |
|--------|-------|----------------------------------------------------------------------------------------------------|--|--|
|        | 不透明度  | 当您点击数据树上的某个数据时,滑杆便将自动出现。<br>您可以通过移动滑杆条来调整所显示数据的不透明度。                                                                                                    |  |  |
| 0<br>0 | 更多    | 点击"更多"图标即可显示其它可用的功能。<br>□ Maxilla ◎ ::<br>Base ◎ ::<br>Base ◎ ::<br>仅显示此:隐藏所有其它数据而仅显示相应的数据。<br>• 隐藏:隐藏数据。<br>• 复制:复制数据并将其添加至"附件组"中。<br>• 导出:导出所选文件。<br>• 重命名:修改数据的名称。<br>• 删除:删除数据。 |  |  |

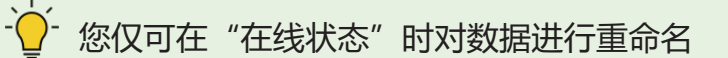

## 模型操控

#### 3D模型操控

| ÷ | 平移       | 可移动模型。                            |
|---|----------|-----------------------------------|
| Ŏ | 旋转       | 可旋转模型。                            |
| Ð | 放大/缩小    | 可放大/缩小模型。                         |
| Q | 全屏显示     | 可将模型恰好放置在屏幕中。                     |
|   | 模型显示模式   | 可在"纹理开启"与"纹理关闭"之间切换模型显示模式。        |
|   | 网格设置(mm) | 可显示或隐藏网格并控制其之于模型的位置<br>(覆盖开启/关闭)。 |

#### 2D图片操控

| < >  | 下一张/上一张图片 | 可前后移动图片。                            |  |  |
|------|-----------|-------------------------------------|--|--|
| ✓ 编辑 |           | 可编辑图片。                              |  |  |
|      |           | 您可以拆分图片窗口并将其调整到所需的位<br>置。 还可以调整窗口大小 |  |  |
|      | 11997竹炕肉口 | 当窗口恢复到其原始位置时,它会还原其默认的大小。            |  |  |

# 截图与备忘录

可将当前屏幕截取为2D图片,在上面进行绘制或做笔记。 您可以将它与您的笔记一起保存为文件并将其作为参考资料。

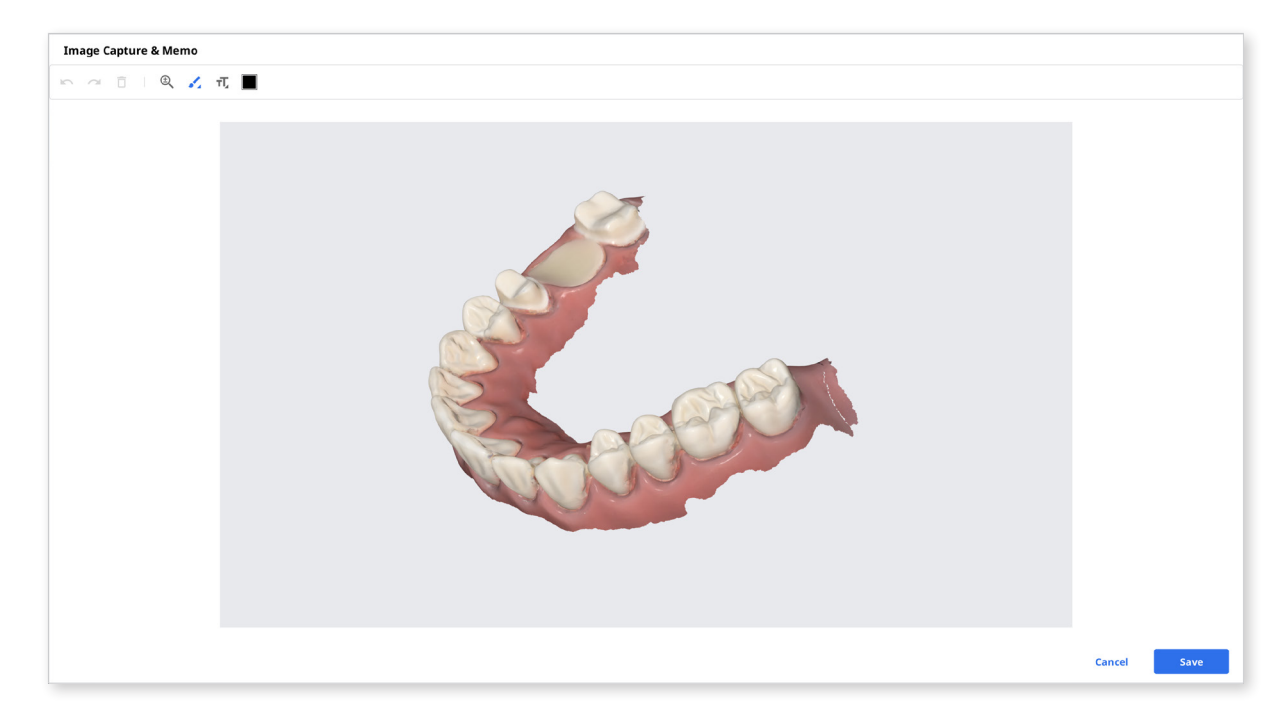

# 正畸截图

可截取当前视图方向及其上方/下方/左侧/右侧的图片。

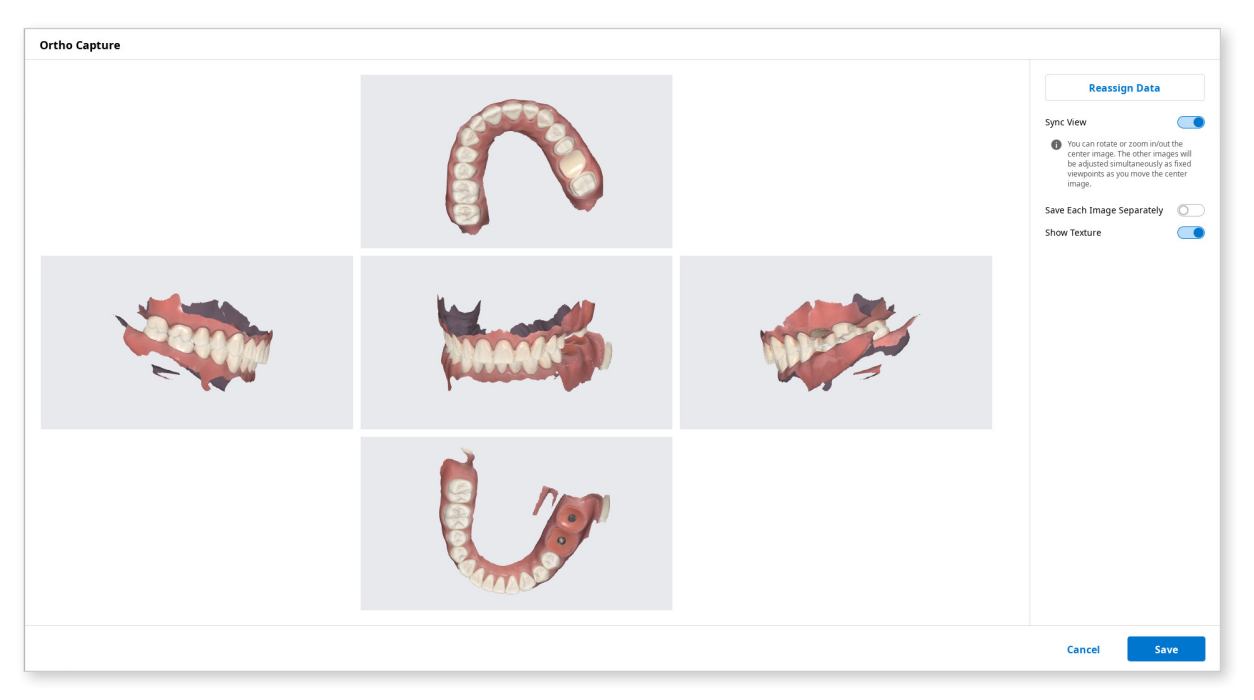

| 同步视图     | <ul> <li>当开启"同步视图"选项时,您可以旋转或放大/缩小位于正中央的图片。而当您移动正中央的图片时,其它的图片便将按照固定的视角被同时做出调整。</li> <li>当您关闭"同步视图"选项时,您可以单独平移、旋转或放大/缩小所有图片。.</li> </ul> |  |
|----------|----------------------------------------------------------------------------------------------------|--|
| 单独保存每张图片 | 可高分辨率保存每张图片。                                                                                                    |  |
| 显示纹理     | 可为模型开启/关闭纹理。                                                                                                    |  |

#### 重新分配数据

可通过该功能修改用于上颌/下颌的数据。 正畸截图"的结果图片。

可通过该功能修改用于上颌/下颌的数据。 您可以使用所修改的数据来创建并运用"

| Ortho Capture                                                                    |                                                                                   |             |
|----------------------------------------------------------------------------------|-----------------------------------------------------------------------------------|-------------|
| Scan Data                                                                        | Maxilla                                                                           | ок          |
| <ul> <li>Maxila</li> <li>Base</li> <li>Scan Body Base</li> <li>Pre-Op</li> </ul> | <ul> <li>Maxilla</li> <li>Base</li> <li>Scan Body Base</li> <li>Pre-Op</li> </ul> | Restore     |
| Base Scan Body Base Fre-Op                                                       | √*<br>Mandible                                                                    |             |
| Occlusion      First Occlusion      Second Occlusion                             | Base Scan Body Base Pre-Op                                                        |             |
|                                                                                  |                                                                                   | Cancel Save |

- 扫描数据 将显示病例的全部扫描数据。
- 上颌
   将显示您为上颌所选的数据。.
- 下颌 将显示您为下颌所选的数据。

# 填补缺口

#### 可通过3D网格数据来填补缺口。

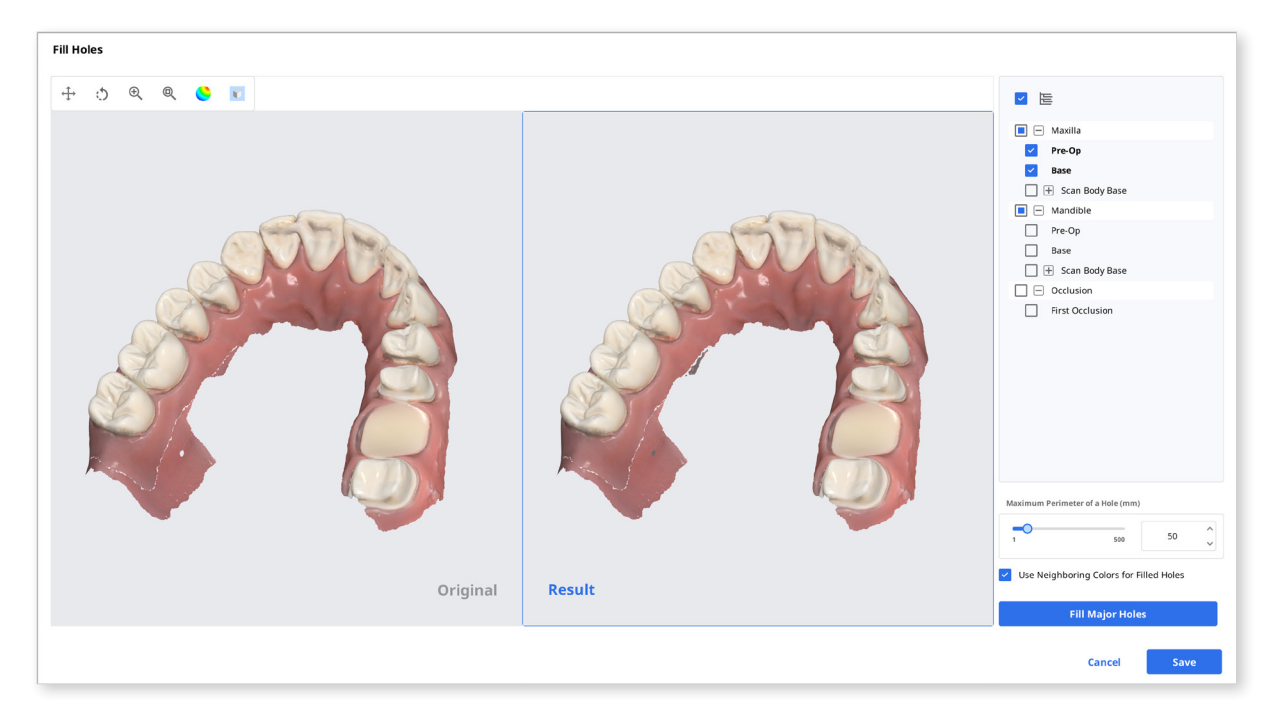

# 修剪

#### 可提供多种编辑数据的工具。

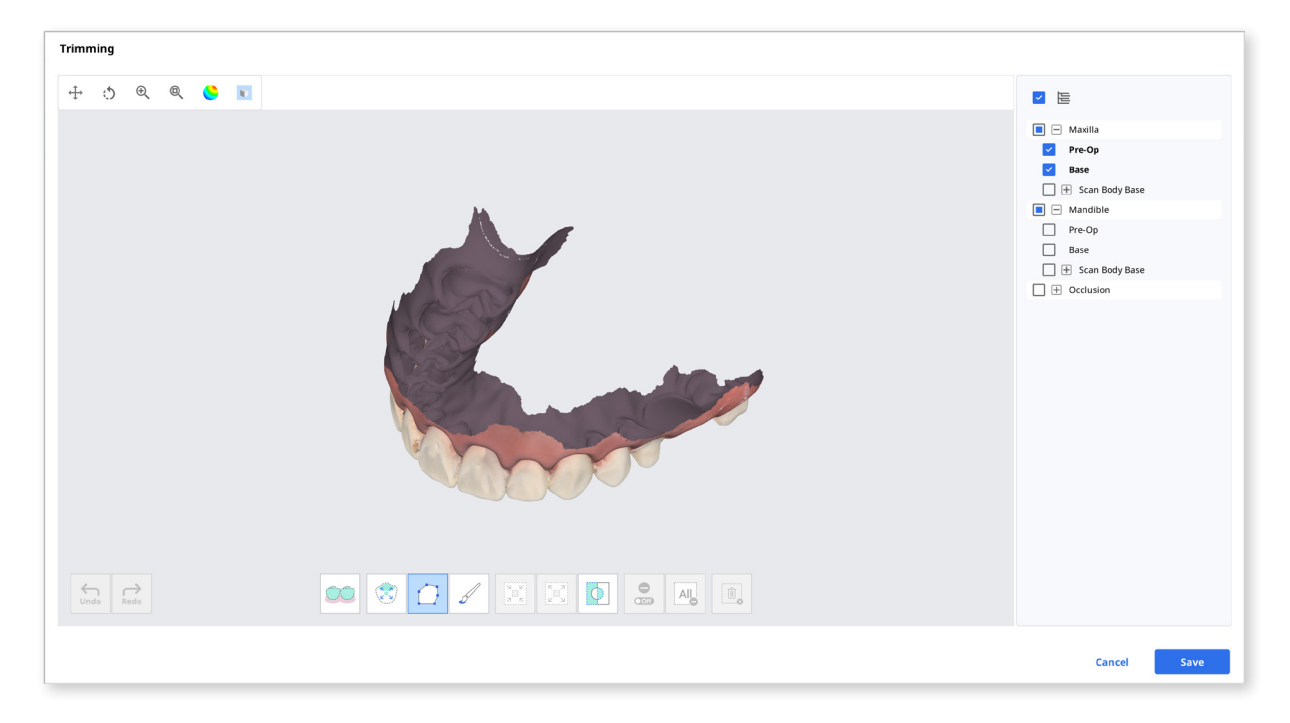

可使用位于窗口底部的不同工具来编辑所选的3D网格数据。

## 工具箱

### 可选工具

|    | 智能牙齿选择 | 可自动选择牙弓上除牙龈外的所有牙齿区域。                                             |  |  |  |  |
|----|--------|------------------------------------------------------------------|--|--|--|--|
| 00 |        | - 读- 该功能仅适用于在"使用GPU"选项<br>开启时Medit Scan for Clinics已获取<br>的扫描数据。 |  |  |  |  |
| 3  | 智能单牙选择 | 可自动选择单个牙齿上除牙龈外的所有区域。<br>在相应的牙齿上按住鼠标并拖拽。                          |  |  |  |  |
|    | 多边形选择  | 可选择屏幕中多边形内的所有实体。                                                 |  |  |  |  |
| S  | 笔刷选择   | 可选择屏幕中手绘路径上的所有实体。 仅选择<br>正面。 笔刷有3种不同的大小可供选择。                     |  |  |  |  |

# 选择区域后

|   | 缩小所选区域 | 可缩小所选区域。 |
|---|--------|----------|
|   | 扩展所选区域 | 可扩展所选区域。 |
| • | 翻转所选区域 | 可翻转所选区域。 |

## 取消选择

| On  | 选择/取消选择 | 可使用各种工具取消选择相应区域。 |
|-----|---------|------------------|
| All | 清除全部选择  | 可清除全部所选择的区域。     |
| Ū,  | 删除所选区域  | 可删除所选区域的数据。      |

### 如何编辑数据

可使用各种工具来选择您想要编辑的区域

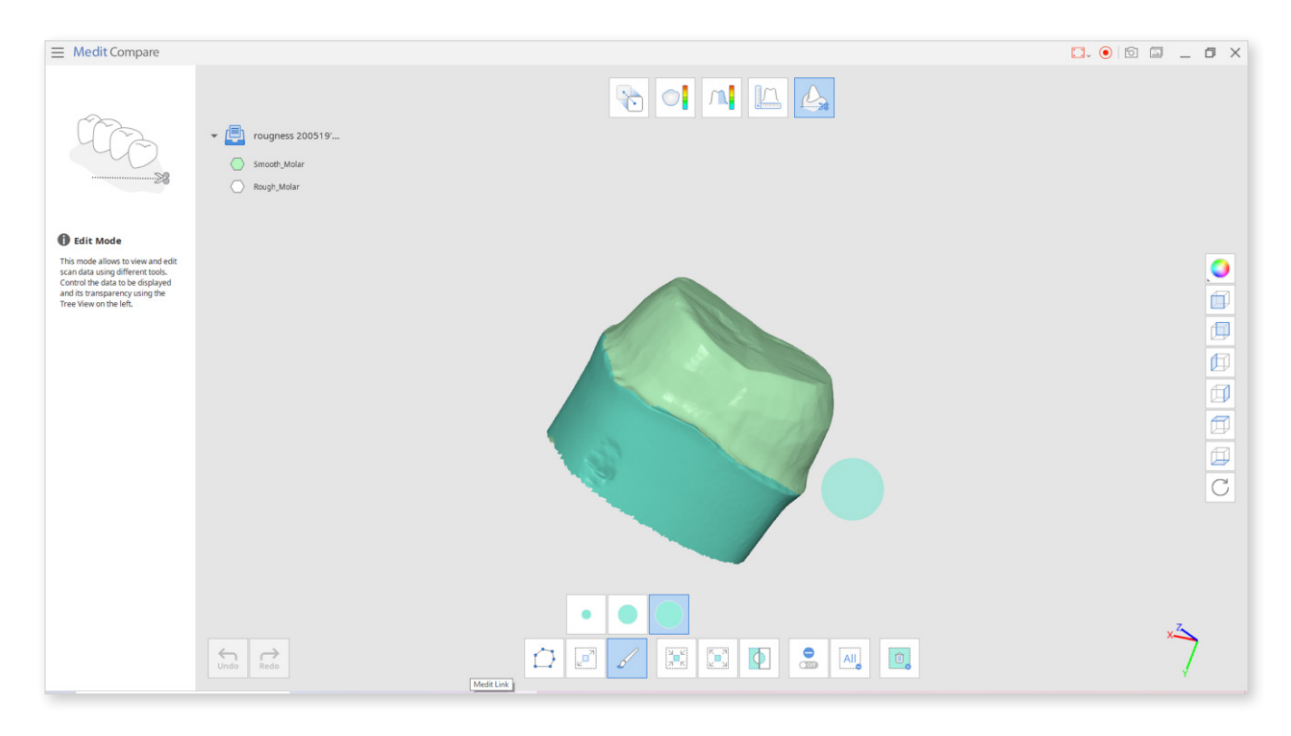

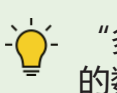

"多边形"可删除屏幕上多边形内的所有实体,而"笔刷"则只可删除正面的数据。

① 按下"翻转所选区域"按钮来返回之前的选择。

| Medit Compare                                                                                                    |                                                  | 🖸 💿 💿 🔔 🗗 🗙 |
|----------------------------------------------------------------------------------------------------|--------------------------------------------------|-------------|
|                                                                                                    | rougness 200519     sneoth.Molar     Nough.Malar |             |
| It is not allow the view and exit<br>shared allow the view and exit<br>shared allow the view and exit<br>and its transparency using the<br>tree view on the left. |                                                  |             |
|                                                                                                    |                                                  | **          |

- 使用"缩小所选区域"/"扩展所选区域"工具来缩小/扩展所选区域。

| 缩小所选区域 | 扩展所选区域 |
|--------|--------|
|        |        |

② 点击"删除所选区域"按钮。

# 优化咬合对齐

可优化咬合对齐。 您可以选择目标数据并对咬合对齐情况予以调整。

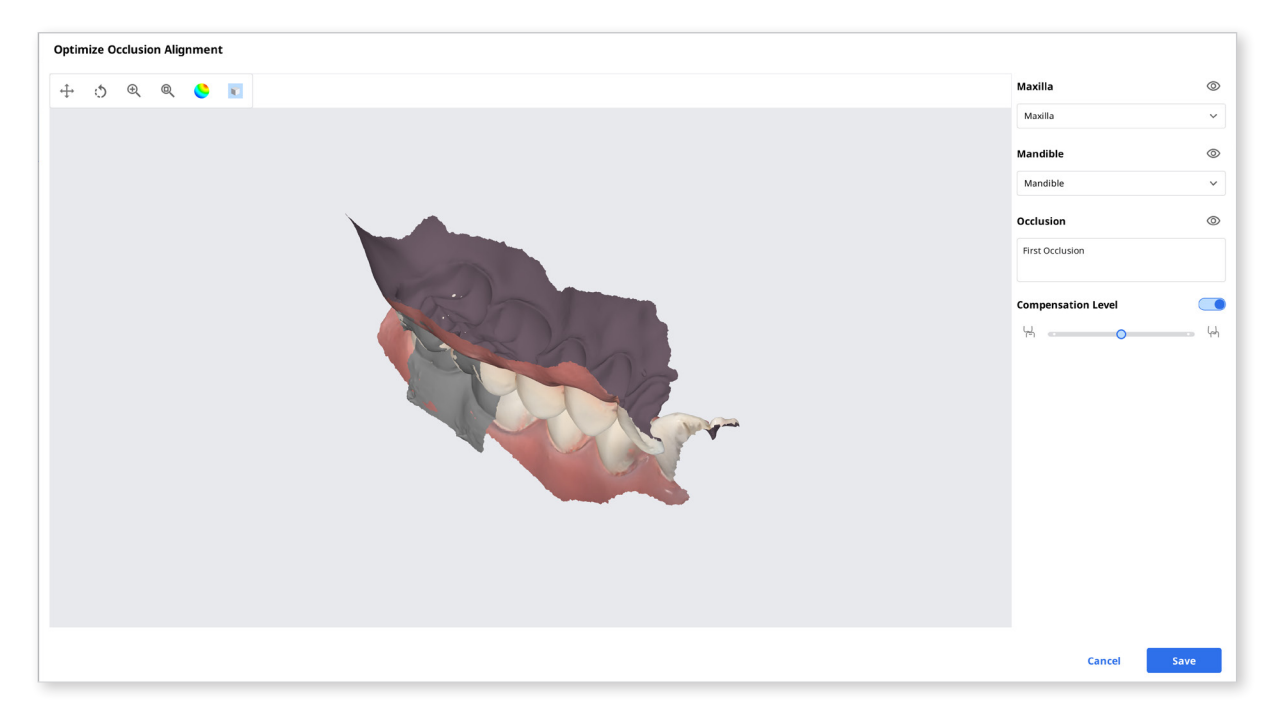

## 补偿等级

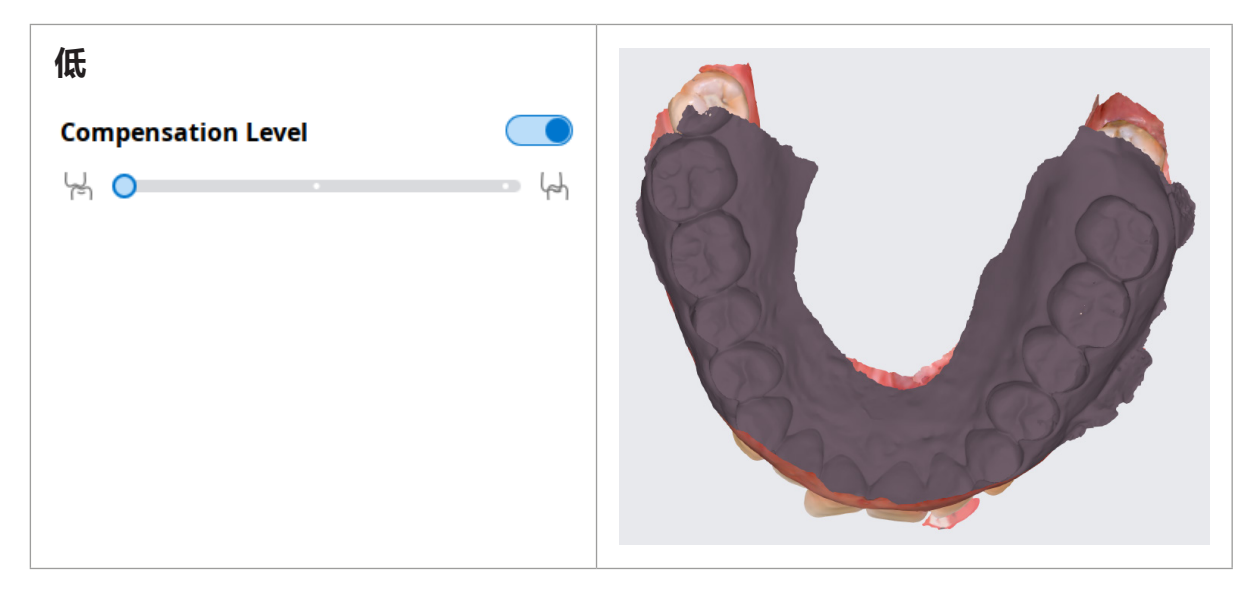

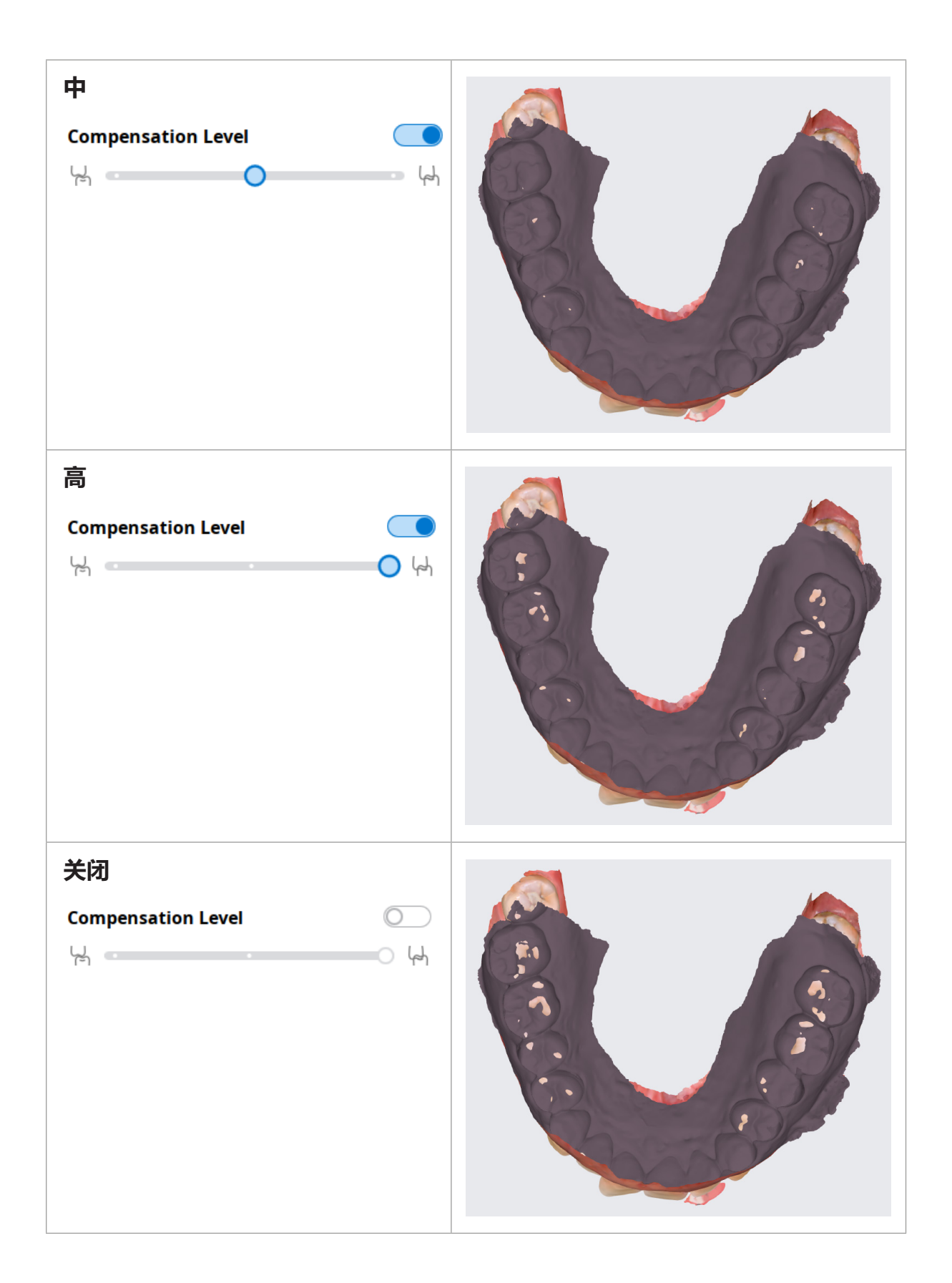

# 下颌运动

您可以播放在Medit Scan for Clinics所录制的"下颌运动"视频以了解上下牙齿之间的动态咬合接触情况。

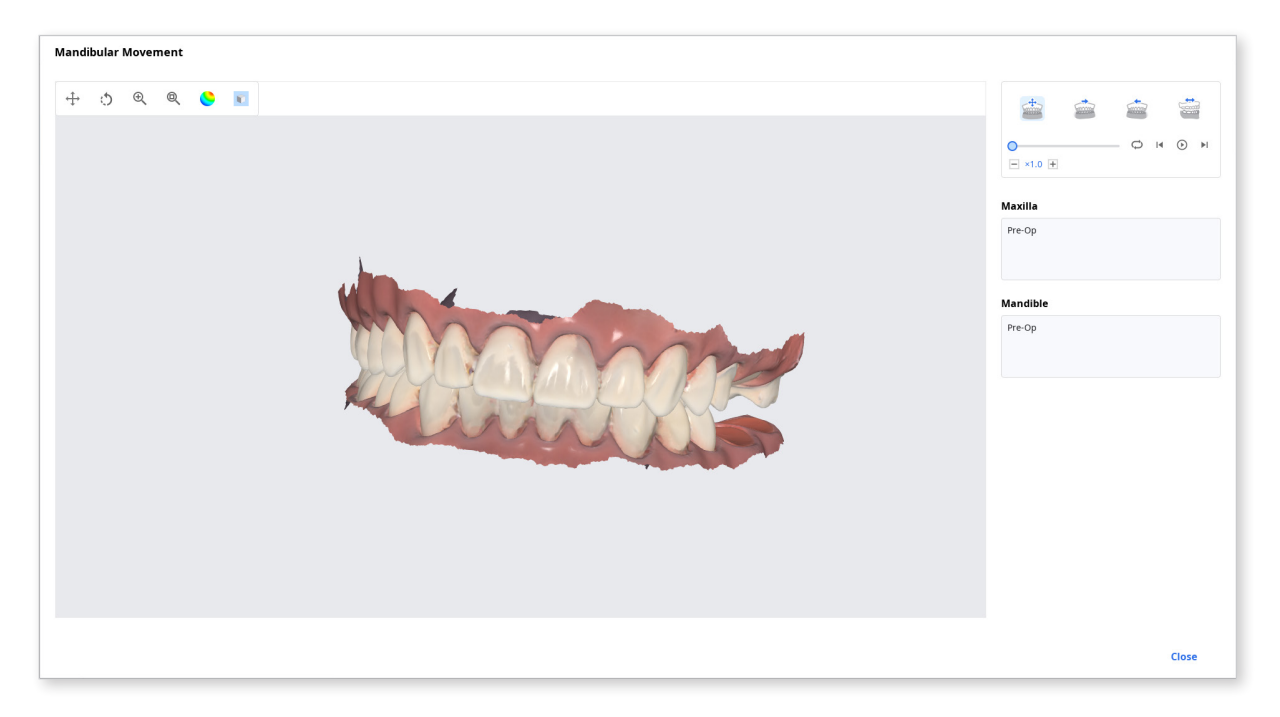

| 自由运动  | 可播放下颌的自由运动过程。   |
|-------|-----------------|
| 左侧方运动 | 可播放下颌向左侧方运动的过程。 |
| 右侧方运动 | 可播放下颌向右侧方运动的过程。 |
| 前伸运动  | 可播放下颌前伸运动的视频。   |

# 在文件浏览器中管理多咬合数据

您可以从Medit的扫描应用程序中获取多个咬合数据的结果。

Medit Link在"文件浏览器"中可提供管理结果的功能。

#### 如何管理多个结果

当用户从Medit Scan for Clinics中获取了多个咬合结果时, Medit Link可提供选择 其中一项结果的选项。.

结果列表按名称列出,您可以选择其中一项。 所选模型将在"数据树"和"模型显示区域"中显示

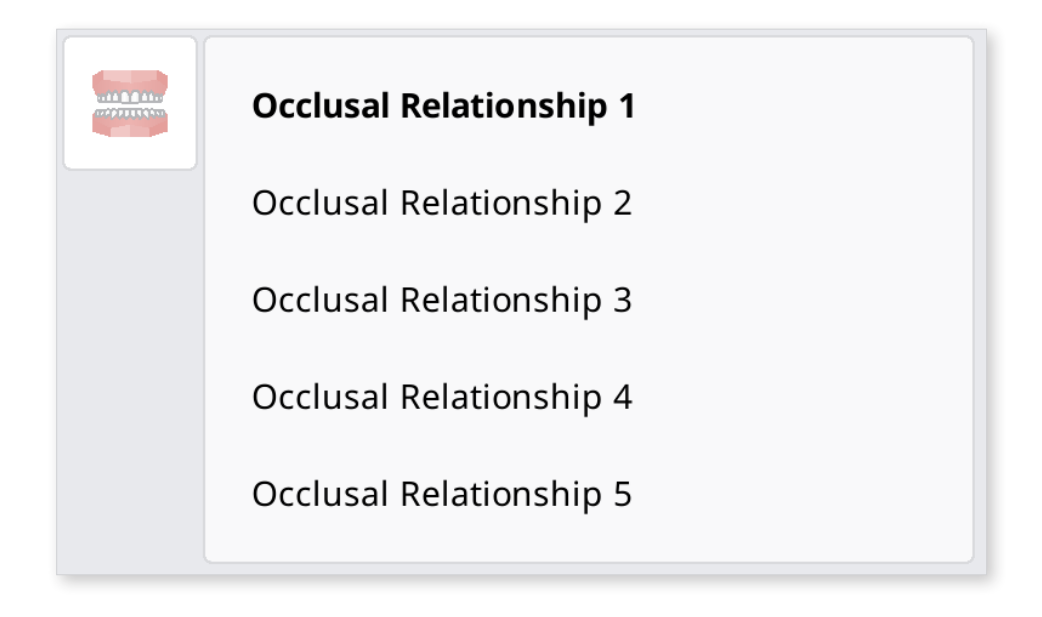

您可以使用 < >. 来折叠列表并修改相应条目。

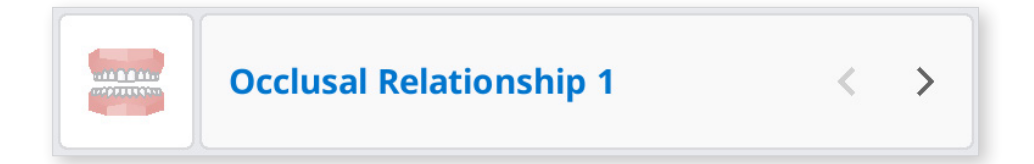

# 视图选项

可修改视图选项以自定义Case Box/Work Box/In Box/Order Box中病例列表的排列 布局形式。.

| View Options     |                      |  |  |  |
|------------------|----------------------|--|--|--|
| 🖀 Status Filters | 6 in use >           |  |  |  |
| 🗉 Table Items    | 6 in use >           |  |  |  |
| 🖽 View Туре      | List View >          |  |  |  |
| 😳 Grouping       | None >               |  |  |  |
| Ξ Sorting        | Last Modified Date > |  |  |  |

## 状态筛选

可显示或隐藏每个表示病例状态的筛选项。 隐藏的状态筛选选项将不会出现在Case Box/Work Box/In Box/Order Box的屏幕上。 您可以通过所显示的筛选项来轻松找 到您所需的病例。

| View Options     |        |          |
|------------------|--------|----------|
| < Status Filters |        | $\odot$  |
| Shown            |        | Hide All |
| Form Only        |        | $\odot$  |
| Need Processing  |        | $\odot$  |
| Scan Completed   |        | 0        |
| Hidden           |        | Show All |
| CAD              |        | B        |
| Ordered          |        | B        |
| Case Completed   |        | ß        |
|                  |        |          |
|                  | Cancel | Apply    |
|                  |        |          |

| MED       | IT Link 3.0.0    |                                         |              |                                         |                       | Wonhoon Choi_clinic 🚊 🋕 | ጭ 후 _ ₽ ×          |
|-----------|------------------|-----------------------------------------|--------------|-----------------------------------------|-----------------------|-------------------------|--------------------|
| Dashboard | Case Box         |                                         |              |                                         |                       |                         | + New Case         |
| Case Box  | All   Form Only  | Need Processing Scan Complete           | ed           |                                         |                       |                         | View Options       |
|           | Total Count: 514 |                                         |              |                                         | 2018-01-01~2022-09-29 | All ~ All / Contains    | Q                  |
| Order Box | Status           | Case Name                               | Patient Name | Form Information                        |                       | Last Modified Date      | ↓ Scanning Date    |
| Case Talk | Form Only        | test's Case                             | test         |                                         |                       | 2022-09-29 오전 8:45      |                    |
| App Box   | Ordered          | test's Case                             | test         | 14-Implant Crown / 15-Implant Crown / 1 | l6-Implant Crown      | 2022-09-29 오전 8:13      | 2022-09-29 오전 7:56 |
| 1         | Form Only        | test's Case                             | test         |                                         |                       | 2022-09-28 오후 5:56      |                    |
| Trash Box | Form Only        | test's Case                             | test         | м.                                      |                       | 2022-09-28 오전 10:41     |                    |
|           | Scan Completed   | test's Case                             | test         | 24-Inlay / 25-Inlay / 26-Inlay          |                       | 2022-09-28 오전 9:27      |                    |
|           | Scan Completed   | Multi Occlusion - Clone - Clone - Clone | . test       | 24-Inlay / 25-Inlay / 26-Inlay          |                       | 2022-09-27 오후 7:03      | 2021-05-14 오전 9:27 |

- ① 您可以点击您想查看的状态进而使系统只显示该状态下的病例。
- ② 您可以一次选择多个状态。

## 每个Box相应的筛选选项:

| Case Box  | All/Form Only/Need Processing/Scan Completed/CAD/<br>Ordered/Case Completed |
|-----------|-----------------------------------------------------------------------------|
| Order Box | All/Pending/Canceled/Rejected/Accepted/Shipped/Case<br>Completed            |
| In Box    | All/Pending/Canceled/Rejected/Accepted/Ready/Shipped/<br>Case Completed     |
| Work Box  | All/Form Only/Need Processing/Scan Completed/CAD/<br>Done                   |
| Trash Box | 不支持                                                                         |

# 表头

可选择要在Case Box/Work Box/In Box/Order Box的病例列表中显示的条目。 您可以在"列表视图"中修改表头的顺序或表栏的宽度进而使用户体验达到最佳 效果。

| View Options          |        |          |
|-----------------------|--------|----------|
| < Table Items         |        | Ð        |
| Shown                 |        | Hide Al  |
| ii Status             |        | 0        |
| II Case Name          |        | 0        |
| II Patient Name       |        | 0        |
| II Form Information   |        | 0        |
| ii Last Modified Date |        | 0        |
| II Scanning Date      |        | 0        |
| Hidden                |        | Show All |
| ii Birth Date         |        | <i>©</i> |
| :: Order Date         |        | \$2<br>} |
| :: Lab Name           |        | Q        |
|                       | Cancel | Apply    |

| MEDI      | T Link 3.0.0      |                                         |                |                                         |                       | Wonhoon Choi_clinic 🔔 🋕 | ጭ 🖗 _ ⊡ ×          |
|-----------|-------------------|-----------------------------------------|----------------|-----------------------------------------|-----------------------|-------------------------|--------------------|
| Dashboard | Case Box          |                                         |                |                                         |                       |                         | + New Case         |
| Case Box  | All     Form Only | Need Processing Scan Complete           | rd CAD Ordered | Case Completed                          |                       |                         | View Options       |
| Order Box | Total Count: 514  |                                         |                |                                         | 2018-01-01-2022-09-29 | All 🗸 All / Contains    | ٩                  |
| 1         | Status            | Case Name                               | Patient Name   | Form Information                        |                       | Last Modified Date      | ↓ Scanning Date    |
| Case Talk | Form Only         | test's Case                             | test           | i                                       |                       | 2022-09-29 오전 8:45      |                    |
| App Box   | Ordered           | test's Case                             | test           | 14-Implant Crown / 15-Implant Crown / 1 | 6-Implant Crown       | 2022-09-29 오전 8:13      | 2022-09-29 오전 7:56 |
| 1         | Form Only         | test's Case                             | test           | 2                                       |                       | 2022-09-28 오후 5:56      |                    |
| Trash Box | Form Only         | test's Case                             | test           | а.                                      |                       | 2022-09-28 오전 10:41     |                    |
|           | Scan Completed    | test's Case                             | test           | 24-Inlay / 25-Inlay / 26-Inlay          |                       | 2022-09-28 오전 9:27      |                    |
|           | Scan Completed    | Multi Occlusion - Clone - Clone - Clone | test           | 24-Inlay / 25-Inlay / 26-Inlay          |                       | 2022-09-27 오후 7:03      | 2021-05-14 오전 9:27 |
|           | Scan Completed    | Preop 사용한 케이스 - Clone                   | straumann      | 15-Inlay / 26-Pontic                    |                       | 2022-09-27 오후 5:09      | 2021-11-18 오후 6:53 |

# 视图类型

可在Case Box中对"图库视图"与"列表视图"两种视图类型进行切换。.

|                                                                                                    | 图库视图                                          |                                      |                               |                                                                  |                                                                                                    | 列表视图                                         |                                                                               |
|----------------------------------------------------------------------------------------------------|-----------------------------------------------|--------------------------------------|-------------------------------|------------------------------------------------------------------|----------------------------------------------------------------------------------------------------|----------------------------------------------|-------------------------------------------------------------------------------|
| MED                                                                                                    | IT Unk 382                                    |                                      | Work                          | haan Dhak,diinix 💩 👍 🔍 🍸 🔔 🗷 🗙                                   | MEDIT Link 382                                                                                                    |                                              | Warhoon Chal,dink 💩 🛵 🖓 🍷 🖉 X                                                 |
| <i></i>                                                                                                    | Case Box                                      |                                      |                               | + New Case                                                       | Case Box                                                                                                    |                                              | + New Case                                                                    |
| 10                                                                                                    | ( All ) ( form driv) ( Need Posssing ) ( Scan | Completed 040 Ordered Case Completed |                               | Vew Options                                                      | All   Term Dinly Need Processing Scare D                                                                                                    | orgiesed 640 Ordered Case Completed          | View Options                                                                  |
|                                                                                                    | Yotal Count: 666                              |                                      | 10 2018 01 01-2022 10 28 All  | v Al/Contains Q                                                  | Total Count: 644                                                                                                    | 8                                            | 2018-01-00-2022 19-28 AI V AU / Contains Q                                    |
| fam fak                                                                                                    | test's Case                                   | temporaries - Clone - Clone          | Presp ABT NOL                 | test's Case                                                      | Core has<br>Core has<br>Core h | Padent Name Ferm Information                 | Last Modified Date $\dot{\psi}$ Scanning Date Lab Name 2022-10-28 (2.11 7-32) |
| in the second second se |                                               | Dreen Tentik<br>25,27 26             | 🛅 bilay 🚃 Pantic<br>15 26     | Dilay Ecoun<br>28 56                                             | Are the Scan Completed Interporaries - Oper - Oper                                                                                                    | re teol 25 Crawn / 26 Postic / 27 Crawn      | 2022-10-27 9 9 929<br>2022-10-27 9 8 846                                      |
|                                                                                                    | 2022-10-27 12/2 8/50 Scan Completed           | 2022-10-26 (2 9 10:24 Scan Completed | 2322-13-25 (2 0 7,44) Ordered | 74 21, 22, 23, 34, 35, 36<br>2022-10-25 (2-0.743) Scan Completed | Scan Completed tests Case                                                                                                    | test                                         | 2022-10-27 S + 8:29<br>-Inley 2022-10-27 S + 8:31                             |
|                                                                                                    | 帝原語合葉 1-Gane<br>Sect                          | TreeTest20221826                     | temporaries - Clone - Clone   | R2.4.0_TMX_Medit Scan for Clinics_Basic_with<br>2.4.0 Gas_TMX    | Form Only Inters Case Form Only Inters Case                                                                                                    | kot -                                        | 2022-95-27 2: # #.96<br>2022-95-27 2: # #.93                                  |
| \$                                                                                                    | Bolay<br>56, 15, 16, 23, 24, 2                | E Grown T Pontic<br>25, 27 26        | E freen T Partic<br>25, 27 N  | C Infer C Count<br>46 25, 27                                     | Form Only Hest's Case                                                                                                    | test -<br>test 13-0nlay/14-0nlay/15-0nlay    | 2022-19-27 2 € 7.07<br>2022-19-27 2 € 3:56 Worthourthei-Lab                   |
| 0                                                                                                    |                                               |                                      |                               | Umplant Grave<br>16, 36 ⊡ 2More                                  | CD Scen Completed 3010.00.02.02.02.02.00.000                                                                                                    | ∴ - Cone text 14 Inlay / 15 Inlay / 16 Inlay | 2022-0-27 2.9 11:28 2020-12-03 2.9 2.37                                       |
| 8                                                                                                    | 2022-19-25 2-# 12:15 Ordered                  | 2022-10-26 2.5 8.54 (Scan Completed) | 2322-13-25 2 2 9.64 Ordered   | 2022-10-24 (2 # 2.18 Scan Completed                              |                                                                                                    | ter .                                        | 1049/1040. 2004/0647 2011033 2020/011 201012                                  |
| 0                                                                                                    | temporaries                                   | temporaries - Clone - Clone - Clone  | 不管部合型 1 - Game - Game         | test's Case                                                      | (Scan Completed ) Institu Case                                                                                                    | bet ·                                        | 2022 10 27 27 28 859 2022 10 27 27 854                                        |

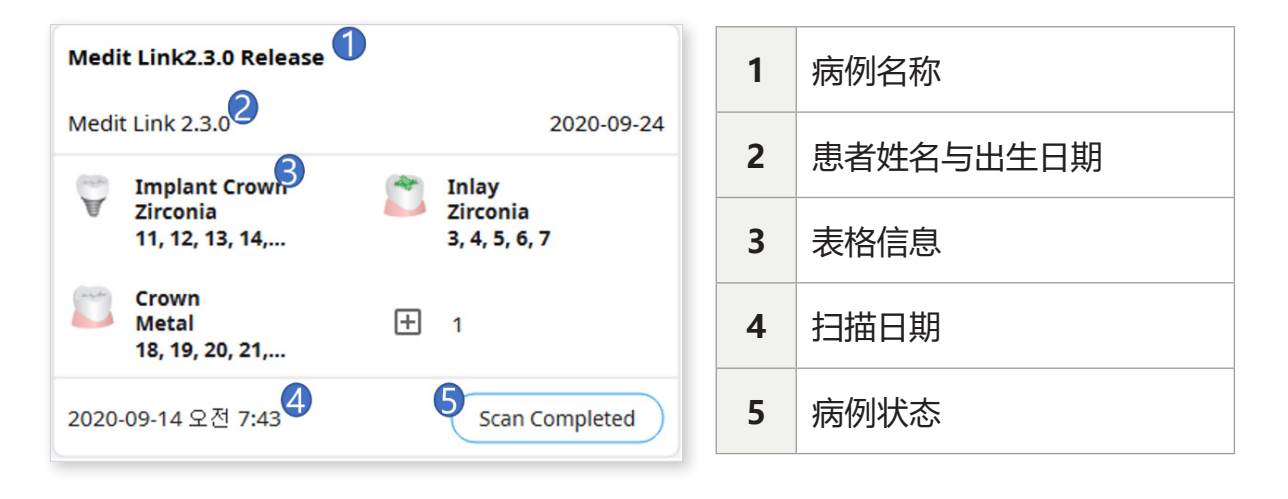

# 分组

选择一种分组选项即可通过该选项来分类并重组排列列表中的病例

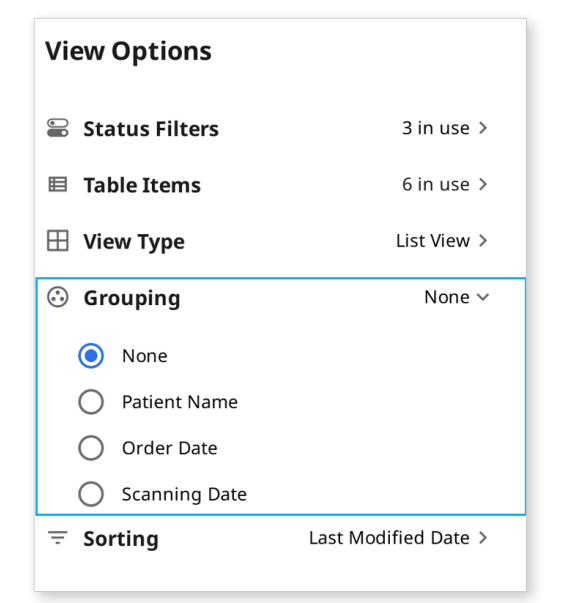

每个Box相应的分组选项如下:

| Вох       | 分组选项   |
|-----------|--------|
|           | 无      |
| Case Poy  | 患者姓名   |
| Case Dox  | 扫描日期   |
|           | 订购日期   |
|           | 无      |
| Order Boy | 扫描日期   |
| Order box | 订购日期   |
|           | 要求交货日期 |
|           | 无      |
| In Box    | 订购日期   |
|           | 要求交货日期 |
| Work Boy  | 无      |
| WOIK DOX  | 要求交货日期 |

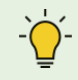

· 分组及排序选项不可用于Trash Box及Case Talk。

选择一个排序选项根据该选项来修改列表中的列表顺序

| View Options       |                      |
|--------------------|----------------------|
| 🖨 Status Filters   | 3 in use >           |
| 🗉 Table Items      | 6 in use >           |
| 🖽 View Type        | List View >          |
| 😔 Grouping         | None >               |
| Ξ Sorting          | Last Modified Date 🗸 |
| O Patient Name     |                      |
| Last Modified Date |                      |
| O Scanning Date    |                      |
| Order Date         |                      |
| 🔵 Lab Name         |                      |

每个Box相应的排序选项如下:

| Вох       | 分组选项   | 排序选项                            |
|-----------|--------|---------------------------------|
|           | 无      | 患者姓名/上次修改日期/扫描日期/订购日期/实验<br>室名称 |
| Case Box  | 患者姓名   | 上次修改日期/扫描日期/订购日期/实验室名称          |
|           | 扫描日期   | 患者姓名/上次修改日期/订购日期/实验室名称          |
|           | 订购日期   | 患者姓名/上次修改日期/扫描日期/实验室名称          |
|           | 无      | 患者姓名/扫描日期/订购日期/要求交货日期/实验<br>室名称 |
| Order Box | 扫描日期   | 患者姓名/订购日期/要求交货日期/实验室名称          |
|           | 订购日期   | 患者姓名/扫描日期/要求交货日期/实验室名称          |
|           | 要求交货日期 | 患者姓名/扫描日期/订购日期/实验室名称            |
|           | 无      | 患者姓名/订购日期/要求交货日期/诊所名称           |
| In Box    | 订购日期   | 患者姓名/扫描日期/要求交货日期/诊所名称           |
|           | 要求交货日期 | 患者姓名/订购日期/诊所名称                  |
| Mark Pay  | 无      | 患者姓名/上次修改日期/要求交货日期/诊所名称         |
| VVOIK BOX | 要求交货日期 | 患者姓名/上次修改日期/诊所名称                |

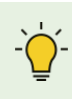

└ 分组及排序选项不可用于Trash Box及Case Talk。

# 筛选与搜索

## 按日期搜筛选

可筛选并显示在所设置时段进行过上次修改的病例

① 点击时段筛选。

| 9 |
|---|
|   |

② 从列表中选择相应时段

| Last 30 Days | ~          |
|--------------|------------|
| From         | То         |
| 2020-08-21   | 2020-09-20 |

- 全部:显示全部病例。
- 自定义范围:自定义显示进行过上次修改的病例的起始及结束日期。
- 当天:显示于当天进行过上一次修改的病例。
- 昨天:显示于昨天进行过上一次修改的病例。
- 过去7天:显示除当天外于过去7天进行过上一次修改的病例。
- 过去30天:显示除当天外于过去30天进行过上一次修改的病例。
- 本月:显示于本月进行过上一次修改的病例。
- 上个月:显示于上个月进行过上一次修改的病例。

病例列表与所选时段内所创建或进行过上一次修改的病例均将被实时更新。

# 高级搜索能力

可利用搜索能力来快速找到您想要的信息。

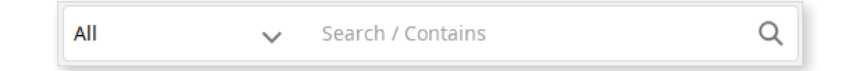

每个Box相应的搜索条件如下:

| Case Box        | 全部/病例名称/患者姓名/患者编号/表格信息/实验室名称 |
|-----------------|------------------------------|
| Order Box       | 全部/病例名称/患者姓名/患者编号/实验室名称/订单编号 |
| In Box          | 全部/病例名称/患者姓名/诊所名称/订单编号       |
| Work Box        | 全部/病例名称/患者姓名/表格信息/诊所名称/订单编号  |
| Case Talk       | Case Talk名称(包含)、患者姓名(相等)     |
| Trash Box — 诊所  | 全部/病例名称/患者姓名/实验室名称/删除者       |
| Trash Box — 实验室 | 全部/病例名称/患者姓名/诊所名称/删除者        |

您可以在选择"搜索条件"的同时选择"包含"或"相等"这两种逻辑方法的一种。

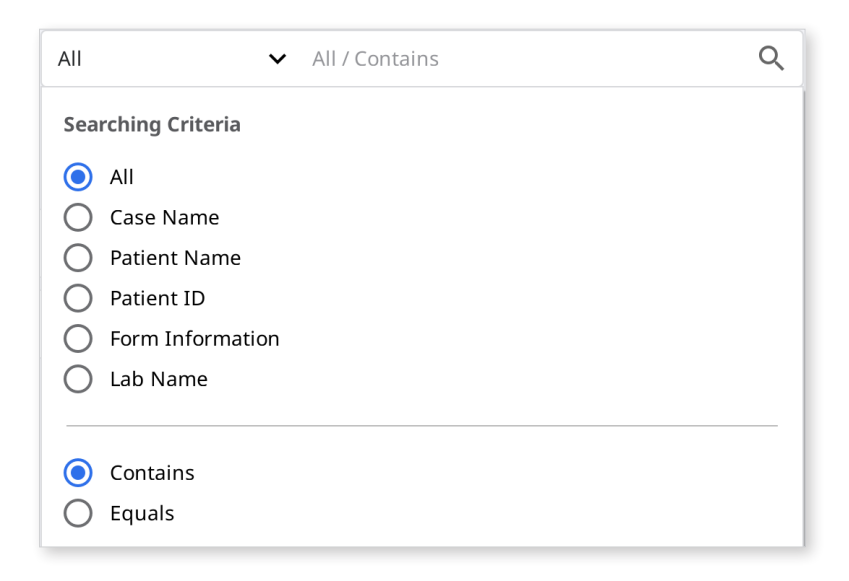

# 流程详细说明

# 管理病例:创建、编辑、复制、删除

## 创建病例

### 在Case Box中创建病例(诊所)

① 点击右上角的"新病例"按钮。

| New Case Information                                                                                                    |          |            |             |  |  |
|----------------------------------------------------------------------------------------------------|----------|------------|-------------|--|--|
| Patient Name*                                                                                                    |          |            |             |  |  |
|                                                                                                    |          |            | :: <b>Q</b> |  |  |
| Case Name*                                                                                                    |          |            |             |  |  |
| <ul> <li>Creating patient information involves consent from the patient.</li> <li>Patient information can be shared with 3-parties on order.</li> </ul> Terms & Conditions |          |            |             |  |  |
| Cancel                                                                                                    | Register | Register & | Scan        |  |  |

- ② 输入诸如患者姓名等基本信息。
  - 输入一个不在患者列表中的名字以添加一位新患者。
  - 您可以在患者列表中输入一个名称以便可从列表中进行选择。
  - 为防止您为已经存在的患者注册病例,请点击 ≌。
  - 您可以在为已经存在的患者注册或编辑信息后选择一位新患者。

| ct a patier<br>age the p | nt in the list to set the patient of the<br>patient information in Medit Link. | e case. You can add or | All    | ~          | Search / Contains |                 | Q + N             | ew Pati |
|--------------------------|--------------------------------------------------------------------------------|------------------------|--------|------------|-------------------|-----------------|-------------------|---------|
|                          | Patient Name                                                                   | Patient ID             | Gender | Birth Date | Number of Cases   | Registered Date | Recent Visit Date | 2       |
| 0                        | test                                                                           |                        |        |            | 0                 | 2020-08-28      | 2020-08-28        | 01      |
| 0                        | test                                                                           |                        |        |            | 0                 | 2020-08-28      | 2020-08-28        | 01      |
| 0                        | test                                                                           |                        |        |            | 13                | 2020-08-23      | 2020-08-28        | 01      |
| 0                        | test                                                                           |                        |        |            | 85                | 2020-08-23      | 2020-05-08        | ľ       |
| 0                        | Wonhoon Choi                                                                   |                        |        |            | 1                 | 2020-04-01      | 2020-04-01        | 01      |
| 0                        | ttttt                                                                          |                        |        |            | 0                 | 2020-08-18      |                   | 01      |
| 0                        | 13                                                                             |                        |        |            | 0                 | 2020-08-20      |                   | 11      |
| 0                        | 14                                                                             |                        |        |            | 0                 | 2020-08-20      |                   | 01      |
| 0                        | 15                                                                             |                        |        |            | 0                 | 2020-08-20      |                   | 0ª      |

- ③ 系统将自动填写病例名称;当然,您依旧可以对其进行修改
- ④ 按下"注册&扫描"按钮即可完成病例注册并立即进行扫描。
  - 此外,还可在同时注册多份病例时按下"注册"按钮
  - 您将被转至Case Box的主页

#### 在Work Box中创建病例(实验室)

① 点击右上角的"新病例"按钮。

| New Case Information    |        |          |
|-------------------------|--------|----------|
| Clinic Name*            |        |          |
|                         |        | ~        |
| Patient Name*           |        |          |
| Case Name*              |        |          |
| Requested Delivery Date |        |          |
| 2020-10-03              |        |          |
|                         | Cancel | Register |

- ② 输入或选择诊所名称。
- ③ 输入患者姓名及病例名称。– 系统将自动填写病例名称;当然,您依旧可以对其进行修改。
- ④ 根据工作的完成日期来输入预计的交货日期。
- ⑤ 注册病例后,请前往作业信息输入屏幕。

# 编辑病例

在Case Box中编辑病例(诊所)

① 点击病例名称旁的 🧪 图标。

| Edit Case Information                                                                                                    |       |
|----------------------------------------------------------------------------------------------------|-------|
| Patient Name*                                                                                                    |       |
| test                                                                                                    |       |
| ✓ 'test' is selected.                                                                                                    |       |
| Case Name*                                                                                                    |       |
| test's Case                                                                                                    |       |
| <ul> <li>Creating patient information involves consent from the patient.</li> <li>Patient information can be shared with 3-parties while placing an order.</li> </ul> |       |
| Terms & Conditions                                                                                                    |       |
| Cancel                                                                                                    | Apply |

② 点击 ··· 图标来修改患者姓名。请注意:不可直接编辑;相反,您可以找一 个您想要替换当前姓名的患者姓名并从列表中编辑患者信息。

| Ра        | tient List                          |                                                                              |            |        |            |                   |                 |            |               |
|-----------|-------------------------------------|------------------------------------------------------------------------------|------------|--------|------------|-------------------|-----------------|------------|---------------|
| Sel<br>ma | ect a patient in<br>nage the patier | the list to set the patient of the case. You<br>t information in Medit Link. | can add or | All    | ~          | Search / Contains |                 | ٩          | + New Patient |
|           |                                     | Patient Name                                                                 | Patient ID | Gender | Birth Date | Number of Cases   | Registered Date | Recent Vis | sit Date      |
|           | 0                                   | test                                                                         |            |        |            | 0                 | 2020-08-28      | 2020-08-28 | l"            |
|           | 0                                   | test                                                                         |            |        |            | 0                 | 2020-08-28      | 2020-08-28 | 05            |
|           | 0                                   | test                                                                         |            |        |            | 13                | 2020-08-23      | 2020-08-28 | 0°            |
|           | 0                                   | test                                                                         |            |        |            | 85                | 2020-08-23      | 2020-05-08 | 10            |
|           | 0                                   | Wonhoon Choi                                                                 |            |        |            | 1                 | 2020-04-01      | 2020-04-01 | ľ             |
|           | 0                                   | ttttt                                                                        |            |        |            | 0                 | 2020-08-18      |            | 1.            |
|           | ۲                                   | 13                                                                           |            |        |            | 0                 | 2020-08-20      |            | ľ             |
|           | 0                                   | 14                                                                           |            |        |            | 0                 | 2020-08-20      |            | ľ             |
|           | 0                                   | 15                                                                           |            |        |            | 0                 | 2020-08-20      |            | Ĩ             |
|           |                                     |                                                                              |            |        |            |                   |                 | Close      | Select        |

- ③ 检查您想要替换当前姓名的患者姓名。
- ④ 如想要创建新患者,请按下"新患者"按钮
- ⑤ 按下 🖍 来编辑患者的注册信息。
- ⑥ 按下"应用"即可结束整个流程。

#### 在Work Box中编辑病例(实验室)

① 点击病例名称旁的 🧪 图标。

| Edit Case Information   |        |       |
|-------------------------|--------|-------|
| Clinic Name*            |        |       |
| test                    |        | ~     |
| Patient Name*           |        |       |
| test                    |        |       |
| Case Name*              |        |       |
| test's Case             |        |       |
| Requested Delivery Date |        |       |
| ☐ 2020-09-22            |        |       |
|                         | Cancel | Apply |

② 编辑完成后按下"应用"即可。

- ② 您可以编辑通过In Box中的订单所收到的病例信息。

## 复制病例

您可以使用"复制"功能来复制病例进而使用相同的治疗信息来重新扫描。 您可以 通过复制整个数据来订购已订购的病例或选择其它复制选项。

#### 在Case Box中复制病例 (诊所)

- ① 点击 🚹 图标.
- ② 您需要选择将何种信息复制到新病例。.

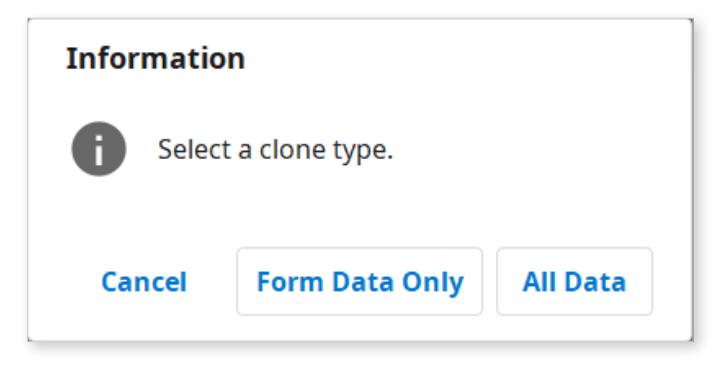

- ③ 可选择"仅复制治疗信息"或"全部数据"。
- ④ 复制完成时,系统将创建生成一份名为"[病例名称] 复制"的病例。

#### 在Work Box中复制病例 (实验室)

- ① 点击 🚹 图标。
- ② 复制所有数据来创建新病例。
- ③ 复制完成时,系统将创建生成一份名为"[病例名称] 复制"的病例。

## 删除病例 (实验室与诊所)

您可以删除病例。

- ① 点击 📋 图标。
- ② 点击 "OK" 来删除病例。

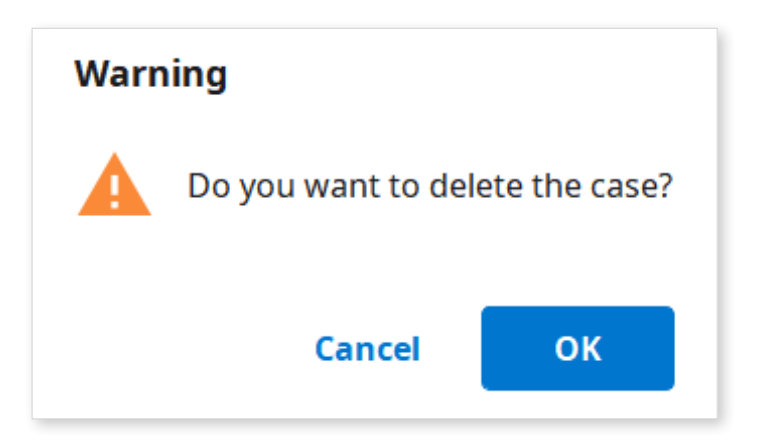

③ 已删除的病例将被移至Trash Box且可在必要时被恢复

# 输入表格信息

您可以基于您所选择的关联程序来输入治疗信息。

您输入的信息将用作扫描、CAD作业及订单的基本信息。.

## 在Case Box中输入表格信息

#### 在扫描标签中输入牙齿信息

- ① 选择您要按牙齿还是牙弓来输入治疗信息。
- ② 选择类型 方法 材料 牙色。
  - 如您输入的信息不正确,您可以返回去再次选择。
  - 所选信息将被自动注册至订单列表中。.
- ③ 点击"保存"即可保存您的注册信息。

#### 在CAD标签中输入牙齿信息

- ① 从下方选择一项可代表您的扫描策略的选项:牙齿/可调节式多模盘/多模盘。
- ② 选择牙齿编号/牙弓/代型编号。
- ③ 对各种详细选项及CAD作业进行设置。
- ④ 点击 "OK" 来保存设置。
  - 所选信息将被自动注册至订单列表中。
- ⑤ 点击"保存"即可保存您的注册信息。

### 在Work Box中输入表格信息

#### 在扫描标签中输入牙齿信息

- ① 选择您想要使用的扫描程序。
- ② 从下方选择一项可代表您的扫描策略的选项:牙齿/可调节式多模盘/多模盘。
- ③ 方法会基于所选扫描程序而不同。

|         | Medit Scan for<br>Clinics | Medit Scan for Labs |
|---------|---------------------------|---------------------|
| 牙齿      | 0                         | 0                   |
| 牙弓      | 0                         | 0                   |
| 可调节式多模盘 | Х                         | 0                   |
| 多模盘     | Х                         | 0                   |

- ④ 选择用于扫描流程的牙齿、牙弓或代型编号。
- ⑤ 选择类型 方法 材料 牙色。
  - 如您输入的信息不正确,您可以返回去再次选择。
  - 所选信息将被自动注册至列表中。
- ⑥ 点击"保存"即可保存您的注册信息。

#### 在CAD标签中输入牙齿信息

- ① 从下方选择一项可代表您的扫描策略的选项:牙齿/可调节式多模盘/多模盘。
- ② 选择牙齿编号/牙弓/代型编号。
- ③ 对各种详细选项及CAD作业进行设置。
- ④ 点击 "OK" 来保存设置。
  - 所选信息将被自动注册至列表中。
- ⑤ 点击"保存"。

### 输入牙桥信息

您可以在所有所选的牙齿都应用了相同的信息时输入牙桥信息。而当选择了多颗同一 类型的牙齿时,牙桥图标将随即出现在其旁边。您可以通过点击该图标来打开/关闭 牙桥。

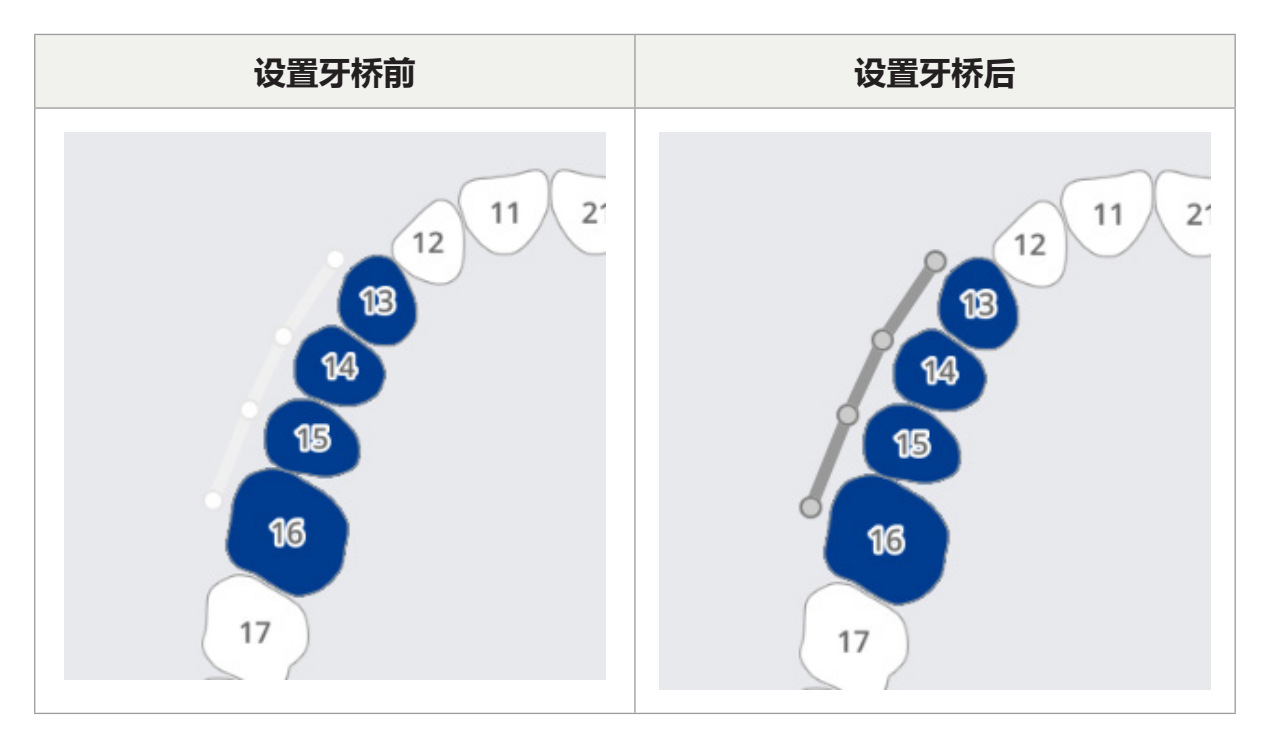

# 设置扫描选项

根据您正在使用的程序,系统可提供不同的扫描选项。 所选的扫描选项将传至每个扫描程序。

## Medit Scan for Labs

#### 通用选项

| <b>U</b> | 邻牙    | 可标记预备牙及邻牙并将此信息传递至扫描程序。 |
|----------|-------|------------------------|
| 3        | 对合牙   | 可自动标记对合牙并将此信息传至扫描程序。   |
|          | 咬合架   | 可显示在扫描程序中选择咬合架的选项。     |
| · 🗫      | 移动标记点 | 可在扫描程序中使用"颌骨移动"扫描策略。   |

#### 牙齿选项

| <u>ek</u> | 扫描杆  | 可在扫描程序中设置扫描扫描杆的策略。  |
|-----------|------|---------------------|
|           | 术前扫描 | 可在扫描程序中设置扫描术前模型的策略。 |
|           | 蜡型扫描 | 可在扫描程序中设置扫描蜡型的策略。   |

# 复制表格信息

您可以复制治疗信息。

#### 使用上下文菜单复制牙齿信息

- ① 选择已设置牙齿信息的牙齿。
- ② 点击右键并从上下文菜单选择"复制"。
- ③ 选择目标牙齿。
- ④ 点击 📀 即可完成复制。

#### 使用快捷键复制牙齿信息

- ① 选择已设置牙齿信息的牙齿。
- ② 按住CTRL键并选择目标牙齿。

# 删除治疗信息

OrderList

您可以点击订单列表中的 🗇 来删除牙齿信息。

| No. | Туре  | Method | Material | Shade |   |  |  |  |  |
|-----|-------|--------|----------|-------|---|--|--|--|--|
| 16  | Inlay | -      | Zirconia | A4    | 合 |  |  |  |  |
| 25  | Inlay | -      | Gold     | -     | Ċ |  |  |  |  |
| 26  | Onlay |        | Gold     |       | ĉ |  |  |  |  |
|     |       |        |          |       |   |  |  |  |  |

#### 使用上下文菜单删除牙齿信息

- ① 选择已设置牙齿信息的牙齿。
- ② 击右键来从上下文菜单选择"删除"。
- ③ 选择目标牙齿。
- ④ 点击 📀 即可完成删除。

#### 使用快捷键删除牙齿信息

- ① 选择已设置牙齿信息的牙齿。
- ② 您可以通过按下键盘的"Del"按钮来删除所选信息。
## 将产品信息添加至"收藏夹"

您可以通过将产品添加为收藏来便于以后快速选择。

添加为收藏的列表将可作为模板来管理并可通过"导出"与"导入"功能进行共享。

### 添加至收藏夹

- ① 选择牙齿编号。
- ② 选择类型 方法 材料 牙色。
  - 即使没有全选,类型-方法-材料-颜色也可被添加为收藏。
- ③ 点击 ☆.
- ④ 除牙齿编号外的所选参数均将列在您的收藏夹搜索列表中。

### 管理收藏夹模板

您可以添加、管理及共享不同类型的模板。

| 添加  | 可添加新模板。      |
|-----|--------------|
| 重命名 | 可重命名当前模板。    |
| 删除  | 可删除当前模板。     |
| 导出  | 可将当前模板导出至文件。 |
| 导入  | 可导入模板文件。     |

## 在扫描与CAD标签之间复制表格信息

您可以复制扫描标签与CAD标签之间所输入的治疗信息。

## 从扫描标签至CAD标签

- ① 如CAD标签中没有输入信息, 那么当您从扫描标签转至CAD标签时, 系统会自动复制信息。
- ② 如CAD标签中有信息,那么您则必须手动复制。
  - 在CAD标签上点击鼠标右键。
  - 从上下文菜单中选择"从扫描中转换表格信息"。

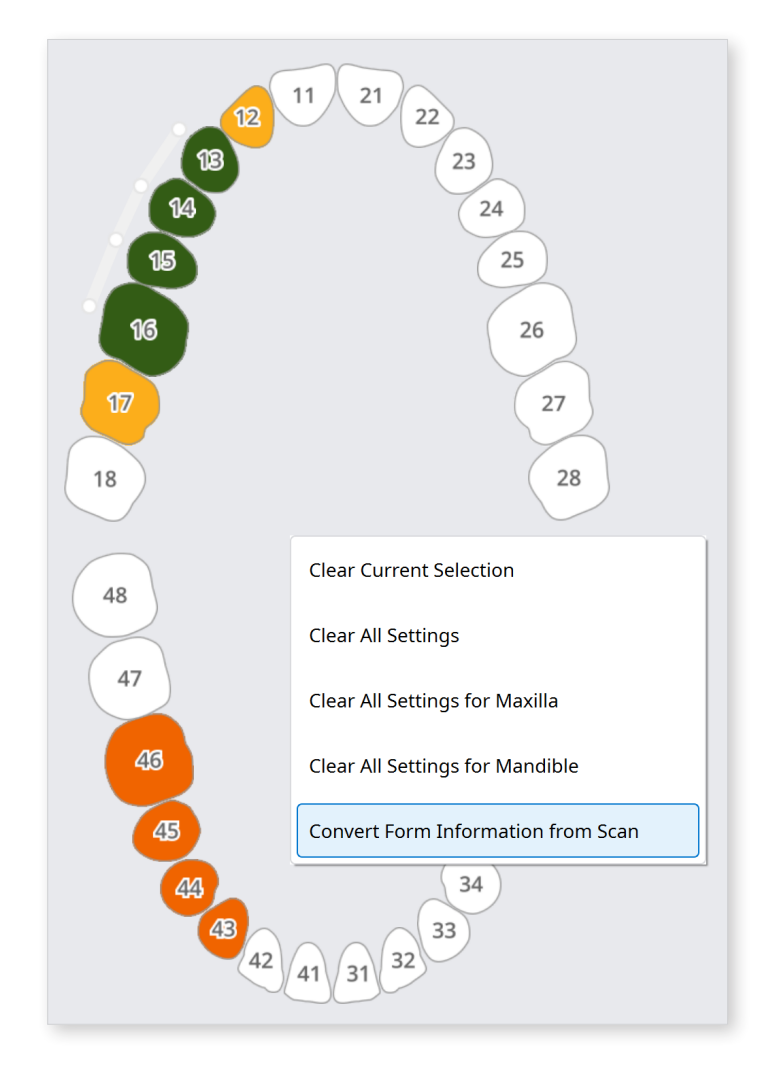

– 描标签中的信息将被成功复制到CAD标签。

## 从CAD标签至扫描标签

如想要复制信息,请使用以下方法:

- ① 在扫描标签上点击鼠标右键。
- ② 从上下文菜单中选择"从CAD中转换表格信息"。

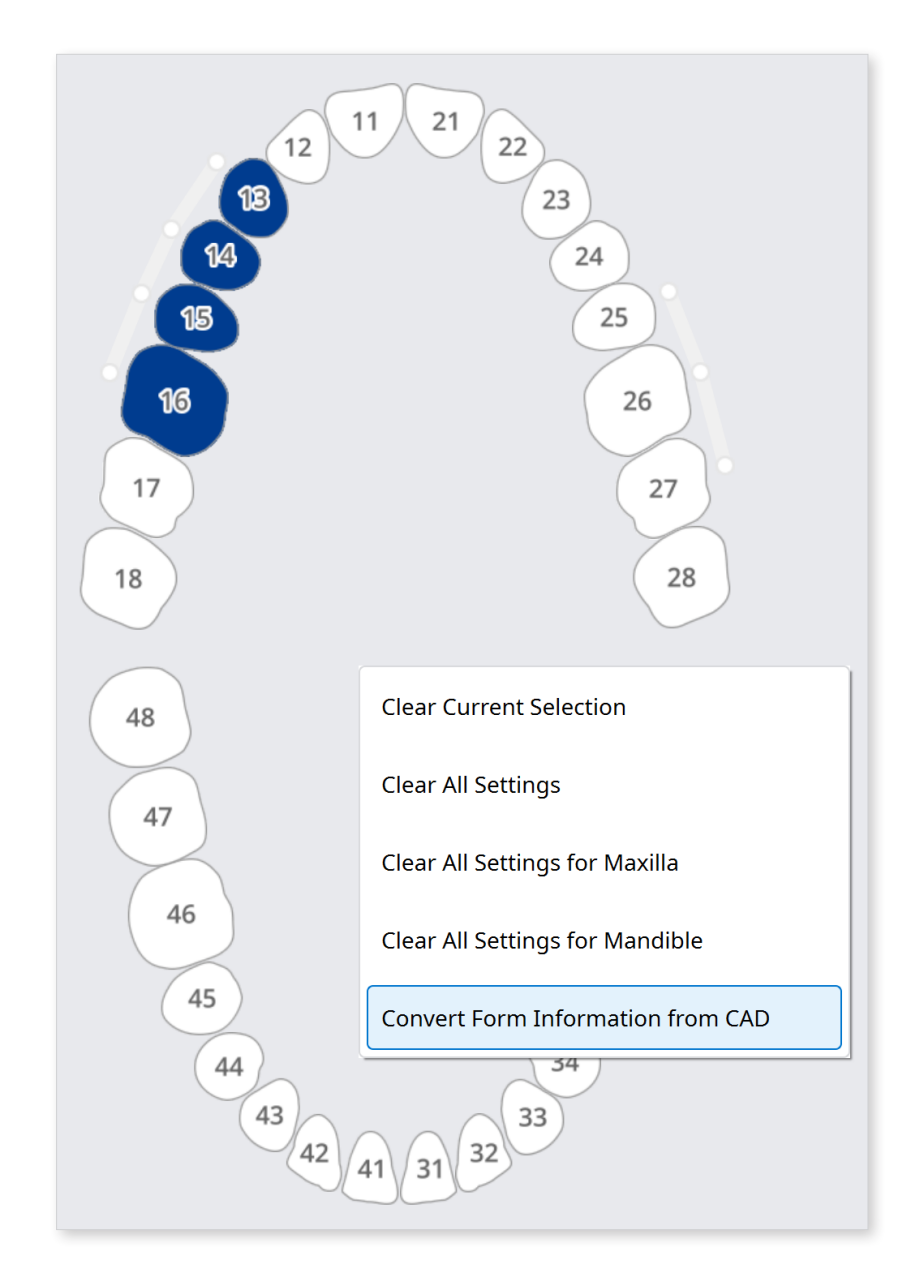

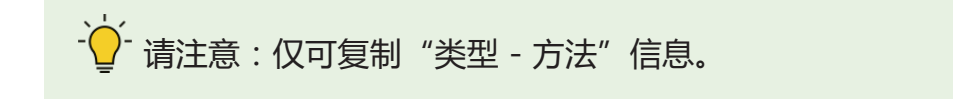

# 扫描流程

您可基于所输入的信息来进行扫描。

- ① 输入/保存治疗信息并选择必要的扫描选项。
- ② 点击窗口右上角的"扫描"按钮。

# CAD作业流程

Medit Link可与exocad集成使用。

| CAD    | 注册治疗信息 | 确认治疗信息 | 直接执行CAD<br>作业 | 将CAD结果<br>导回至Medit<br>Link |
|--------|--------|--------|---------------|----------------------------|
| exocad | Ο      | 0      | 0             | 0                          |

① 在设置 > "设置连接程序"中,您可以关联您从列表中所选择的CAD程序。

- ② 在CAD标签中输入/保存任务信息及设计选项。
- ③ 点击窗口右上角的"CAD"。
- ④ 运行关联的CAD程序,数据将自动被发送。
- ⑤ 在进行CAD作业后保存结果。

· 🖞 macOS版本的Medit Link不支持关联CAD的功能。

# **获取结果文件** 导出扫描结果文件

除了通过订单与合作伙伴共享结果外,Medit Link还可使您运用导出功能以您所期望的格式来存储您的结果。

| Ex | port files in   | case                        |         |              |                      |          |       |
|----|-----------------|-----------------------------|---------|--------------|----------------------|----------|-------|
|    | Options         | File List                   |         |              |                      |          |       |
|    | Export Files To |                             |         |              |                      |          |       |
|    | C:/Users/Medi   | t-Wonhoonchoi/Desktop/test/ |         |              |                      |          |       |
|    | Folder Name     |                             |         |              |                      |          |       |
|    | Multi Occlusio  | n - Scan - Before Scanning  |         |              |                      |          |       |
|    | File Name       |                             |         |              |                      |          |       |
|    | Multi Occlusio  | n - Scan - Before Scanning  |         |              |                      |          |       |
|    | CAD Type        |                             |         |              |                      |          |       |
|    | Maestro         |                             |         |              |                      |          | ~     |
|    | Mesh Format     |                             |         | Image Format |                      |          |       |
|    | Convert mesh    | files to the below formats  |         | Convert i    | mages to the below f | format   |       |
|    | 🗌 medi          | itMesh 🗌 OBJ 🗹 PLY          | STL STL | 🔵 JPG        | 🔵 JPEG 🔘 P           | NG O BMP |       |
|    | 🗹 Do not c      | onvert the attached files   |         |              |                      |          |       |
|    |                 |                             |         |              |                      |          |       |
|    | Compress File   | 5                           |         |              |                      |          |       |
|    | Combine Indiv   | idual Mesh                  |         |              |                      |          |       |
|    | Export All Occl | usal Relationship           |         |              |                      |          |       |
|    | Save Case Info  | rmation as PDF Preview      |         |              |                      |          |       |
|    |                 |                             |         |              | Clos                 | se Ex    | κport |

| 文件导出路径            | 可指定您想要存储结果的路径。                                       |  |  |  |  |
|-------------------|------------------------------------------------------|--|--|--|--|
|                   | 系统将创建一个新文件夹并用于存储所有结果。                                |  |  |  |  |
| 文件夹名称             | 默认文件夹名称将通过命名规则来设置。 但您可以直接更<br>改文件夹名称。                |  |  |  |  |
|                   | 您可以通过设置 > 导出选项 > 文件夹名称规则来规定命<br>名规则。                 |  |  |  |  |
| 文件名               | 可设置结果的文件名。 默认文件名将通过命名规则来设<br>置。 但您可以直接更改文件名。         |  |  |  |  |
| XITE              | 您可以通过设置 > 导出选项 > 文件名规则来规定命名规<br>则。                   |  |  |  |  |
|                   | 可选择要用于您设计程序的CAD程序。                                   |  |  |  |  |
| CAD类型             | Medit Link将根据此选择来调整文件,从而使您在无需对<br>齐任何额外轴线的情况下进行设计作业。 |  |  |  |  |
| 网格格式              | 可指定网格文件的格式。                                          |  |  |  |  |
| 图片格式              | 可指定导出图片文件的格式。                                        |  |  |  |  |
| 压缩文件              | 可将所有结果压缩到单个文件中。                                      |  |  |  |  |
| 合并单个网格            | 可将上颌或下颌的结果与单颗牙齿合并在一起。 适用于无<br>法将多个文件导入程序的情况。         |  |  |  |  |
| 导出所有咬合关系          | 当从扫描App生成多个咬合结果时,您可以同时导出所有<br>咬合结果。                  |  |  |  |  |
| 将病例信息保存为<br>PDF格式 | 可将病例信息与结果保存为PDF。                                     |  |  |  |  |

## 导出所选文件

Medit Link可在文件浏览器的扩展菜单中提供导出功能。 您可以通过该功能轻松地导出所选择的文件。

### 如何导出所选文件

- ① 在文件浏览器中点击相应组别或对象上的 🔋 菜单。
- ② 点击"导出"。

|   | Scan          | File Viewer |                   |   |     |                |
|---|---------------|-------------|-------------------|---|-----|----------------|
| Ē |               |             |                   |   |     |                |
| + | Raw Data      |             | $\overline{\Phi}$ | Ì | 000 |                |
|   | Maxilla       |             |                   | 0 | 000 |                |
|   | Base          |             |                   | 0 | ;   |                |
| + | Mandible      |             |                   | 0 |     | Show This Only |
| + | Occlusion     |             |                   | Ì |     | Hide           |
| + | Face Scan Dat | a           |                   | Ì |     | Duplicate      |
| + | Attachment    |             |                   |   | 00  | Export         |
|   |               |             |                   |   | ŀ   | Export         |
|   |               |             |                   |   |     | Delete         |

③ 导出对话框将仅显示您想要导出的所选文件。

|                             | is File List                                              |         |  |  |  |
|-----------------------------|-----------------------------------------------------------|---------|--|--|--|
|                             |                                                           |         |  |  |  |
|                             |                                                           |         |  |  |  |
|                             | Maxilia                                                   |         |  |  |  |
|                             | Pre-Op                                                    |         |  |  |  |
|                             | Gase Body Base                                            |         |  |  |  |
|                             | Scan Bouy Base                                            |         |  |  |  |
|                             | Bro On                                                    |         |  |  |  |
|                             | Pre-op                                                    |         |  |  |  |
|                             | Scop Pody Poco                                            |         |  |  |  |
|                             | Occlusion                                                 |         |  |  |  |
|                             | Size Columb                                               |         |  |  |  |
|                             |                                                           |         |  |  |  |
|                             |                                                           |         |  |  |  |
| Compre<br>Combir<br>Save Ca | ess Files<br>ne Individual Mesh<br>ase Information as PDF | Preview |  |  |  |

④ 点击"导出"。

## 导出边缘线

Medit Scan for Clinics可提供创建边缘线的功能,而Medit Link则可将边缘线转换到CAD程序中。

### 将边缘线导出为颜色

一般而言, Medit Link会将边缘线转换为相应的颜色并会将上颌或下颌与结果一同导出。您可以参考颜色信息从而在其CAD中创建边缘线。

#### 示例

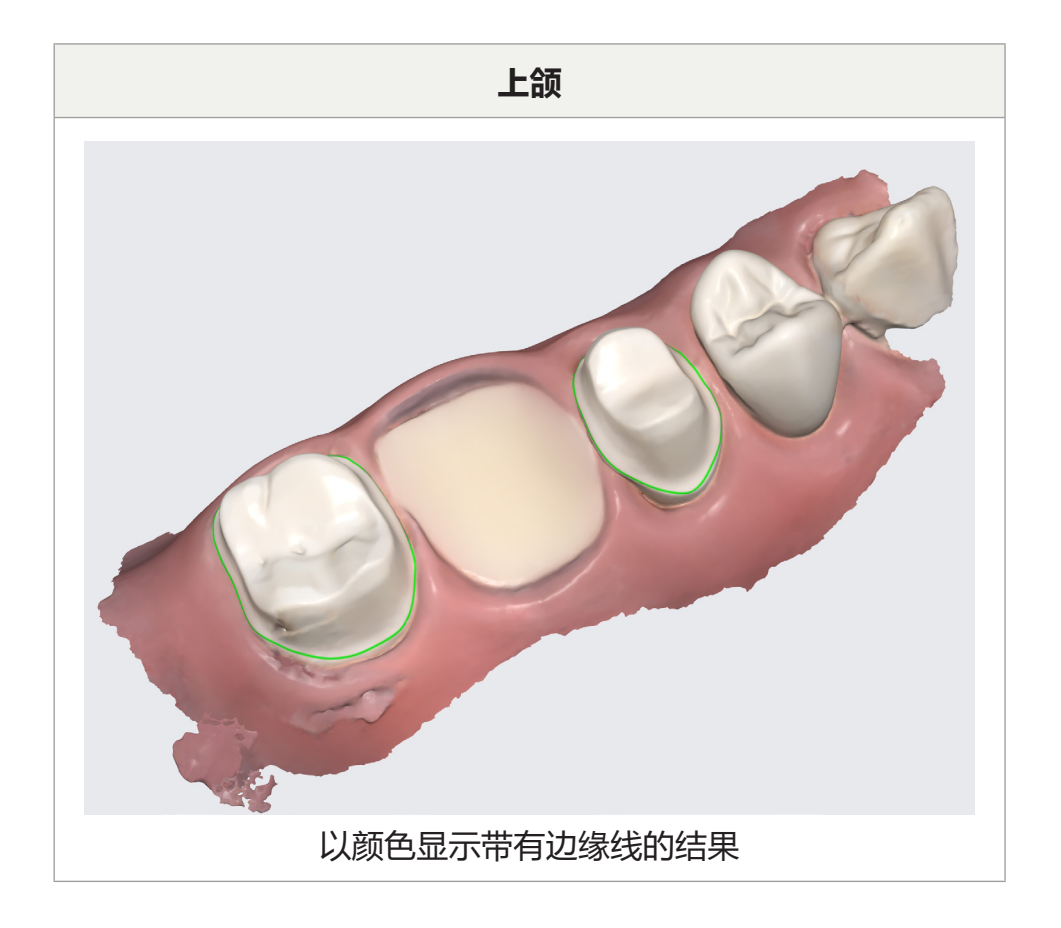

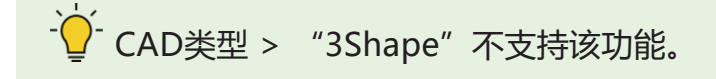

### 将边缘线导出为文件

在exocad中, Medit Link可以将边缘线导出为"~margin.xyz"格式以使其能够直接在exocad中导入。

无需任何其它操作,您便可以在exocad中使用该文件。

#### 示例

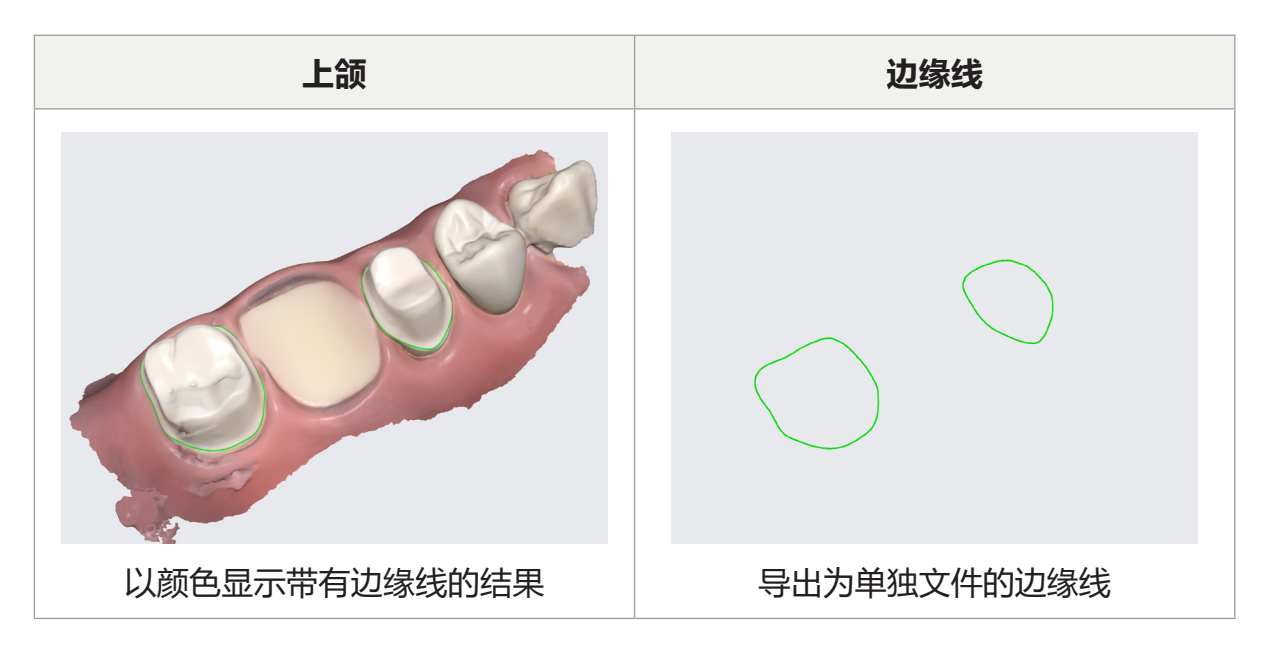

## 将病例列表导出为CSV格式

Medit Link可将病例列表导出为CSV格式。

您可以轻松导出带有基本信息的病例列表并管理病例。

可在如下的Medit应用程序菜单中找到"导出为CSV"功能。

- In Box
- Work Box

### 如何导出病例列表

- 前往In Box或Work Box。
- 选择您想要导出的病例。

| MEDI      | T Link 3.0.0                                                       |              |                      |                        | Wonhoon C            | Choi 餋 🋵   🖓 🍷   | _ @ ×        |
|-----------|--------------------------------------------------------------------|--------------|----------------------|------------------------|----------------------|------------------|--------------|
| Dashbeard | In Box                                                             |              |                      |                        |                      |                  | -            |
|           | All     Pending     Accepted     Case Completed                    |              |                      |                        |                      |                  | View Options |
| Wark Box  | Cancel Selection Delete                                            |              |                      | 2018-01-01-2022-0      | 19-29 All            | ✓ All / Contains | ٩            |
| 1         | Status Case Name                                                   | Patient Name | Order Date F         | equested Delivery Date | Clinic Name O        | Order ID Price   |              |
| Case Talk | Pending test's Case                                                | test         | 2022-09-29 오전 8:13 2 | 022-10-01 오전 10:30     | Wonhoonchoi-Clinic 1 | 0413603          |              |
| App Box   | Pending test's Case - Clone                                        | test         | 2022-09-22 오후 7:03 2 | 022-09-24 오전 10:30     | Wonhoonchoi-Clinic 1 | 0374886          |              |
| 1         | Pending test's Case - Clone                                        | test         | 2022-09-22 오후 7:01 2 | 022-09-24 오전 10:30     | Wonhoonchoi-Clinic 1 | 0374864          |              |
| Trash Box | Accepted test's Case                                               | test         | 2022-09-13 오후 2:43 2 | 022-09-15 오진 10:30     | Wonhoonchoi-Clinic 1 | 0314293          |              |
|           | Pending test's Case                                                | test         | 2022-09-05 오전 7:31 2 | 022-09-07 오전 10:30     | Wonhoonchoi-Clinic 1 | 0268220          |              |
|           | Case Completed Worked with 2.3.6 - Clone - Clone - Clone - Clone   | test         | 2021-07-01 오전 8:51 2 | 021-07-08 오전 8:50      | Wonhoonchoi-Clinic 8 | 1579990 500 KRW  |              |
|           | Case Completed test's Case - Clone - Clone - Clone - Clone - Clone | test         | 2021-08-31 오후 4:10 2 | 021-09-07 오후 4:10      | Wonhoonchol-Clinic 8 | 730156 2,000 KRW |              |
|           | Case Completed test's Case memo                                    | test         | 2022-04-08 오후 11 2   | 022-04-15 오후 7:45      | Wonhoonchoi-Clinic 9 | 1569817          |              |

- 点击 <sup>昭</sup> "并点击"导出至CSV"。
- 指定保存路径及文件名,然后保存文件即可。

## 从Medit Link网页端下载文件

Medit Link可提供下载功能。

如想在不安装Medit Link应用程序的情况下获取结果文件,您可以从Medit Link网页端下载文件。

· 如想从网页端下载文件,数据应先上传在Medit Cloud云端存储空间上。

可在Medit Link的下列菜单中使用下载功能。

- Case Box
- Work Box
- Web Viewer

## 

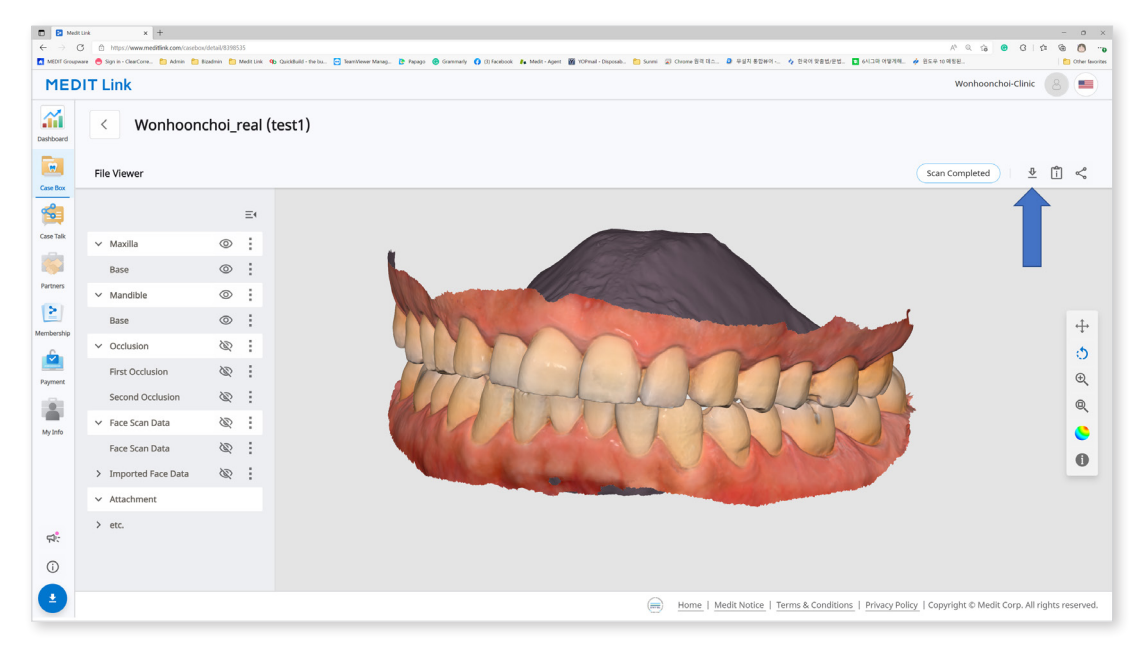

### ✓ Web Viewer

当您使用Case Talk共享病例时,您可以设置是否允许下载。

如您勾选"大下载权限"选项并共享病例,那么所有链接至共享连接的用户便均可以下载相应文件。

| hare through Case Talk                                                                                                    | (                                                                                                    |
|----------------------------------------------------------------------------------------------------|----------------------------------------------------------------------------------------------------|
|                                                                                                    |                                                                                                    |
| Share with Anyone                                                                                                    | ~                                                                                                    |
| Create a shared link and share it with anyone.                                                                                                    |                                                                                                    |
| Expiration Date                                                                                                    | PIN Code                                                                                                    |
| 2022-04-27                                                                                                    | PIN Code Enter PIN Code                                                                                                    |
| You can extend the period up to 90 days from today.                                                                                                    | Set the PIN code using six digits for privacy protection.                                                                                                    |
| Share the patient's name                                                                                                    |                                                                                                    |
| Grant Download Permission Promium Feature                                                                                                    |                                                                                                    |
| If you check this option, all users who have access to the shar                                                                                                    | red link can download the files.                                                                                                    |
| The premium feature is provided to all users for a limited tim                                                                                                    | e.                                                                                                    |
| Feature availability is subject to change depending on the me                                                                                                    | mbership plan.                                                                                                    |
| Allow comments                                                                                                    |                                                                                                    |
| If you check this option, you will be able to communicate thro                                                                                                    | bugh the shared link.                                                                                                    |
| Comment                                                                                                    |                                                                                                    |
| Please enter vour comment.                                                                                                    |                                                                                                    |
|                                                                                                    |                                                                                                    |
|                                                                                                    |                                                                                                    |
|                                                                                                    |                                                                                                    |
|                                                                                                    |                                                                                                    |
|                                                                                                    | 0/1024                                                                                                    |
|                                                                                                    | 0/1024                                                                                                    |
|                                                                                                    | 0/1024                                                                                                    |
| By pressing the "Get Link" button, you agree that you understate                                                                                                    | 0/1024<br>and personal information can be collected and provided to a third party (or share                                                                                                    |
| By pressing the "Get Link" button, you agree that you underst<br>any public domain) ONLY with the consent of the person whos<br>truthfully obtained, and Medit is not responsible for any proble | 0/1024<br>and personal information can be collected and provided to a third party (or share<br>e images on which you have worked. You also agree the consent of that person w<br>rms which may arise there after. |
| By pressing the "Get Link" button, you agree that you underst<br>any public domain) ONLY with the consent of the person whos<br>truthfully obtained, and Medit is not responsible for any proble | 0/1024<br>and personal information can be collected and provided to a third party (or share<br>e images on which you have worked. You also agree the consent of that person w<br>ms which may arise there after.  |

# 您可以在Web Viewer页面的右上角找到 👱 图标。

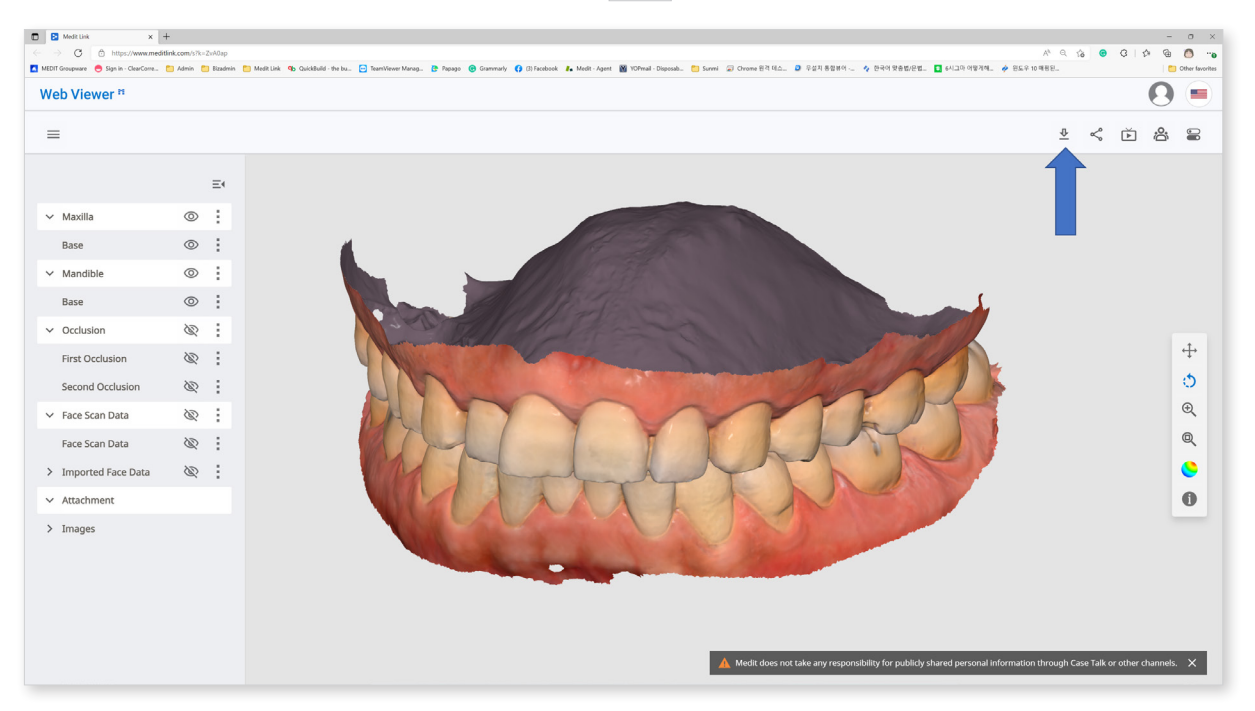

### 下载方式

① 点击 💆 .

② 从下载对话框中选择网格格式。

| The premium feature is provided to all users for a limited time              |                   |
|------------------------------------------------------------------------------|-------------------|
| Feature availability is subject to change depending on the membership p      | olan.             |
|                                                                              |                   |
| Mesh Format                                                                  |                   |
| Convert mesh files to the below formats                                      |                   |
| 🗌 meditMesh 🔲 OBJ 🔽 PLY 🔲 STL                                                |                   |
|                                                                              |                   |
| The selected format will be applied to the result files created in the Medit | Link application. |
| The attachment files will not be converted but will keep their original for  | nat.              |
|                                                                              |                   |
|                                                                              |                   |

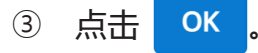

## 订购流程及订单管理

您可以轻松地将所获取及附加的数据纳入给您合作伙伴的订单中。

## 订购

您可以从Case Box来向您的合作伙伴订购病例。

- ① 点击"订购"按钮。
- ② 查看您订单所需的信息。

| General           | Order List                         | File List                                                          |                                 |                 |
|-------------------|------------------------------------|--------------------------------------------------------------------|---------------------------------|-----------------|
| Partner*          | •                                  |                                                                    |                                 |                 |
| Wonhoonchoi_La    | ab_Dev                             |                                                                    |                                 | ~               |
|                   |                                    |                                                                    |                                 |                 |
|                   | Wonh<br>seoul,<br>[02842<br>102608 | <b>oonchoi_Lab_Dev</b><br>KR<br>J 35, Gaeunsa-gil, Seongbu<br>8546 | ık-gu, Seoul, Republic of Korea | Partner Details |
| Case Name*        |                                    |                                                                    | Patient Name*                   |                 |
| FaceScanTest's C  | Case                               |                                                                    | test                            |                 |
|                   |                                    |                                                                    | Share Patient Name              |                 |
| Requested Deliver | y Date                             | Delivery Time                                                      |                                 |                 |
| 2022-04-06        |                                    | () 11:45 AM                                                        | AM 8:00                         | PM 8:0          |
| Memo              |                                    |                                                                    |                                 |                 |
|                   |                                    |                                                                    |                                 |                 |
|                   |                                    |                                                                    |                                 |                 |
|                   |                                    |                                                                    |                                 |                 |
|                   |                                    |                                                                    |                                 |                 |
|                   |                                    |                                                                    |                                 |                 |
|                   |                                    |                                                                    |                                 |                 |
|                   |                                    |                                                                    |                                 |                 |
|                   |                                    |                                                                    |                                 |                 |

- ③ 选择合作伙伴。
- ④ 从"订单列表"标签中查看产品信息。
  - 您可以选择是否共享患者姓名。

- ⑤ 从"文件列表"标签中查看所要订购的文件。
- ⑥ 输入"要求交货日期"。

- 默认值为订购日期后的7日。

- ⑦ 您可以向您的合作伙伴添加备注以描述一些具体的细节问题。
- ⑧ 当从扫描应用生成了多个咬合结果时,您可以通过勾选"订购所有咬合关系"来 一次性发送所有咬合结果。
- ⑨ 进行您的订购。
  - 跳过付款:可在不使用Medit Link所提供的付款系统的情况下进行订购。可 在向处于"已有合同"状态的合作伙伴订购时使用。
  - 付款:可使用由Medit Link所提供的付款系统来进行订购。可在向处于"已有合同"状态的合作伙伴订购时使用。
  - OK:在对产品价格不附带任何条件的情况下进行订购。可在向处于"合作 关系"状态的合作伙伴订购时使用。

- 一· 下列服务不可用于Medit Link中国。

- 跳过付款
- 付款

#### 确认订单 — In Box

- ① 确认订单
  - 收到订单时直接接受。
  - 已接受的订单将转至Work Box。

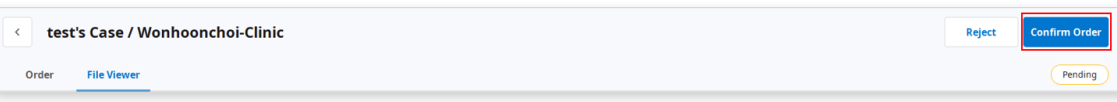

#### 取消/拒绝订单 — Order Box/In Box

- ① 取消订单 Order Box
  - 您可以在您的合作伙伴接受前取消订单。
  - 取消的病例可以重新订购。

| < test's Case (test) | Cancel    |
|----------------------|-----------|
| Order File Viewer    | Pending A |

- ② 拒绝订单— In Box
  - 您可以拒绝所收到的订单。
  - 拒绝的病例可以重新订购。

| < test's Case / Wonhoonchoi-Clinic | Reject | Confirm Order |
|------------------------------------|--------|---------------|
| Order File Viewer                  |        | Pending       |

### 查看订购的病例

您可以从诊所账户的Order Box中查看所订购病例的详情。 您也可以从实验室账号的 In Box中查看所收到的病例。

| MED           | IT Link 3.0.0    |                                                     |              |                    |                         | Wonhoo             | on Choi 🎂 🦾      | ه چ       | _ 0          | ×   |
|---------------|------------------|-----------------------------------------------------|--------------|--------------------|-------------------------|--------------------|------------------|-----------|--------------|-----|
| Dashboard     | In Box           |                                                     |              |                    |                         |                    |                  |           |              | •   |
| (🗁)<br>In Box | V All   Pending  | Accepted Case Completed                             |              |                    |                         |                    |                  |           | View Options | *** |
| Work Box      | Total Count: 176 |                                                     |              |                    | 2018-01-01~2022-09-29   | All                | ✓ All / Contain: |           |              | ۹   |
| 1             | Status           | Case Name                                           | Patient Name | Order Date         | Requested Delivery Date | Clinic Name        | Order ID         | Price     |              |     |
| Case Talk     | Pending          | test's Case                                         | test         | 2022-09-29 오전 8:13 | 8 2022-10-01 오전 10:30   | Wonhoonchoi-Clinic | 10413603         |           |              |     |
| App Box       | Pending          | test's Case - Clone                                 | test         | 2022-09-22 오후 7:05 | 8 2022-09-24 오전 10:30   | Wonhoonchoi-Clinic | 10374886         |           |              |     |
| 1             | Pending          | test's Case - Clone                                 | test         | 2022-09-22 오후 7:01 | 2022-09-24 오전 10:30     | Wonhoonchoi-Clinic | 10374864         |           |              |     |
| Trash Box     | Accepted         | test's Case                                         | test         | 2022-09-13 오후 2:43 | 8 2022-09-15 오전 10:30   | Wonhoonchoi-Clinic | 10314293         |           |              |     |
|               | Pending          | test's Case                                         | test         | 2022-09-05 오전 7:31 | 2022-09-07 오전 10:30     | Wonhoonchoi-Clinic | 10268220         |           |              |     |
|               | Case Completed   | Worked with 2.3.6 - Clone - Clone - Clone - Clone   | test         | 2021-07-01 오천 8:51 | 2021-07-08 오전 8:50      | Wonhoonchoi-Clinic | 8579990          | 500 KRW   |              |     |
|               | Case Completed   | test's Case - Clone - Clone - Clone - Clone - Clone | test         | 2021-08-31 오후 4:10 | 2021-09-07 오후 4:10      | Wonhoonchoi-Clinic | 8730156          | 2,000 KRW |              |     |
|               | Case Completed   | test's Case memo                                    | test         | 2022-04-08 오후 11   | . 2022-04-15 오후 7:45    | Wonhoonchoi-Clinic | 9569817          |           |              |     |
|               | Pending          | test's Case                                         | test         | 2022-05-10 오후 9:21 | 2022-05-13 오후 8:00      | Wonhoonchoi-Clinic | 9710148          |           |              |     |
| 鐐             | Pending          | test's Case                                         | test         | 2022-05-10 오후 9:17 | 7 2022-05-13 오후 8:00    | Wonhoonchoi-Clinic | 9710120          |           |              |     |
| <b>\$</b>     | Pending          | test's Case                                         | test         | 2022-05-10 오후 9:03 | 8 2022-05-13 오후 8:00    | Wonhoonchoi-Clinic | 9710039          |           |              |     |
| ŵ             | Case Completed   | test1's Case                                        | ***          | 2022-04-19 오후 5:15 | 5 2022-04-22 오루 8:00    | Wonhoonchoi-Clinic | 9608666          |           |              |     |
| (j)           | Case Completed   | test's Case                                         | ***          | 2022-04-21 오후 2:13 | 3 2022-04-24 오후 8:00    | Wonhoonchoi-Clinic | 9621238          |           |              |     |

① 订单信息

订单中可包含的信息如下:订单编号/患者姓名/账户名称/扫描日期/订购日期/交货街止日期/备忘录。

您可以核查所订购产品的详细信息并验证交货信息。

② 订单列表

订单列表可显示所订购产品的详细信息。

③ 配送

可输入/查看配送信息。

## 管理交货日期

您可以在下单时设置预计的交货日期,而此信息将被发送给您的合作伙伴。

- ① 设置"要求交货日期" 诊所账户。
  - 当从Case Box订购时,您可以输入"要求交货日期"。

| Order                 |            |                          |                  |                  |    |               |
|-----------------------|------------|--------------------------|------------------|------------------|----|---------------|
| General               | Order List | File List                |                  |                  |    |               |
| Partner*              |            |                          |                  |                  |    |               |
| Wonhoonchoi_Lab_I     | Dev        |                          |                  |                  |    | ~             |
|                       |            |                          |                  |                  |    |               |
|                       | Wonh       | oonchoi_Lab_Dev          |                  |                  | Pa | rtner Details |
|                       | seoul,     | KR                       |                  |                  |    |               |
|                       | [02842]    | ] 35, Gaeunsa-gil, Seong | buk-gu, Seoul, R | epublic of Korea |    |               |
|                       | 102608     | 8546                     |                  |                  |    |               |
| Case Name*            |            |                          | Patient N        | lame*            |    |               |
| FaceScanTest's Case   | 2          |                          | test             |                  |    |               |
|                       |            |                          | Shar             | e Patient Name   |    |               |
| Requested Delivery Da | ate        | Delivery Time            |                  |                  |    |               |
| 2022-04-06            |            | () 11:45 AM              | AM 8:00          | 0                |    | PM 8:00       |
| Marra                 |            |                          |                  | 0                |    |               |
| мето                  |            |                          |                  |                  |    |               |
|                       |            |                          |                  |                  |    |               |
|                       |            |                          |                  |                  |    |               |
|                       |            |                          |                  |                  |    |               |
|                       |            |                          |                  |                  |    |               |
|                       |            |                          |                  |                  |    |               |
|                       |            |                          |                  |                  |    |               |
|                       |            |                          |                  |                  |    |               |
|                       |            |                          |                  |                  |    |               |
|                       |            |                          |                  |                  |    |               |
|                       |            |                          |                  |                  |    |               |

- 默认值为订购日期之后7日。
- 输入您想要收到产品的日期/时间并进行订购。
- 您可以使用滑杆条来轻松设置时间。

② 设置"预计交货日期" — 实验室账户

- 您可以从In Box对所订购的病例输入"预计交货日期"。

| MEDI       | T Link 3.0.0                                                                                                    |                                                                                                    |           |               |                | Wonhoon Choi 🏻 🌐       | چ 🧄 🐁   | _ 0 ×         |
|------------|----------------------------------------------------------------------------------------------------|----------------------------------------------------------------------------------------------------|-----------|---------------|----------------|------------------------|---------|---------------|
| Dashboard  | < test's Case / Wo                                                                                                    | nhoonchoi-Clinic 🔯                                                                                                    |           |               |                |                        | Reject  | Confirm Order |
| in Box     | Order File Viewer                                                                                                    |                                                                                                    |           |               |                |                        | Pe      | ending        |
| 53         | Order ID                                                                                                    |                                                                                                    | Order Lis | st Shipment   |                |                        |         |               |
| Work Box   | 10413603                                                                                                    |                                                                                                    |           | _             |                |                        |         |               |
| -          | Patient Name                                                                                                    | Partner Name                                                                                                    | No.       | Туре          | Method         | Material               | Shade   | Price         |
| Case Talk  | test                                                                                                    | Wonhoonchoi-Clinic                                                                                                    | 16        | Implant Crown | Cementation Ty | Multi-Layered Zirconia | None Sh | 0             |
| 5          | Scanning Date                                                                                                    | Order Date                                                                                                    | 15        | Implant Crown | Cementation Ty | Multi-Layered Zirconia | None Sh | 0             |
| Арр Вах    | 2022-09-29 오전 7:56                                                                                                    | 2022-09-29 오전 8:13                                                                                                    | 14        | Implant Crown | Cementation Ty | Multi-Layered Zirconia | None Sh | 0             |
|            | Requested Delivery Date                                                                                                    | Expected Delivery Date                                                                                                    |           |               |                |                        |         |               |
| Trash Box  | 2022-10-01                                                                                                    | 🛱 2022-10-01 🧪 🕓                                                                                                    |           |               |                |                        |         |               |
|            | 오전 10:30                                                                                                    | 요전 10:30                                                                                                    |           |               |                |                        |         |               |
|            | Memo                                                                                                    |                                                                                                    |           |               |                |                        |         |               |
|            | <scanbody librarys<br="">16: 00ENTIS_Custom_(NMR) ver 1.41<br/>15: 00ENTIS_Custom_(NMR) ver 1.41<br/>14: 0DENTIS_Custom_(NMR) ver 1.41</scanbody> | - Custom, Mini, Estra Long, Jfermi - N-HEX, T10<br>- Custom, Mini, Estra Long, Jfermi - N-HEX, T10<br>- Custom, Mini, Estra Long, Tfermi - N-HEX, T10 |           |               |                |                        |         |               |
| 鐐          |                                                                                                    |                                                                                                    |           |               |                |                        |         |               |
| <b>A</b> : |                                                                                                    |                                                                                                    |           |               |                |                        |         |               |
| 命          |                                                                                                    |                                                                                                    |           |               |                |                        |         |               |
| 0          |                                                                                                    |                                                                                                    | Total     |               |                |                        |         | KRW 0         |

- ③ 与合作伙伴核实"要求交货日期"并使用 🧪 来进行调整。
- ④ 根据实际的工作日来输入"预计交货日期"。您也可以在必要时进行留言。
- ⑤ 点击"应用"。

|                               |                    | Marc | ch :    |    | 22 | >       |  |  |
|-------------------------------|--------------------|------|---------|----|----|---------|--|--|
| S                             | М                  | т    | w       | т  | F  | S       |  |  |
| 27                            | 28                 | 1    | 2       | 3  | 4  | 5       |  |  |
| 6                             | 7                  | 8    | 9       | 10 | 11 | 12      |  |  |
| 13                            | 14                 | 15   | 16      | 17 | 18 | 19      |  |  |
| 20                            | 21                 | 22   | 23      | 24 | 25 | 26      |  |  |
| 27                            | 28                 | 29   | 30      | 31 | 1  | 2       |  |  |
| 3                             | 4                  | 5    | 6       | 7  | 8  | 9       |  |  |
| Delivery                      | Time<br>5 AM       |      | AM 8:00 |    |    | PM 8:0  |  |  |
| Delivery                      | Time<br>5 AM       |      | AM 8:00 | •  |    | PM 8:00 |  |  |
| Delivery<br>() 11:4<br>Commen | Time<br>5 AM<br>t  |      | AM 8:00 | •  |    | PM 8:01 |  |  |
| Delivery<br>① 11:4<br>Commen  | Time<br>5 AM<br>t  |      | AM 8:00 | 0  |    | PM 8:01 |  |  |
| Delivery<br>① 11:4<br>Commen  | Time<br>15 AM<br>t |      | AM 8:00 | •  |    | PM 8:01 |  |  |
| Delivery<br>() 11:4<br>Commen | Time<br>5 AM<br>t  |      | AM 8:00 | 0  |    | PM 8:01 |  |  |
| Delivery<br>① 11:4<br>Commen  | Time<br>5 AM<br>t  |      | AM 8:00 | 0  |    | PM 8:00 |  |  |
| Delivery<br>11:4<br>Commen    | Time<br>5 AM<br>t  |      | AM 8:00 | 0  |    | PM 8    |  |  |

预计的交货日期与备忘录将连同订单一起发送。

- 您可以在Order Box查看日期及备忘录。
- 您可以更改"预计交货日期",更改后的信息将被发送给您的合作伙伴。
  - 您可以使用 🔨 来查看病例历史。

### 已完成的操作 – Work Box&In Box

在所有任务结束后,按下"完成"即可完成病例操作。

#### √从"病例详情"页面"完成"病例操作

您可以在病例的右上角找到 🔋 图标。 点击该目录,选择"完成"即可完成操作。

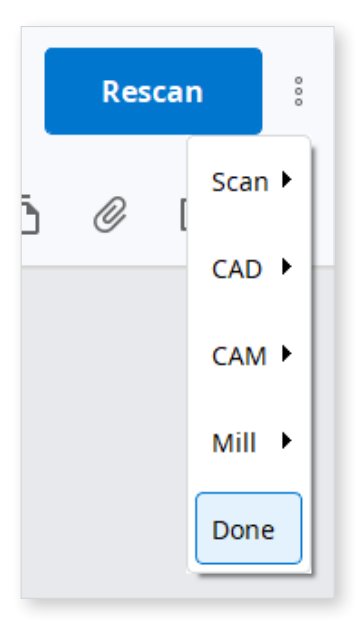

#### ✓从"病例列表"中"完成"多个病例的操作

当您从Work Box中选择病例时,列表上方会出现 💾 图标。

点击该图标,选择"完成"即可一次性完成对多个病例的操作。

① 输入配送信息 – In Box

- 输入已完成任务的配送信息并开始配送。

## ② 输入配送信息。

- 点击"配送"标签。

| MEDI                                                                                                    | T Link 3.0.0                                                                                                    |                                                                                                    |     |           |               |                | Wonhoon Choi 🏻 🍮       | 🍐 🗣 🍷 _      | đ х      |
|----------------------------------------------------------------------------------------------------|----------------------------------------------------------------------------------------------------|----------------------------------------------------------------------------------------------------|-----|-----------|---------------|----------------|------------------------|--------------|----------|
| Deshboard                                                                                                    | < test's Case / Wo                                                                                                    | nhoonchoi-Clinic 🛛 🕅                                                                                                    |     |           |               |                |                        | Reject Confi | rm Order |
|                                                                                                    | Order File Viewer                                                                                                    |                                                                                                    |     |           |               |                |                        | Pending      | ů        |
| 11 VOX                                                                                                    | Order ID                                                                                                    |                                                                                                    |     | Order Lis | st Shipment   |                |                        |              |          |
| Work Box                                                                                                    | 10413603                                                                                                    |                                                                                                    |     |           |               |                |                        |              |          |
| -                                                                                                    | Patient Name                                                                                                    | Partner Name                                                                                                    |     | No.       | Туре          | Method         | Material               | Shade Price  |          |
| Case Talk                                                                                                    | test                                                                                                    | Wonhoonchoi-Clinic                                                                                                    |     | 16        | Implant Crown | Cementation Ty | Multi-Layered Zirconia | None Sh 0    |          |
| 15                                                                                                    | Scanning Date                                                                                                    | Order Date                                                                                                    |     | 15        | Implant Crown | Cementation Ty | Multi-Layered Zirconia | None Sh 0    |          |
| App Box                                                                                                    | 2022-09-29 오전 7:56                                                                                                    | 2022-09-29 오전 8:13                                                                                                    |     | 14        | Implant Crown | Cementation Ty | Multi-Layered Zirconia | None Sh 0    |          |
| MEDITL<br>Dahbarr<br>Dahbarr<br>Wark Res<br>Car Tak<br>Car Tak<br>Car Car Tak<br>Car Car Car Car Car Car Car Car Car Car | Requested Delivery Date Expected Delivery Date                                                                                                   |                                                                                                    |     |           |               |                |                        |              |          |
| trash box                                                                                                    | 2022-10-01                                                                                                    | 2022-10-01                                                                                                    | 1 9 |           |               |                |                        |              |          |
|                                                                                                    | 오전 10:30                                                                                                    | 오전 10:30                                                                                                    |     |           |               |                |                        |              |          |
|                                                                                                    | Memo                                                                                                    |                                                                                                    |     |           |               |                |                        |              |          |
|                                                                                                    | <scanbody librarys<br="">16: 00ENTIS_Custom_(NMR) ver 1.41<br/>5: 00ENTIS_Custom_(NMR) ver 1.41<br/>14: 00ENTIS_Custom_(NMR) ver 1.41</scanbody> | - Custom, Mini, Estra Long, 16mm - N-HEX, 110<br>- Custom, Mini, Estra Long, 16mm - N-HEX, 110<br>- Custom, Mini, Estra Long, 16mm - N-HEX, 110                                                                                                    |     |           |               |                |                        |              |          |
| -                                                                                                    |                                                                                                    |                                                                                                    |     |           |               |                |                        |              |          |
| <b>ç1</b> (:                                                                                                    |                                                                                                    |                                                                                                    |     |           |               |                |                        |              |          |
| 命                                                                                                    |                                                                                                    | ink 3.00<br>test's Case / Wonhoonchoi-Clinic<br>order File Viewer  Verter / Same  est Verter / Same  est Verter / Same  est Verter / Same  est Verter / Same  est Verter / Same  est Verter / Same Verter / Same Verte |     |           |               |                |                        |              |          |
| 0                                                                                                    |                                                                                                    |                                                                                                    |     | Total     |               |                |                        |              | KRW 0    |

## ③ 输入配送信息:

| Shipment Registratio                                                        | 1                                                                                                    |
|-----------------------------------------------------------------------------|----------------------------------------------------------------------------------------------------|
| Select a delivery method an<br>The information you enter in<br>Shipment OSe | enter the required information to register.<br>saved in the Shipment tab and can be checked at any time.<br>Delivery |
| Company                                                                     | Tracking Number                                                                                                    |
| Memo                                                                        |                                                                                                    |
|                                                                             |                                                                                                    |
|                                                                             |                                                                                                    |
|                                                                             | Cancel Register                                                                                                    |

- ④ 点击"注册"按钮来完成对配送信息的输入。
  - 您输入的配送信息将随即发送给您的合作伙伴。
- ⑤ 确认并完成配送 Order Box
  - 在收到产品后完成收货确认。
  - 病例的状态将变为 "Completed",同时整个订购流程将随即结束。

## 结束操作 – Case Box&Order Box

当实验室完成病例操作后,诊所需做出确认以结束整个订购流程。

如实验室已完成其工作,那么诊所便可在Order Box中找到"确认收货"按钮。

点击该按钮,整个订购流程便将随之结束并且病例状态也将变为"Case Completed"。

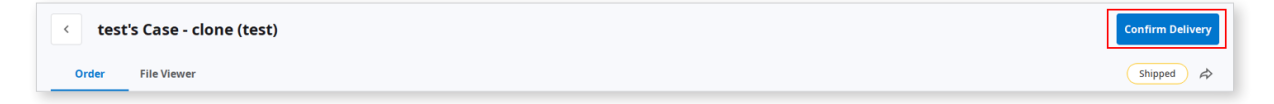

#### ✓ 在Case Box中结束对未订购病例的操作

对于未向实验室订购的病例,您可以在Case Box中结束相关操作。

- 前往Case Box。
- 选择要结束操作的病例。

| MEDI      | T Link              | 3.0.0            |                                         |                   |                                               |           |                       | Wonhoon Cho | i_clinic ( | ÷ ¢       |         | ¢۲ • | • _ d       | ) ×    |
|-----------|---------------------|------------------|-----------------------------------------|-------------------|-----------------------------------------------|-----------|-----------------------|-------------|------------|-----------|---------|------|-------------|--------|
| Dashbeard | Case                | Box              |                                         |                   |                                               |           |                       |             |            |           |         | P    | + Ne        | w Case |
| Case Box  | <ul><li>/</li></ul> | II Form Only     | Need Processing Scan Complete           | d CAD Ordered     | Case Completed                                |           |                       |             |            |           |         |      | View Op     | ions 🚦 |
|           |                     | Cancel Selection | Delete                                  | Selected: 4       |                                               |           | 2018-01-01-2022-09-29 | All         |            | × All /   | Contain |      |             | ٩      |
| Order Box |                     | Status           | Case Complete                           | d<br>Patient Name | Form Information                              |           |                       |             | Last Mo    | odified D | ate     | ↓ sc | anning Date |        |
| Case Talk |                     | Form Only        | test's Case                             | test              |                                               |           |                       |             | 2022-09    | -29 오전    | 8:45    |      |             |        |
| App Box   |                     | Ordered          | test's Case                             | test              | 14-Implant Crown / 15-Implant Crown / 16-Impl | ant Crown |                       |             | 2022-09    | -29 오전    | 8:13    | 20   | 22-09-29 오전 | 7:56   |
|           |                     | Form Only        | test's Case                             | test              | •                                             |           |                       |             | 2022-09    | -28 오후    | 5:56    |      |             |        |
| Trash Box |                     | Form Only        | test's Case                             | test              |                                               |           |                       |             | 2022-09    | -28 오전    | 10:41   |      |             |        |
|           |                     | Scan Completed   | test's Case                             | test              | 24-Inlay / 25-Inlay / 26-Inlay                |           |                       |             | 2022-09    | -28 오전    | 9:27    |      |             |        |
|           |                     | Scan Completed   | Multi Occlusion - Clone - Clone - Clone | test              | 24-Inlay / 25-Inlay / 26-Inlay                |           |                       |             | 2022-09    | -27 오후    | 7:03    | 20   | 21-05-14 오전 | 9:27   |
|           |                     | Scan Completed   | Preop 사용한 케이스 - Clone                   | straumann         | 15-Inlay / 26-Pontic                          |           |                       |             | 2022-05    | -27 오후    | 5:09    | 20   | 21-11-18 오후 | 3:53   |

- 点击 昂。
- 点击 "Case Completed"。